# Epson Stylus\* Photo PX650/TX650 Series

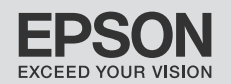

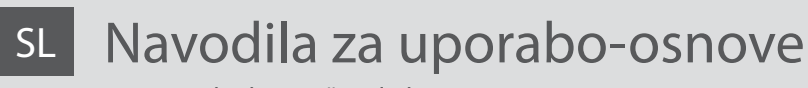

- za uporabo brez računalnika -

# HR Osnovni vodič za rad

- za uporabu bez računala -

# мк Упатство за основни операции

- За употреба без компјутер -

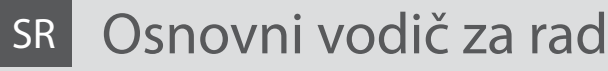

- za upotrebu bez računara -

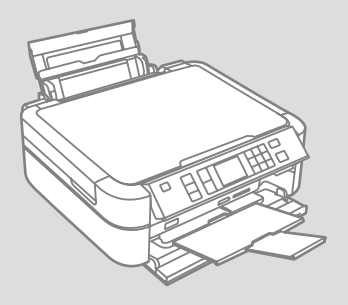

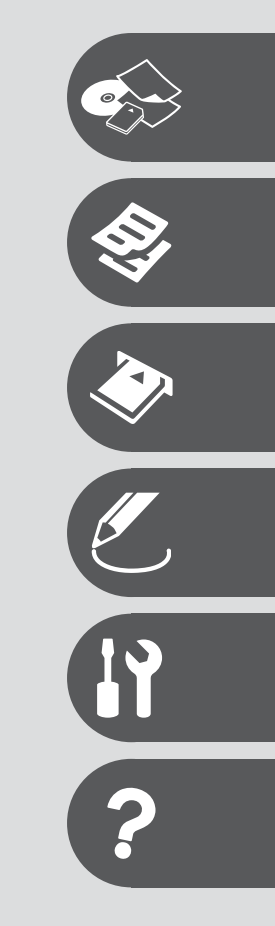

O teh navodilih

O ovom vodiču

За ова упатство

O ovom vodiču

Med branjem navodil upoštevajte naslednje: Tijekom čitanja uputa, slijedite ove smjernice: Почитувајте ги овие насоки додека го читате упатството: Dok čitate uputstva pratite sledeće smernice:

|                                                                                                    | 8                                                                                                    | $\otimes$                                                                               | Ø                                                                                            |                                                                                               |
|----------------------------------------------------------------------------------------------------|----------------------------------------------------------------------------------------------------|-----------------------------------------------------------------------------------------|----------------------------------------------------------------------------------------------|-----------------------------------------------------------------------------------------------|
| Opozorilo:<br>Opozorila je treba skrbno<br>upoštevati, da preprečite telesne<br>poškodbe.                    | Pozor:<br>Opozorila je treba upoštevati, da<br>preprečite poškodbe opreme.                            | Morate upoštevati, da preprečite<br>telesne poškodbe in poškodbe<br>opreme.             | Opomba:<br>Opombe vključujejo pomembne<br>informacije in nasvete za<br>uporabo tiskalnika.   | Prikazuje številko strani,<br>kjer lahko najdete dodatne<br>informacije.                      |
| Upozorenje:<br>Upozorenja treba pozorno<br>slijediti kako bi se izbjegle<br>tjelesne ozljede.                | Upozorenje:<br>Mjere opreza treba poštivati<br>kako bi se izbjegla oštećenja na<br>opremi.            | Treba poštivati kako bi se<br>izbjegla oštećenja na opremi.                             | Napomena:<br>Napomene sadržavaju važne<br>obavijesti i sugestije za korištenje<br>pisača.    | Označava broj stranice na kojoj<br>se nalaze dodatne informacije.                             |
| Предупредување:<br>предупредувањата мора да се<br>следат внимателно со цел да се<br>избегне физичка повреда. | Внимание:<br>пораките за внимание мора да<br>се почитуваат за да избегнете<br>оштетување на опремата. | Мора да се почитуваат за да се<br>избегнат физички повреди и<br>оштетувања на опремата. | Забелешка:<br>забелешките содржат важни<br>информации и совети за<br>користење на печатачот. | Го посочува бројот на<br>страницата каде што може<br>да се најдат дополнителни<br>информации. |
| Upozorenje:<br>Upozorenja se moraju strogo<br>pratiti kako bi se izbegle telesne<br>povrede.                 | Oprez:<br>Mere opreza se moraju poštovati<br>da bi se sprečilo oštećivanje<br>opreme.                 | Mora se poštovati da bi<br>se sprečilo povređivanje i<br>oštećivanje opreme.            | Napomena:<br>Napomene sadrže važne<br>informacije i savete za upotrebu<br>štampača.          | Označava broj strane na kojoj se<br>mogu naći dodatne informacije.                            |

# Obvestilo v zvezi z avtorskimi pravicami

Napomena o autorskim pravima

Забелешка за авторските права

## Obaveštenje o autorskim pravima

No part of this publication may be reproduced, stored in a retrieval system, or transmitted in any form or by any means, electronic, mechanical, photocopying, recording, or otherwise, without the prior written permission of Seiko Epson Corporation. The information contained herein is designed only for use with this product. Epson is not responsible for any use of this information as applied to other printers.

Neither Seiko Epson Corporation nor its affiliates shall be liable to the purchaser of this product or third parties for damages, losses, costs, or expenses incurred by the purchaser or third parties as a result of accident, misuse, or abuse of this product or unauthorized modifications, repairs, or alterations to this product, or (excluding the U.S.) failure to strictly comply with Seiko Epson Corporation's operating and maintenance instructions.

Seiko Epson Corporation shall not be liable for any damages or problems arising from the use of any options or any consumable products other than those designated as Original Epson Products or Epson Approved Products by Seiko Epson Corporation.

Seiko Epson Corporation shall not be held liable for any damage resulting from electromagnetic interference that occurs from the use of any interface cables other than those designated as Epson Approved Products by Seiko Epson Corporation.

EPSON® and EPSON STYLUS® are registered trademarks, and Exceed Your Vision is a trademark of Seiko Epson Corporation.

PRINT Image Matching<sup>™</sup> and the PRINT Image Matching logo are trademarks of Seiko Epson Corporation. Copyright © 2001 Seiko Epson Corporation. All rights reserved.

SDHC<sup>™</sup> is a trademark.

Memory Stick, Memory Stick Duo, Memory Stick PRO, Memory Stick PRO Duo, Memory Stick PRO-HG Duo, Memory Stick Micro, MagicGate Memory Stick, and MagicGate Memory Stick Duo are trademarks of Sony Corporation.

xD-Picture Card<sup>™</sup> is a trademark of Fuji Photo Film Co., Ltd.

The Bluetooth® word mark is owned by the Bluetooth SIG, Inc. and licensed to Seiko Epson Corporation.

General Notice: Other product names used herein are for identification purposes only and may be trademarks of their respective owners. Epson disclaims any and all rights in those marks.

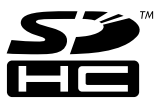

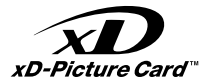

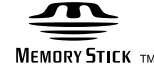

# MEMORY STICK PRO

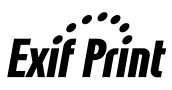

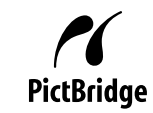

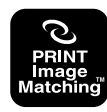

### SL Vsebina

| Pomembni varnostni napotki                            | 6<br>8   |
|-------------------------------------------------------|----------|
| Prilagoditev kota nadzorne plošče                     |          |
| Funkcija varčevanja z energijo<br>Uporaba zaslona LCD | 10<br>11 |

#### Delo z napravo

| Izbira papirja14                |
|---------------------------------|
| Nalaganje papirja16             |
| Nalaganie CD/DVD                |
| Vstavljanje pomnilniške kartice |
| Nameščanje originalov           |

#### Način Kopiranje

| Kopiranje dokumentov              | 24 |
|-----------------------------------|----|
| Kopiranje na CD/DVD               | 26 |
| Seznam menijev za način Kopiranje | 28 |

#### Način Pomnilniška kartica

| Tiskanje fotografij                         |  |
|---------------------------------------------|--|
| Tiskanje s kazalne pole                     |  |
| Skeniranje na pomnilniško kartico           |  |
| Seznam menijev za način pomnilniške kartice |  |

#### Način Posebni tisk

| Kopiraj/obnovi fotografije           | 42 |
|--------------------------------------|----|
| Izberite Tiskanje na CD/DVD          | 44 |
| Seznam menijev za način Posebni tisk | 48 |

#### Način Namestitev (Vzdrževanje)

| Preverjanje stanja kartuše s črnilom          |    |
|-----------------------------------------------|----|
| Pregled/čiščenie tiskalne glave               |    |
| Poravnava tiskalne glave                      |    |
| Nastavitev PictBridge                         |    |
| Varnostna kopija za zunanjo pomnilniško enoto | 60 |
| Seznam menijev za način Namestitev            | 61 |

#### Reševanje težav

| Sporočila o napaki           | 64 |
|------------------------------|----|
| Zamenjava kartuš s črnilom   | 68 |
| Zagozdenje papirja           | 73 |
| Težave s kakovostjo tiskanja | 74 |
| Stik s podporo za stranke    | 78 |
| Kazalo                       | 80 |
| Nazalu                       |    |

### HR Sadržaj

| Važne sigurnosne upute                                   | 6  |
|----------------------------------------------------------|----|
| Vodič za upravljačku ploču                               |    |
| Prilagođavanje kuta gledanja upravljačke ploče           | 10 |
| Funkcija uštede energije                                 | 10 |
| Uporaba LCD zaslona                                      | 11 |
| Rukovanje medijima                                       |    |
| Odabir papira                                            | 14 |
| Umetanje papira                                          | 16 |
| Umetninte CD/DVD                                         | 18 |
| Umetanje memorijske kartice                              | 20 |
| Smještaj originala                                       | 22 |
| Način rada Kopiranje                                     |    |
| Kopiranje dokumenata                                     | 24 |
| Kopiranje na CD/DVD                                      |    |
| Kopiranje izbornik načina                                | 28 |
| Način Memorijska kartica                                 |    |
| Ispisivanje fotografija                                  |    |
| Ispis s kontaktne kopije                                 |    |
| Skeniranje na memorijsku karticu                         |    |
| Način popisa izbornika Memorijska kartica                |    |
| Način (Specijalni ispis)                                 |    |
| Kopiranje/Obnavljanje fotografija                        |    |
| Ispisivanje na CD/DVD                                    |    |
| Izbornik načina rada Specijalni ispis                    | 48 |
| Način rada Postavljanje (Održavanje)                     |    |
| Provjera stanja spremnika tinte                          |    |
| Provjera/Cišćenje glave pisača                           |    |
| Poravnavanje glave pisača                                |    |
| Postavljanje za PictBridge                               |    |
| Stvaranje pricuvne kopije na vanjskom uređaju za pohranu | 60 |
| Popis izbornika nacina rada Postavijanje                 |    |
| Rješavanje problema                                      |    |
| Poruke o pogreskama                                      | 64 |
| Zamjena spremnika tinte                                  |    |
| Zaglavijen papir                                         |    |
| Problemi s kakvocom ispisa/izgledom                      |    |
| Kontaktiranje korisnicke podrske                         |    |
| паекз                                                    |    |
|                                                          |    |
|                                                          |    |

### МК Содржина

| Важни безбедносни упатства                   | 6  |
|----------------------------------------------|----|
| Водич за контролниот панел                   |    |
| Прилагодување на аголот на контролниот панел |    |
| Функција за заштеда на енергија              | 10 |
| Употреба на ЛЦД-екранот                      | 11 |

#### Ракување со медиуми

| Избор на хартија              | 14 |
|-------------------------------|----|
| Ставање хартија               | 16 |
| Ставање ЦД/ДВД                |    |
| Вметнување мемориска картичка | 20 |
| Ставање оригинали             | 22 |

#### Режим за копирање

| Копирање документи                    | 24 |
|---------------------------------------|----|
| Копирање на ЦД/ДВД                    | 26 |
| Список на менито во режим за копирање | 28 |

#### Режим за мемориска картичка

| Печатење фотографии                               |  |
|---------------------------------------------------|--|
| Печатење од индексен лист                         |  |
| Скенирање на мемориска картичка                   |  |
| Список на менито на режимот за мемориска картичка |  |

#### Режим за печатење специјални работи

| Копирање / обновување фотографии                          | 2 |
|-----------------------------------------------------------|---|
| Печатење на ЦД/ДВД44                                      | 4 |
| Список на менито за режимот за печатење специјални работи | 8 |

#### Режим за поставување (Одржување)

| Проверка на состојбата на касетата со мастило |    |
|-----------------------------------------------|----|
| Проверка/чистење на главата за печатење       |    |
| Порамнување на главата за печатење            |    |
| Поставување на PictBridge                     |    |
| Резервна копија на екстерен мемориски уред    | 60 |
| Список на менито за режим за поставки         | 61 |

#### Решавање проблеми

| Пораки за грешки                              | 64 |
|-----------------------------------------------|----|
| Замена на касети со мастило                   | 68 |
| Заглавена хартија                             | 73 |
| Проблеми со квалитетот/изгледот на печатењето | 74 |
| Центар за поддршка на купувачите              |    |
| Индекс                                        | 82 |

## 

| SR Sadržaj                                                 |    |
|------------------------------------------------------------|----|
| Važna bezbednosna uputstva                                 | 6  |
| Pregled kontrolne table                                    | 8  |
| Podešavanje ugla kontrolne table                           | 10 |
| Funkcija uštede energije                                   | 10 |
| Korišćenje LCD ekrana                                      |    |
| Rukovanje medijumima                                       |    |
| Izbor papira                                               | 14 |
| Umetanje papira                                            | 16 |
| Umetanje CD/DVD diska                                      | 18 |
| Ubacivanje memorijske kartice                              | 20 |
| Postavljanje originala                                     | 22 |
| Režim za kopiranje                                         |    |
| Kopiranje dokumenata                                       | 24 |
| Kopiranje na CD/DVD                                        | 26 |
| Lista menija Reħima za kopiranje                           | 28 |
| Režim memorijske kartice                                   |    |
| Štampanje fotografija                                      | 32 |
| Štampanje sa indeksne strane                               | 34 |
| Skeniranje na memorijsku karticu                           | 37 |
| Lista menija Režima memorijske kartice                     |    |
| Režim za specijalno štampanje                              |    |
| Kopiranje/osvežavanje fotografija                          | 42 |
| Štampanje na CD/DVD disku                                  | 44 |
| Lista menija Režima za specijalno štampanje                | 48 |
| Režim za podešavanje (Održavanje)                          |    |
| Provera statusa kertridža sa mastilom                      | 52 |
| Provera/čišćenje glave za štampanje                        | 54 |
| Poravnavanje glave za štampanje                            | 56 |
| Konfigurisanje PictBridge veze                             | 58 |
| Pravljenje rezervne kopije na spoljnom memorijskom uređaju | 60 |
| Lista menija Režima za podešavanje                         | 61 |
| Rešavanje problema                                         |    |
| Poruke o greškama                                          | 64 |
| Zamena kertridža sa mastilom                               | 68 |
| Zaglavljivanje papira                                      | 73 |
| Problemi sa kvalitetom/izgledom otiska                     | 74 |
| Kontaktiranje korisničke podrške                           |    |
| Indeks                                                     | 83 |
|                                                            |    |
|                                                            |    |
|                                                            |    |

Pomembni varnostni napotki Važne sigurnosne upute Важни безбедносни упатства Važna bezbednosna uputstva

|                                                                                                    | 220-240V<br>220-<br>240V                                                                                 |                                                                                                    |                                                                             |                                                                        |                                                                                   |
|----------------------------------------------------------------------------------------------------|----------------------------------------------------------------------------------------------------|----------------------------------------------------------------------------------------------------|-----------------------------------------------------------------------------|------------------------------------------------------------------------|-----------------------------------------------------------------------------------|
| Uporabljajte samo priloženi<br>napajalni kabel. Uporaba<br>drugega kabla lahko povzroči<br>požar ali električni udar.<br>Kabla ne uporabljajte z drugo<br>opremo.                                                   | Prepričajte se, da napajalni<br>kabel ustreza vsem lokalnim<br>varnostnim standardom.                    | Tiskalnik namestite blizu<br>vtičnice, kjer je mogoče<br>napajalni kabel enostavno<br>izključiti.         | Uporabljajte samo tisto vrsto<br>napajanja, ki je navedena na<br>nalepki.   | Preprečite poškodbe in odrgnine kabla.                                 | Med kopiranjem, tiskanjem ali<br>skeniranjem ne odpirajte enote<br>za skeniranje. |
| Koristite isključivo naponski<br>kabel koji je isporučen s<br>pisačem. Korištenje drugog<br>kabela može uzrokovati požar<br>ili udar. Ne koristite kabel ni s<br>kojom drugom opremom.                              | Uvjerite se da naponski kabel<br>zadovoljava odgovarajuće<br>lokalne sigurnosne standarde.               | Pisač stavite u blizinu zidne<br>utičnice iz koje možete lako<br>izvući utikač.                           | Koristite jedino vrstu napajanja<br>navedenu na naljepnici pisača.          | Zaštitite naponski kabel od<br>oštećenja te pazite da se ne<br>ošteti. | Ne otvarajte skener tijekom<br>kopiranja, ispisivanja ili<br>skeniranja.          |
| Користете го само кабелот за<br>напојување што се доставува<br>со печатачот. Користењето<br>друг кабел може да<br>предизвика пожар или струен<br>удар. Не користете го кабелот<br>со друга опрема.                  | Проверете дали кабелот<br>за струја е во согласност<br>со сите важечки локални<br>безбедносни стандарди. | Поставете го печатачот<br>блиску до ѕиден штекер, за<br>да може лесно да се извлече<br>кабелот за струја. | Користете само извор на<br>напојување како што е<br>назначено на етикетата. | Не дозволувајте кабелот да се<br>оштети или искине.                    | Не отворајте го скенерот<br>додека се копира, печати или<br>скенира.              |
| Koristite isključivo kabl za<br>napajanje koji ste dobili u<br>kompletu sa štampačem.<br>Upotreba drugih kablova može<br>izazvati požar ili strujni udar. Ne<br>koristite ovaj kabl ni sa kakvom<br>drugom opremom. | Uverite se da je kabl za<br>napajanje u skladu sa<br>odgovarajućim lokalnim<br>bezbednosnim standardima. | Stavite štampač blizu zidne<br>utičnice tako da kabl može lako<br>da se izvuče iz nje.                    | Koristite samo izvor napajanja<br>naznačen na nalepnici.                    | Ne dozvolite da se kabl za<br>napajanje ošteti ili pohaba.             | Ne otvarajte kućište skenera<br>tokom kopiranja, štampanja ili<br>skeniranja.     |

| V tiskalniku in okoli njega ne<br>uporabljajte pršil, ki vsebujejo<br>vnetljive pline. V nasprotnem<br>primeru lahko povzročite požar. | Tiskalnika ne servisirajte<br>sami, razen v primerih, ki<br>so v dokumentaciji posebej<br>razloženi.            | Kartuše hranite izven dosega<br>otrok; črnila ne pijte.                         | V primeru, da črnilo pride v<br>stik s kožo, jo sperite z milom<br>in vodo. Če pride črnilo v stik z<br>očmi, jih takoj sperite z vodo.<br>Če se kljub temu počutite slabo<br>ali imate težave z vidom, takoj<br>obiščite zdravnika. | Ko kartuše vzamete iz<br>embalaže, jih ne stresajte; lahko<br>pride do puščanja.                      | Če kartušo odstranite, ker<br>jo želite uporabiti kasneje,<br>območje za dobavo črnila<br>zavarujte pred umazanijo in<br>prahom ter kartušo shranite<br>na mesto, kjer je tiskalnik. Ne<br>dotikajte se dovoda črnila in<br>njihove okolice.                                |
|----------------------------------------------------------------------------------------------------|----------------------------------------------------------------------------------------------------|---------------------------------------------------------------------------------|----------------------------------------------------------------------------------------------------|----------------------------------------------------------------------------------------------------|----------------------------------------------------------------------------------------------------|
| Ne koristite raspršivače koji<br>sadrže zapaljive plinove unutar<br>pisača ili oko njega. Time biste<br>mogli uzrokovati požar.        | Ne popravljajte pisač sami,<br>osim ukoliko nije drugačije<br>određeno u vašoj specificiranoj<br>dokumentaciji. | Držite spremnike s tintom dalje<br>od dohvata djece, tinta se ne<br>smije piti. | Ako vam tinta dođe u dodir<br>s kožom, dobro se operite<br>sapunom i vodom. Ako vam<br>tinta uđe u oči, smjesta ih<br>isperite vodom. Ako i dalje<br>osjećate nelagodu i probleme<br>s vidom, smjesta se obratite<br>doktoru.        | Ne tresite spremnike nakon<br>što ih otpakirate; to može<br>uzrokovati istjecanje tinte.              | Ako spremnik uklonite kako<br>biste ga kasnije koristili,<br>područje oko otvora za opskrbu<br>tintom zaštitite od prijavštine i<br>prašine i pohranite ga u istom<br>okruženju u kojem je i pisač. Ne<br>dodirujte priključak za opskrbu<br>tintom ili područje oko njega. |
| Не користите спрејови што<br>содржат запаливи гасови<br>во или околу печатачот.<br>Нивното користење може да<br>предизвика пожар.      | Ако не е посебно објаснето<br>во документацијата, не<br>обидувајте се сами да го<br>поправате печатачот.        | Чувајте ги касетите со<br>мастило вон досег на деца и<br>не пијте го мастилото. | Ако ви капне мастило на<br>кожата, измијте го со сапун и<br>вода. Ако ви влезе во очите,<br>исплакнете ги веднаш со вода.<br>Ако сѐ уште ви е непријатно<br>или имате проблем со видот,<br>веднаш одете на лекар.                    | Не тресете ги касетите<br>за мастило откако ќе ги<br>отворите; ова може да<br>предизвика протекување. | Доколку ја извадите касетата<br>со мастило за да ја користите<br>повторно подоцна, заштитете<br>ја областа за дотур на<br>мастило од прав и чувајте<br>ја во истата средина како и<br>печатачот. Не допирајте го<br>отворот за дотур на мастило и<br>просторот околу него.  |
| Ne koristite aerosole koji sadrže<br>zapaljive gasove unutar ili oko<br>štampača. To može izazvati<br>požar.                           | Ne pokušavajte sami da<br>popravite štampač osim ako<br>je to posebno objašnjeno u<br>dokumentaciji.            | Kertridže čuvajte van domašaja<br>dece i ne pijte mastilo.                      | Ako mastilo dospe na kožu,<br>sperite ga vodom i sapunom.<br>Ako dospe u oči, odmah<br>isperite vodom. Ako i dalje<br>osećate nelagodnost ili ne<br>vidite dobro, odmah se obratite<br>lekaru.                                       | Ne tresite kertridže nakon<br>otvaranja pakovanja jer to<br>može izazvati curenje.                    | Ako izvadite kertridž radi<br>kasnije upotrebe, zaštiite izlaze<br>za mastilo od prljanja i prašine<br>i čuvajte kertridž u istoj sredini<br>gde i štampač. Ne dodirujte<br>izlaze za mastilo i okolnu<br>površinu.                                                         |

Navodila za nadzorno ploščo Vodič za upravljačku ploču Водич за контролниот панел Pregled kontrolne table

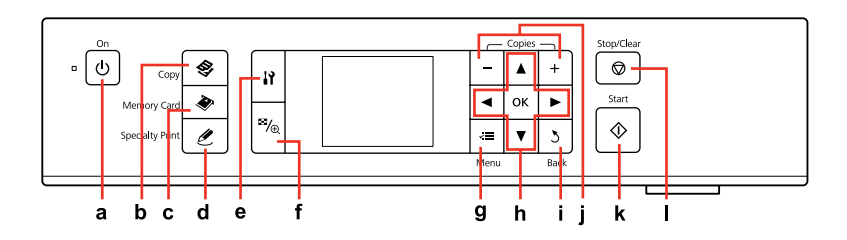

| а                                            | b                                     | c                                               | d                                                          | e                                                       | f                                                                        |
|----------------------------------------------|---------------------------------------|-------------------------------------------------|------------------------------------------------------------|---------------------------------------------------------|--------------------------------------------------------------------------|
| Ċ                                            | \$                                    | ۲                                               | Ŀ                                                          | 17                                                      | ≊⁄⁄®                                                                     |
| Vklopi/izklopi tiskalnik.                    | Odpre način Kopiranje.                | Odpre način Pomnilniška<br>kartica.             | Odpre načinPosebni tisk.                                   | Zažene programe za<br>namestitev in vzdrževanje.        | Spremeni prikaz fotografij<br>in fotografije obreže.                     |
| Uključuje/isključuje pisač.                  | Ulaz u način rada<br>Kopiranje.       | Ulaz u način rada<br>Memorijska kartica.        | Uđite u način rada<br>Specijalni ispis.                    | Pokreće programe za<br>postavljanje i održavanje.       | Mijenja izgled te izrezuje<br>fotografije.                               |
| Вклучување /<br>исклучување на<br>печатачот. | Се влегува во режимот за<br>копирање. | Се влегува во режимот за<br>мемориска картичка. | Се влегува во режимот<br>за печатење специјални<br>работи. | Се активираат<br>програмите за поставки и<br>одржување. | Се менува приказот на<br>фотографиите или се<br>отсекуваат фотографиите. |
| Uključuje/isključuje<br>štampač.             | Ulaz u režim za kopiranje.            | Ulaz u režim memorijske<br>kartice.             | Ulaz u režim specijalno<br>štampanje.                      | Pokretanje programa za<br>podešavanje i održavanje.     | Menjanje prikaza<br>fotografija ili isecanje<br>fotografija.             |

Oblika nadzorne plošče je odvisna od področja.

Izgled upravljačke ploče se razlikuje od lokacije do lokacije.

Дизајнот на контролниот панел зависи од земјата.

Izgled kontrolne table zavisi od tržišta.

| g                                                     | h                                              | i                                              | j                                             | k                                       | I                                                                          |
|-------------------------------------------------------|------------------------------------------------|------------------------------------------------|-----------------------------------------------|-----------------------------------------|----------------------------------------------------------------------------|
| ~=                                                    | <b>▲</b> , <b>▼</b> , <b>◄</b> , <b>►</b> , OK | 3                                              | +,-                                           | $\diamond$                              | $\bigtriangledown$                                                         |
| Prikaže podrobne<br>nastavitve posameznega<br>načina. | Označi fotografije in<br>menije.               | Prekliče/se vrne v<br>predhodni meni.          | Nastavi število kopij.                        | Zažene kopiranje in<br>tiskanje.        | Zaustavi kopiranje/tiskanje<br>ali ponastavi nastavitve.                   |
| Prikazuje detaljne postavke<br>za svaki način rada.   | Odabire fotografije i<br>izbornike.            | Odbacuje unos/vraća na<br>prethodni izbornik.  | Podešava broj kopija koje<br>želite ispisati. | Započinje kopiranje i ispis.            | Zaustavlja kopiranje/ispis<br>ili vraća postavke na<br>početnu vrijednost. |
| Се прикажуваат детални<br>поставки за секој режим.    | Се избираат фотографии<br>и менија.            | Се откажува / се враќа на<br>претходното мени. | Се одредува бројот на<br>копии.               | Се започнува со<br>копирање и печатење. | Се застанува копирање /<br>печатење или се<br>ресетираат поставките.       |
| Prikazuje detaljna<br>podešavanja za svaki<br>režim.  | Izbor fotografija i menija.                    | Prekida rad/vraća se u<br>prethodni meni.      | Podešavanje broja kopija.                     | Pokretanje kopiranja i<br>štampanja.    | Prekidanje kopiranja/<br>štampanja ili poništavanje<br>postavki.           |

Prilagoditev kota nadzorne plošče Prilagođavanje kuta gledanja upravljačke ploče Прилагодување на аголот на контролниот панел Podešavanje ugla kontrolne table

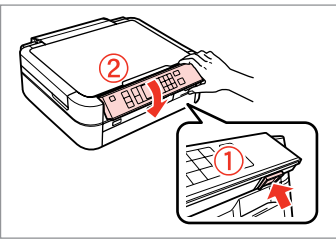

Če želite znižati ali zapreti ploščo, jo odklenite s pritikom na gumb na zadnji strani in nato znižajte. Za zvišanje plošče jo preprosto dvignite.

Kako biste spustili ili zatvorili ploču, otključajte pritiskom gumba na pozadini te ju spustite. Samo dignite ploču kako biste je podigli.

За спуштање или затворање на панелот, отклучете го со притиснување на копчето одзади и потоа спуштете го. Едноставно подигнете го панелот за издигнување.

Da biste spustili ili zatvorili tablu, otključajte je tako što ćete pritisnuti dugme sa zadnje strane, a zatim je spustite. Da biste podigli tablu, jednostavno je podignite. Funkcija varčevanja z energijo Funkcija uštede energije Функција за заштеда на енергија Funkcija uštede energije

Po 13 minutah nedejavnosti postane zaslon črn, da varčuje z energijo. Pritisnite poljubni gumb (razen **じ On**) in zaslon se bo vrnil v prejšnje stanje.

Nakon 13 minuta neaktivnosti, zaslon se zatamnjuje kako bi sačuvao energiju. Pritisnite bilo koji gumb (osim 心 **On**) kako biste vratili zaslon u prvobitno stanje.

По 13 минути неактивност, екранот поцрнува за да штеди енергија. Притиснете го кое било копче (освен () **Оп**) за да го вратите екранот во неговата претходна состојба.

Nakon 13 minuta neaktivnosti, ekran se gasi u cilju uštede energije. Da biste vratili ekran u prethodno stanje, pritisnite bilo koje dugme (osim 🙂 **On**).

# Uporaba zaslona LCD Uporaba LCD zaslona Употреба на ЛЦД-екранот Korišćenje LCD ekrana

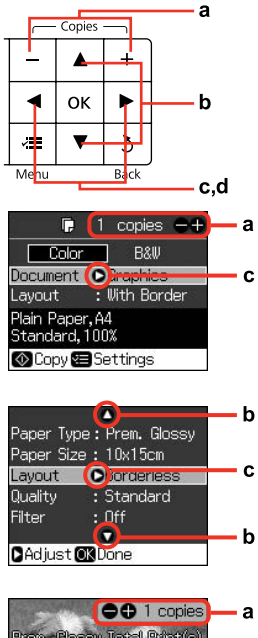

|                                          | <b>a</b> |
|------------------------------------------|----------|
| Pren. Gossy Total Print(s)               |          |
|                                          | — d      |
| Bordefless (11)<br>Quality:Standard 1/23 | e –      |
| 🐼 Print 🖅 Settings                       |          |

| a                                                                                                    | b                                                                                                    | c                                                                           | d                                                                                                   |
|----------------------------------------------------------------------------------------------------|----------------------------------------------------------------------------------------------------|-----------------------------------------------------------------------------|----------------------------------------------------------------------------------------------------|
| Z gumbom + ali -<br>nastavite število kopij za<br>izbrano fotografijo.                                 | Pritisnite ▲ ali ▼ in<br>izberite element menija.<br>Osvetlitev se pomakne<br>gor ali dol.                            | Pritisnite ► in odprite<br>seznam postavk<br>nastavitve.                    | Pritisnite ◀ ali ▶ in<br>spremenite fotografijo,<br>ki je prikazana na<br>zaslonu LCD.              |
| Koristite + ili - kako<br>biste odabrali koliki broj<br>kopija želite izraditi za<br>neku fotografiju. | Pritisnite ▲ ili ▼ kako<br>biste odabrali stavku<br>izbornika. Označena<br>mjesta se pomiču gore<br>ili dolje.        | Pritisnite ► kako<br>biste otvorili popis<br>sa stavkama za<br>podešavanje. | Pritisnite ◀ ili ▶ kako<br>biste promijenili<br>fotografiju koja se<br>prikazuje na LCD<br>zaslonu. |
| Користете + или - за<br>да го одредите бројот<br>копии за избраната<br>фотографија.                    | Притиснете ▲ или ▼ за<br>да изберете ставка од<br>менито. Посочувањето<br>се движи нагоре или<br>надолу.              | Притиснете ► за да го<br>отворите списокот со<br>ставки за поставување.     | Притиснете ◀ или<br>▶ за да ја смените<br>прикажаната<br>фотографија на ЛЦД-<br>екранот.            |
| Koristite + ili - za<br>podešavanje broja<br>kopija izabrane<br>fotografije.                           | Pritisnite ▲ ili ▼ da biste<br>izabrali željenu stavku<br>menija. Istaknuta oblast<br>se pomera nagore ili<br>nadole. | Pritisnite ► da biste<br>otvorili listu stavki za<br>podešavanje.           | Pritisnite ◀ ili ▶ da biste<br>promenili fotografiju<br>koja se prikazuje na LCD<br>ekranu.         |

| е                                             | $\mathcal{O}$                                                                                     |
|-----------------------------------------------|---------------------------------------------------------------------------------------------------|
| Na obrezani sliki se izpiše ikona ኳ.          | Dejanski prikaz zaslona se lahko rahlo razlikuje od tistih v navodilih.                           |
|                                               | Trenutačan prikaz zaslona se neznatno može razlikovati od zaslona prikazanog u ovom vodiču.       |
|                                               | Вистинскиот приказ на екранот може малку да се разликува од она<br>што е прикажано во овој водич. |
| Ikona 🛱 je prikazana na obrezanoj slici.      | Stvarni prikaz na ekranu se može malo razlikovati od onog koji je prikazan<br>u ovom vodiču.      |
|                                               |                                                                                                   |
|                                               |                                                                                                   |
|                                               |                                                                                                   |
| На отсечената слика се прикажува<br>иконата 되 |                                                                                                   |
|                                               |                                                                                                   |
|                                               |                                                                                                   |
|                                               |                                                                                                   |
| Na isečenoj slici prikazuje se ikona 🖾.       |                                                                                                   |
|                                               |                                                                                                   |
|                                               |                                                                                                   |
|                                               |                                                                                                   |
|                                               |                                                                                                   |

Delo z napravo Rukovanje medijima Ракување со медиуми Rukovanje medijumima

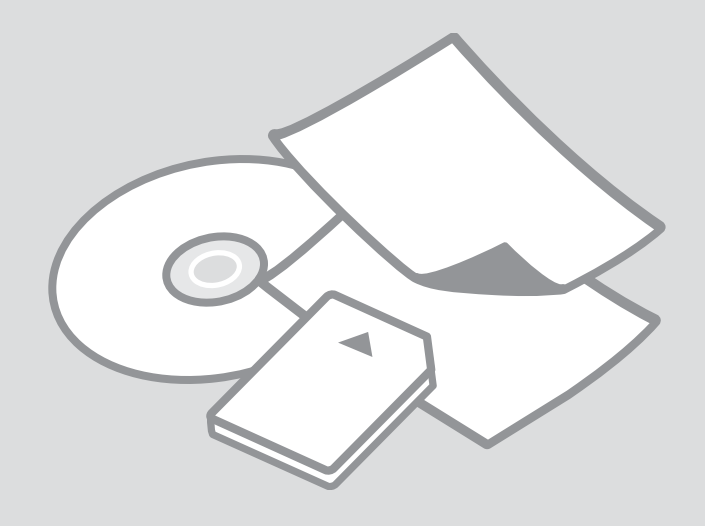

# lzbira papirja Odabir papira Избор на хартија Izbor papira

Razpoložljivost posebnega papirja je odvisna od področja.

Raspoloživost specijalnih medija se razlikuje od lokacije do lokacije.

Достапноста на специјалната хартија зависи од земјата.

Dostupnost posebnog papira zavisi od tržišta.

|   | Če želite tiskati na<br>ta papir                              | Na zaslonu LCD<br>izberite to vrsto<br>papirja | Zmogljivost<br>zalogovnika<br>(št. listov) |
|---|---------------------------------------------------------------|------------------------------------------------|--------------------------------------------|
| a | Navaden papir                                                 | Plain Paper                                    | Pribl. 120 *1 *2                           |
| b | Svetlo beli papir za<br>brizgalne tiskalnike<br>Epson         | Plain Paper                                    | 80 * <sup>2</sup>                          |
| c | Prvovrstni navadni<br>papir za brizgalne<br>tiskalnike Epson  | Plain Paper                                    | 100 *2                                     |
| d | Papir za fotografije<br>za brizgalne<br>tiskalnike Epson      | Matte                                          | 100                                        |
| e | Težak matiran papir<br>Epson                                  | Matte                                          | 20                                         |
| f | Prvovrstni papir<br>s svetlečim<br>premazom Epson             | Prem. Glossy                                   | 20                                         |
| g | Prvovrstni papir<br>s polsvetlečim<br>premazom Epson          | Prem. Glossy                                   | 20                                         |
| h | Papir za fotografije<br>z izredno svetlečim<br>premazom Epson | Ultra Glossy                                   | 20                                         |
| i | Svetleč papir za<br>fotografije Epson                         | Glossy                                         | 20                                         |
| j | Papir za fotografije<br>Epson                                 | Photo Paper                                    | 20                                         |
| k | Nalepke za<br>fotografije Epson 16                            | Sticker16                                      | 1                                          |
| I | Nalepke za<br>fotografije Epson                               | Stickers                                       | 1                                          |

|   | Ako želite ispisivati na<br>ovom papiru                  | Odaberite ovu<br>Tip papira na LCD<br>zaslonu | Kapacitet<br>ulaganja<br>(listovi)             |
|---|----------------------------------------------------------|-----------------------------------------------|------------------------------------------------|
| а | Običan papir                                             | Plain Paper                                   | Otprilike 120<br>* <sup>1</sup> * <sup>2</sup> |
| b | Epson Blještavo bijeli<br>papir za tintne pisače         | Plain Paper                                   | 80 * <sup>2</sup>                              |
| c | Epson Premium<br>običan papir za tintne<br>pisače        | Plain Paper                                   | 100 *2                                         |
| d | Epson Papir za tintne<br>pisače fotografske<br>kvalitete | Matte                                         | 100                                            |
| e | Epson Matirani papir<br>- tvrdi                          | Matte                                         | 20                                             |
| f | Epson Premium sjajni<br>fotografski papir                | Prem. Glossy                                  | 20                                             |
| g | Epson Premium<br>polusjajni fotografski<br>papir         | Prem. Glossy                                  | 20                                             |
| h | Epson Ultra sjajni<br>fotografski papir                  | Ultra Glossy                                  | 20                                             |
| i | Epson Sjajni<br>fotografski papir                        | Glossy                                        | 20                                             |
| j | Epson Fotografski<br>papir                               | Photo Paper                                   | 20                                             |
| k | Epson Fotografske<br>naljepnice 16                       | Sticker16                                     | 1                                              |
| I | Epson Fotografske<br>naljepnice                          | Stickers                                      | 1                                              |

- \*1 Papir, težek od 64 do 90 g/m<sup>2</sup>.
- \*2 30 listov za papir, ki je na eni strani že potiskan.

- \*1 Papir težine od 64 do 90 g/m<sup>2</sup>.
- \*2 30 listova papira koji je s jedne strane otisnut.

|   | Ако сакате да<br>печатите на оваа<br>хартија           | Изберете го овој<br>вид на хартија на<br>ЛЦД-екранот | Капацитет<br>на полнење<br>(листови)       |   |   | Ako želite da<br>štampate na ovom<br>papiru          | Izaberite ovu opciju<br>za Tip papira na<br>LCD ekranu | Kapacitet<br>(listova) |
|---|--------------------------------------------------------|------------------------------------------------------|--------------------------------------------|---|---|------------------------------------------------------|--------------------------------------------------------|------------------------|
| а | Обична хартија                                         | Plain Paper                                          | Приближно                                  |   | а | Običan papir                                         | Plain Paper                                            | Oko 120 *              |
| b | Epson Светло бела<br>хартија за мастило                | Plain Paper                                          | 120 *' * <sup>2</sup><br>80 * <sup>2</sup> | _ | b | Epson Blještavo<br>beli papir za<br>inkdžet štampače | Plain Paper                                            | 80 * <sup>2</sup>      |
| с | Epson Првокласна<br>обична хартија за<br>мастило       | Plain Paper                                          | 100 *2                                     |   | c | Epson Premium<br>obični papir za<br>inkdžet štampače | Plain Paper                                            | 100 * <sup>2</sup>     |
| d | Epson Хартија<br>за мастило со<br>фотографски квалитет | Matte                                                | 100                                        |   | d | Epson Papir za<br>inkdžet štampače<br>foto kvaliteta | Matte                                                  | 100                    |
| e | Epson Матна хартија<br>- тешка                         | Matte                                                | 20                                         |   | e | Epson Matirani<br>papir - tvrdi                      | Matte                                                  | 20                     |
| f | Epson Првокласна<br>сјајна фотографска                 | Prem. Glossy                                         | 20                                         |   | f | Epson Premium<br>sjajni foto papir                   | Prem. Glossy                                           | 20                     |
| g | Ерson Првокласна<br>полусјајна                         | Prem. Glossy                                         | 20                                         | _ | g | Epson Premium<br>polusjajni foto<br>papir            | Prem. Glossy                                           | 20                     |
| h | фотографска хартија<br>Ерѕор Ултрасјајна               | Ultra Glossy                                         | 20                                         | _ | h | Epson Ultra sjajni<br>foto papir                     | Ultra Glossy                                           | 20                     |
|   | фотографска хартија                                    |                                                      | 20                                         |   | i | Epson Siaini foto                                    | Glossy                                                 | 20                     |
| i | Epson Сјајна<br>фотографска хартија                    | Glossy                                               | 20                                         |   |   | papir                                                |                                                        |                        |
| ; |                                                        | Photo Paner                                          | 20                                         |   | j | Epson Foto papir                                     | Photo Paper                                            | 20                     |
| J | хартија                                                |                                                      | 20                                         |   | k | Epson Foto<br>nalepnice 16                           | Sticker16                                              | 1                      |
| k | Epson Фотографски<br>налепници 16                      | Sticker16                                            | 1                                          |   | I | Epson Foto                                           | Stickers                                               | 1                      |
| I | Epson Фотографски<br>налепници                         | Stickers                                             | 1                                          |   |   | hareprice                                            |                                                        |                        |
|   |                                                        | 1                                                    | 1                                          | - |   |                                                      |                                                        |                        |

Oko 120 \*<sup>1</sup> \*<sup>2</sup> 80 \*<sup>2</sup>

\*1 Хартија со тежина од 64 до 90 г/м<sup>2</sup>.

- \*2 30 листови за хартија што е веќе отпечатена од едната страна.
- \*1 Papir težim od 64 do 90 g/m<sup>2</sup>.
- \*2 30 listova za papir na kojem je već štampano sa jedne strane.

Nalaganje papirja Umetanje papira Ставање хартија Umetanje papira

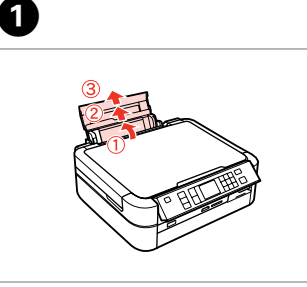

Odprite in izvlecite. Otvorite i izvucite. Отворете и извлечете. Otvorite i izvucite. Odprite in izvlecite. Otvorite i izvucite. Отворете и извлечете. Otvorite i izvucite.

2

3

Ø

Poskrbite, da je ročica v položaju navzgor.

Uvjerite se da je ručka u gornjem položaju.

Проверете дали е рачката во подигната положба.

Proverite da li je poluga u podignutom položaju.

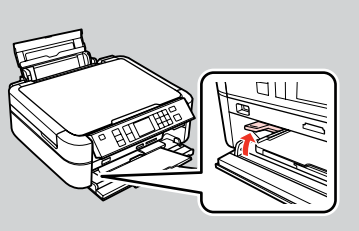

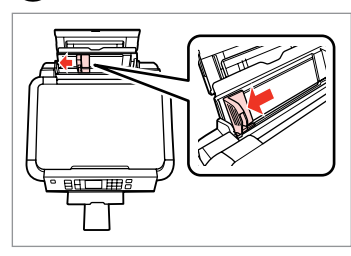

Podrsajte vodilo roba. Pomaknite rubne vodilice. Лизнете го граничникот. Povucite vođicu za papir. 4

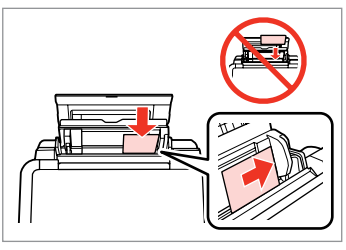

Stran za tiskanje obrnite navzgor.

Umetnite stranu za ispis okrenutu prema gore.

Ставете ја хартијата со страната за печатење нагоре.

Ubacite tako da strana na kojoj se štampa bude okrenuta nagore.

#### Ø

Ne uporabljajte perforiranega papirja.

Ne koristite papir s rupama za uvezivanje.

Не користете хартија со дупки за спирала.

Ne koristite perforirani papir.

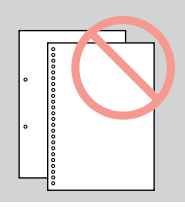

#### Ø

Pred nalaganjem poravnajte robove papirja.

Poravnajte rubove papira prije ulaganja.

Израмнете ги краевите на хартијата пред да ја ставите.

Poravnajte ivice papira pre ubacivanja.

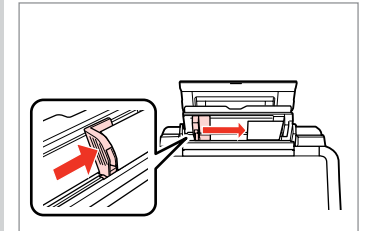

Prilagodite. Podesite. Наместете. Podesite.

6

### Ø

Ne nalagajte papirja nad ▼ oznako puščice na stranskem vodilu.

Ne umećite papir iznad **▼** oznake strelice unutar vodilica ruba.

Не ставајте хартија над **▼** знакот на стрелката во граничникот.

Ne ubacujte papir iznad **▼** znaka strelice unutar vođice.

Nalaganje CD/DVD Umetninte CD/DVD Ставање ЦД/ДВД Umetanje CD/DVD diska

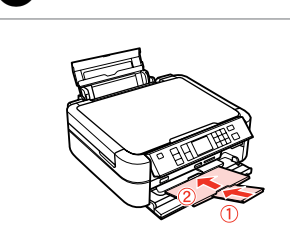

Zaprite. Zatvorite. Затворете. Zatvorite.

ก

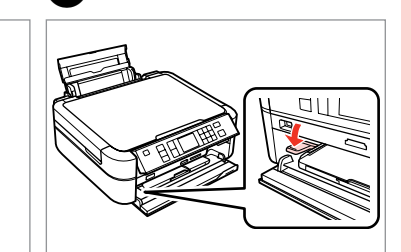

2

6

Ročico premaknite navzdol. Pomaknite ručku prema dolje. Спуштете ја рачката надолу. Spustite polugu.

# Π

Med delovanjem tiskalnika ne premikajte ročice pladnja.

Nemoite umetati ručku ladice dok pisač radi.

Не поместувајте ја рачката за фиоката додека работи печатачот.

Ne pomerajte polugu ležišta dok štampač radi.

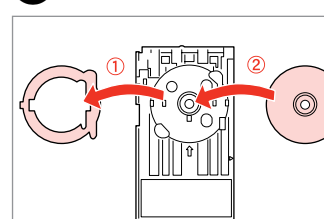

Namestite. Postavite. Ставете. Stavite na mesto.

3

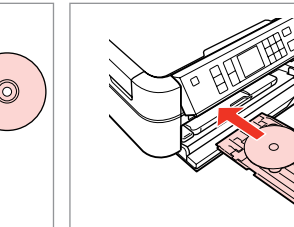

Δ

# Ø

Za tiskanje na CD-je velikosti 8 cm gleite spletnanavodila za uporabo.

Kako biste ispisivali na 8centimetarskom CD-u, pogledajte mrežni Korisnički vodič.

Видете во електронското Упатство за корисникот за печатење на ЦД од 8 цм.

Za štampanje na diskovima od 8 cm, pogledajte Korisnički vodič na mreži.

Vstavite. Umetnite. Вметнете. Umetnite.

Poravnajte oznake puščice. Poravnajte oznake strelica. Порамнете ги ознаките на стрелките. Poravnajte oznake strelice.

### Odstranjevanje CD/ DVD

Uklanjanje CD/DVD

Вадење ЦД/ДВД

Vađenje CD/DVD diska

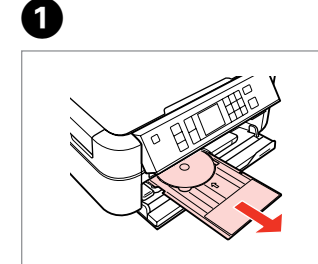

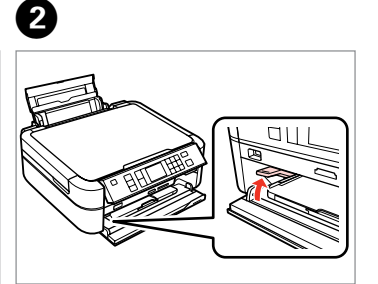

lzvlecite. Izvucite. Извлечете. Izvucite. Ročico premaknite navzgor. Pomaknite ručku prema gore. Подигнете ја рачката нагоре. Podignite polugu. Vstavljanje pomnilniške kartice

Umetanje memorijske kartice

Вметнување мемориска картичка

Ubacivanje memorijske kartice

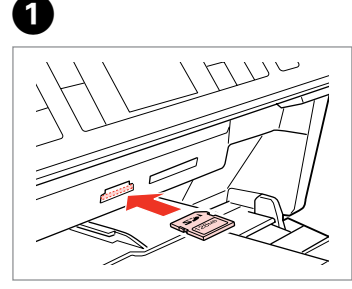

Vstavite samo eno kartico naenkrat. Umećite karticu jednu po jednu. Вметнувајте само по една картичка. Kartice ubacuite jednu po jednu. 2

2

Prepričajte se, da lučka sveti. Provjerite je li svjetlo upaljeno. Проверете дали свети сијаличката. Proverite da li je lampica nastavila da svetli.

# !

Kartice ne poskušajte v celoti potisniti v režo. Kartica ne sme biti v celoti vstavljena.

Ne pokušavajte prisilno umetnuti karticu u utor. Ne smije biti umetnuta do kraja.

Не обидувајте со сила да ја ставите картичката докрај. Не треба да е вметната докрај.

Ne gurajte na silu karticu do kraja u otvor. Ne treba da bude umetnuta do kraja.

### Odstranjevanje pomnilniške kartice

Uklanjanje memorijske kartice

Вадење мемориска картичка

Vađenje memorijske kartice

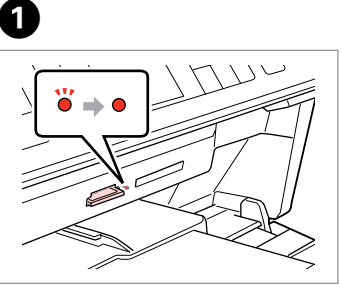

Prepričajte se, da lučka sveti. Provjerite je li svjetlo upaljeno. Проверете дали свети сијаличката. Proverite da li je lampica nastavila da svetli.

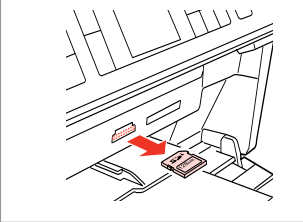

Odstranite. Uklonite. Извадете. Izvadite.

| Ø         |         |  |  |
|-----------|---------|--|--|
| •         | •       |  |  |
| Sveti     | Utripa  |  |  |
| Svijetli  | Treperi |  |  |
| Вклучено  | Трепка  |  |  |
| Uključeno | Trepće  |  |  |

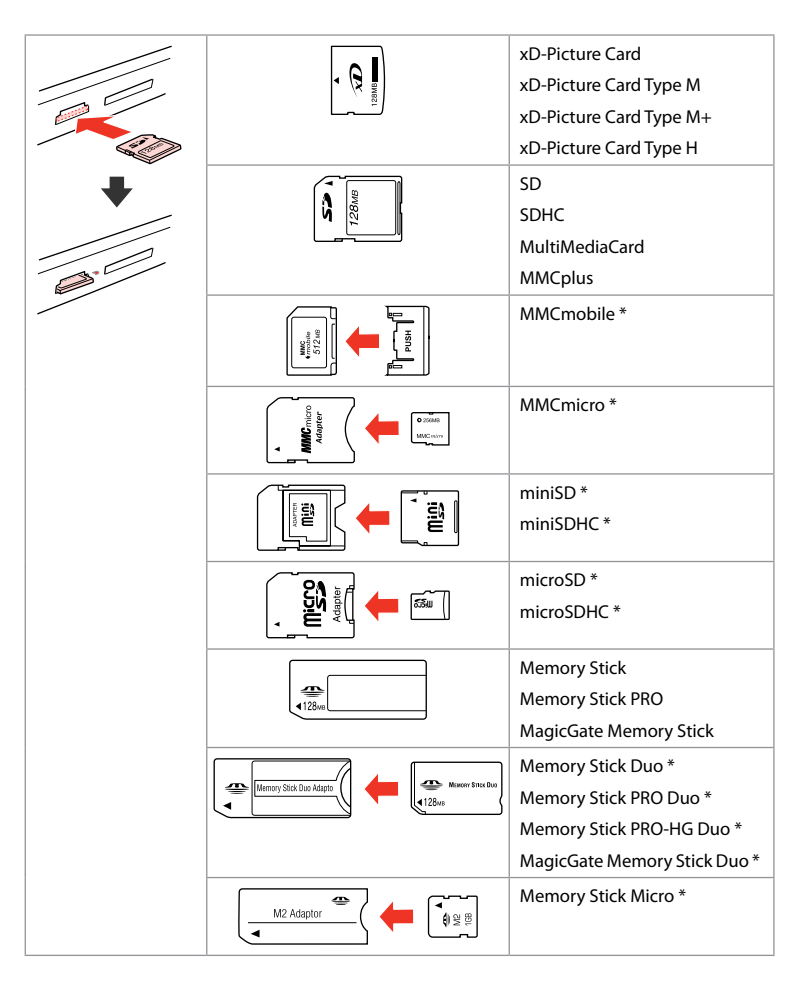

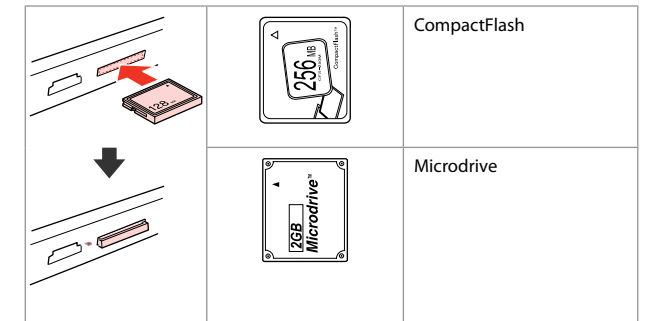

\*Potrebujete vmesnik \*Potreban je adapter \*Неопходен е адаптер \*Potreban adapter

# !

Če je treba za pomnilniško kartico namestiti vmesnik, to storite, preden vstavite kartico v režo, drugače se lahko kartica zagozdi.

Ako je memorijskoj kartici potreban adapter, tada ga priključite prije umetanja kartice u utor, u suprotnom bi se kartica mogla zaglaviti.

Ако е потребен адаптер за мемориската картичка, приклучете го пред да ја вметнете картичката во портата, инаку таа може да се заглави.

Ako memorijska kartica zahteva adapter, stavite karticu u njega pre nego što je ubacite u otvor. U suprotnom, kartica se može zaglaviti. Nameščanje originalov Smještaj originala

Ставање оригинали

Postavljanje originala

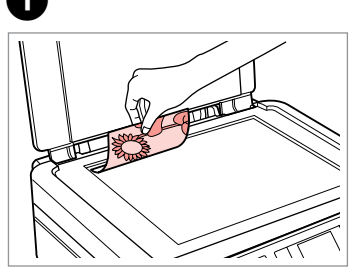

Namestite vodoravno na potiskano stran.

Smjestite originale horizontalno, licem okrenutim prema dolie.

Ставете го оригиналот хоризонтално, со лицето надолу.

Postavite horizontalno, licem nadole.

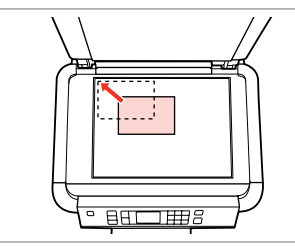

Potisnite v vogal. Prislonite do ugla. Наместете во однос на аголот. Povucite u ćošak.

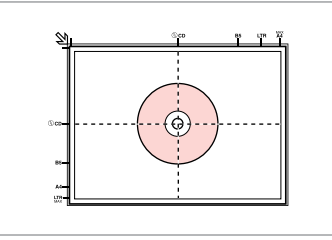

Namestite v sredino. Smjestite u središte. Ставете го во центарот. Stavite u sredinu.

0

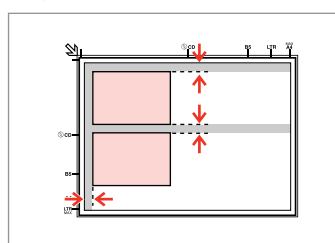

Med fotografijami pustite razmik 5 mm.

Fotografije razdvojite 5 mm.

Ставајте ги фотографиите на растојание од 5 мм.

Razdvojte fotografije za po 5 mm.

### Ø

Ponatisnete lahko fotografije, velikosti od 30 × 40 mm do 127 × 178 mm.

Možete ponovno ispisivati fotografije od 30 x 40 mm do 127 x 178 mm.

Може да препечатувате фотографии од 30 × 40 мм до 127 х 178 мм.

Možete ponovo odštampati fotografije veličine od 30 × 40 mm do 127 x 178 mm.

### Ø

2

Istočasno lahko kopirate fotografije različnih velikosti, če so te večje od  $30 \times 40$  mm.

Možete istovremeno kopirati fotografije različitih veličina toliko dugo dok su veće od 30 x 40 mm.

Може истовремено да копирате фотографии со различни големини ако се поголеми од 30 × 40 мм.

Istovremeno možete kopirati fotografije različite veličine, pod uslovom da su veće od  $30 \times 40$  mm.

Način Kopiranje Način rada Kopiranje Режим за копирање Režim za kopiranje

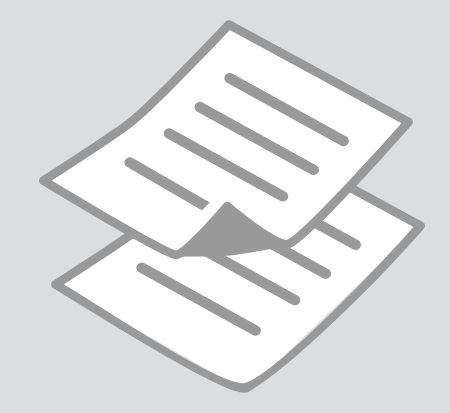

Kopiranje dokumentov

Kopiranje dokumenata

Копирање документи

Kopiranje dokumenata

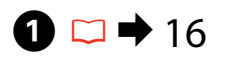

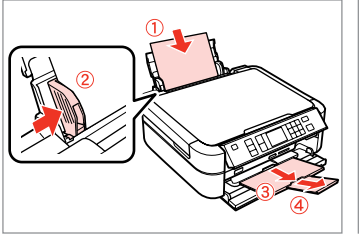

Vstavite papir. Umetnite papir. Ставете хартија. Umetnite papir.

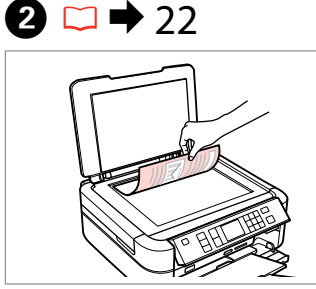

Izvirnik namestite vodoravno. Smjestite original horizontalno. Ставете го оригиналот хоризонтално. Postavite original horizontalno.

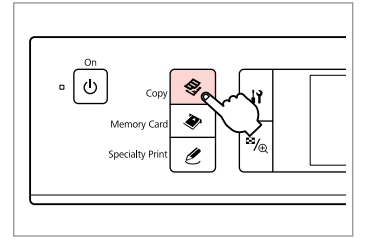

3

Vnesite način Kopiranje. Uđite u način Kopiranje. Влезете во режимот за копирање. Uđite u režim Kopiranje.

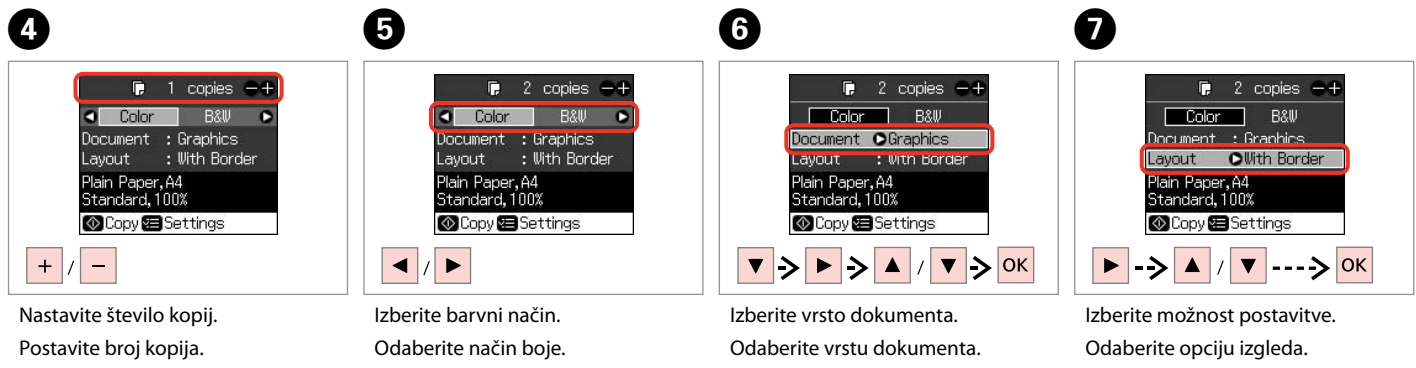

Одредете број на копии. Podesite broj kopija.

Изберете режим за боја. Izaberite režim boje.

Изберете го видот на документот. Izaberite tip dokumenta.

Изберете ја опцијата за изгледот. Izaberite neku od opcija rasporeda.

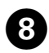

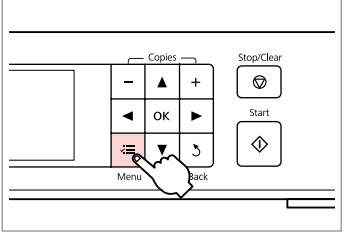

Potrdite meni za nastavitve kopiranja.

Uđite u izbornik postavki kopiranja.

Влезете во менито за поставки на копирање.

Uđite u meni za podešavanje kopiranja.

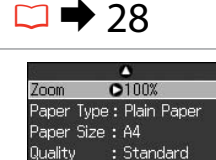

Density

kopirania.

kopirania.

поставки.

kopiranje.

CAdjust CRDone

Nastavite ustrezne nastavitve

Unesite odgovarajuće postavke

Unesite odgovarajuće postavke za

Направете ги соодветните

Ø

Nastaviti morate Paper Type in Paper Size.

Uvjerite se da ste postavili Paper Type te Paper Size.

Проверете дали сте ги поставиле Paper Type и Paper Size.

Obavezno podesite Paper Type i Paper Size.

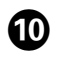

Zoom : 100% Paper Type : Plain Paper Paper Size : A4 Quality OBest Density : ±0 Adjust @KDone

Dokončajte nastavitve. Završite postavke. Завршете со поставување. Završite podešavanje.

0

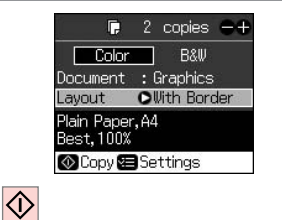

Zaženite kopiranje.

Započnite s kopiranjem.

Почнете со копирање.

Započnite kopiranje.

## Kopiranje na CD/ DVD

Kopiranje na CD/ DVD

Копирање на ЦД/ ДВД

Kopiranje na CD/ DVD

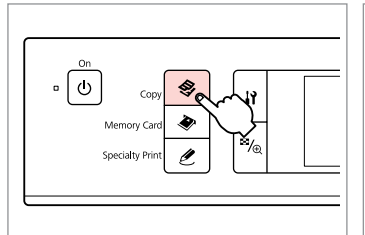

Vnesite način Kopiranje. Uđite u način kopiranje. Влезете во режимот за копирање. Uđite u režim za kopiranje.

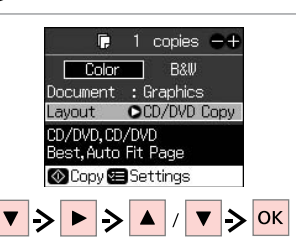

Za Layout izberite CD/DVD Copy. Odaberite CD/DVD Copy kao Layout.

Изберете CD/DVD Copy за Layout. Izaberite opciju CD/DVD Copy kao Layout.

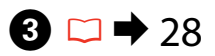

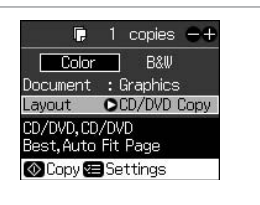

Nastavite druge nastavitve tiskanja. Unesite ostale postavke ispisa.

Одредете ги другите поставки за печатење.

Unesite ostale postavke za štampanje.

4

26

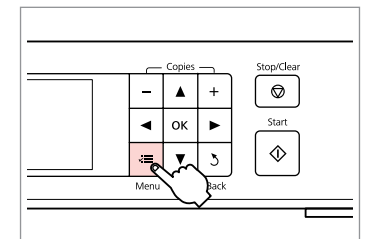

Potrdite meni za nastavitve kopiranja.

Uđite u izbornik postavki kopiranja. Влезете во менито за поставки на копирање.

Uđite u meni za podešavanje kopiranja.

# ⑤ □ → 28

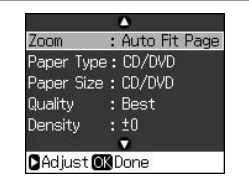

Nastavite ustrezne nastavitve kopiranja.

Unesite odgovarajuće postavke kopiranja.

Направете ги соодветните поставки.

Unesite odgovarajuće postavke za kopiranje.

# Ø

2

Za tiskanje testnega vzorca na papir, izberite nastavitev **Plain Paper** za **Paper Type** in vstavite navaden papir A4.

Kako biste ispisali testni primjerak na papiru, odaberite postavku **Plain Paper** kao **Paper Type**, a zatim umetnite običan papir formata A4.

За печатење тест-примерок на хартија, изберете **Plain Paper** како поставка за **Paper Туре** и ставете обична хартија A4.

Da bi ste odštampali probni uzorak na papiru, izaberite opciju **Plain Paper** kao postavku za **Paper Type** i umetnite običan papir A4 formata. Če tiskate na barvna območja, prikazana na desni (enote so v mm), se lahko pladenj za disk ali CD/DVD umaže s črnilom.

Nosač diska ili CD/DVD-a može se umrljati tintom ako ispisujete na područjima u boji prikazanim na desnoj strani (jedinice izražene u mm).

Ако печатите на обоените делови што се прикажани десно (единиците се во мм), дискот или фиоката за ЦД/ДВД може да се извалкаат со мастило.

Ako štampate na obojenim oblastima prikazanim sa desne strane (jedinice su u mm), može doći do stvaranja mrlja od mastila na disku ili ležištu za CD/DVD.

9

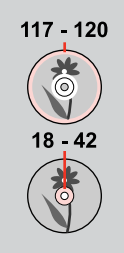

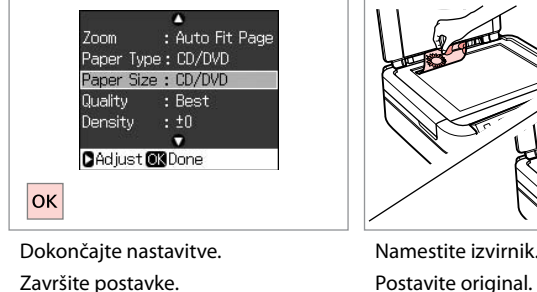

Завршете со поставките. Završite podešavanje. Namestite izvirnik. Postavite original. Ставете го оригиналот. Stavite original.

# **8** 🗀 ➡ 18

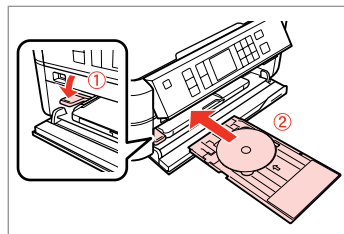

Vstavite CD/DVD. Umetnite CD/DVD. Ставете ЦД/ДВД. Umetnite CD/DVD.

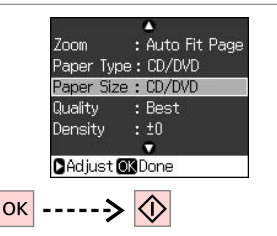

Zaženite tiskanje. Pokrenite ispis. Почнете со печатење. Započnite štampanje.

# Ø

6

Za prilagoditev postavitve tiskanja, izberite **Namestitev**, **CD/Sticker Position**, in nato **CD/DVD**.

Kako biste podesili položaj ispisa, odaberite **Postavljanje, CD/Sticker Position**, a zatim **CD/DVD**.

За прилагодување на позицијата на печатење, изберете **№ Поставки, CD/Sticker Position** и потоа **CD/DVD**.

Da biste podesili položaj za štampanje, izaberite **N Podešavanje, CD/Sticker Position**, a zatim **CD/DVD**.

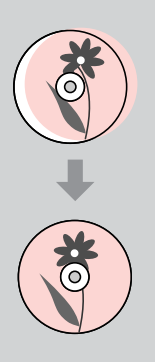

# Seznam menijev za način Kopiranje

Kopiranje izbornik načina

Список на менито во режим за копирање

Lista menija Reħima za kopiranje

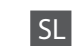

# 冬 Način Kopiranje

| copies    | 1 do 99                                                                   |
|-----------|---------------------------------------------------------------------------|
| Color/B&W | Color, B&W                                                                |
| Dokument  | Text, Graphics, Photo                                                     |
| Layout    | With Border, Borderless, CD/DVD Copy, 2-up Copy, Repeat<br>Copy, Repeat-4 |

#### Restavitve tiskanja

| Zoom           | Actual, Auto Fit Page, 10×15cm->A4, A4->10×15cm,<br>13×18->10×15, 10×15->13×18, A5->A4, A4->A5 |
|----------------|------------------------------------------------------------------------------------------------|
| Paper Type     | Plain Paper, Matte, Prem.Glossy, Ultra Glossy, Glossy, Photo<br>Paper, CD/DVD                  |
| Paper Size     | A4, 10×15 cm, 13×18 cm, CD/DVD, A5                                                             |
| Quality        | Draft, Standard, Best                                                                          |
| Density        | -4 do +4                                                                                       |
| Expansion *    | Standard, Mid., Min.                                                                           |
| CD Inner-Outer | Outer: 114 - 120 mm, Inner: 18 - 46 mm                                                         |
|                |                                                                                                |

\* Določite, za koliko naj se slika razširi za tiskanje fotografij brez robov.

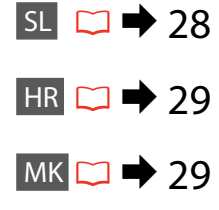

SR 🗀 🔿 30

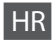

# 😵 Način Kopiranje

| copies    | 1 do 99                                                                   |
|-----------|---------------------------------------------------------------------------|
| Color/B&W | Color, B&W                                                                |
| Document  | Text, Graphics, Photo                                                     |
| Layout    | With Border, Borderless, CD/DVD Copy, 2-up Copy, Repeat<br>Copy, Repeat-4 |

### Rostavke ispisa

| Zoom           | Actual, Auto Fit Page, 10×15cm->A4, A4->10×15cm,<br>13×18->10×15, 10×15->13×18, A5->A4, A4->A5 |
|----------------|------------------------------------------------------------------------------------------------|
| Paper Type     | Plain Paper, Matte, Prem.Glossy, Ultra Glossy, Glossy, Photo<br>Paper, CD/DVD                  |
| Paper Size     | A4, 10×15 cm, 13×18 cm, CD/DVD, A5                                                             |
| Quality        | Draft, Standard, Best                                                                          |
| Density        | - 4 do +4                                                                                      |
| Expansion *    | Standard, Mid., Min.                                                                           |
| CD Inner-Outer | Outer: 114 - 120 mm, Inner: 18 - 46 mm                                                         |

\* Odaberite koliko će se slika proširiti pri ispisu fotografija bez obruba.

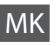

# 冬 Режим за копирање

| copies    | 1 до 99                                                                   |
|-----------|---------------------------------------------------------------------------|
| Color/B&W | Color, B&W                                                                |
| Document  | Text, Graphics, Photo                                                     |
| Layout    | With Border, Borderless, CD/DVD Copy, 2-up Copy, Repeat<br>Copy, Repeat-4 |

### 若 Поставки за печатење

| Zoom           | Actual, Auto Fit Page, 10×15cm->A4, A4->10×15cm,<br>13×18->10×15, 10×15->13×18, A5->A4, A4->A5 |
|----------------|------------------------------------------------------------------------------------------------|
| Paper Type     | Plain Paper, Matte, Prem.Glossy, Ultra Glossy, Glossy, Photo<br>Paper, CD/DVD                  |
| Paper Size     | A4, 10×15 cm, 13×18 cm, CD/DVD, A5                                                             |
| Quality        | Draft, Standard, Best                                                                          |
| Density        | -4 до +4                                                                                       |
| Expansion *    | Standard, Mid., Min.                                                                           |
| CD Inner-Outer | Outer: 114 - 120 mm, Inner: 18 - 46 mm                                                         |
|                |                                                                                                |

\* Изберете колку ќе се прошири сликата при печатење фотографии без рабови.

# SR

#### Reħim ža kopiranje

| copies    | 1 do 99                                                                   |
|-----------|---------------------------------------------------------------------------|
| Color/B&W | Color, B&W                                                                |
| Document  | Text, Graphics, Photo                                                     |
| Layout    | With Border, Borderless, CD/DVD Copy, 2-up Copy, Repeat<br>Copy, Repeat-4 |

### Rostavke štampanja

| Zoom           | Actual, Auto Fit Page, 10×15cm->A4, A4->10×15cm,<br>13×18->10×15, 10×15->13×18, A5->A4, A4->A5 |
|----------------|------------------------------------------------------------------------------------------------|
| Paper Type     | Plain Paper, Matte, Prem.Glossy, Ultra Glossy, Glossy, Photo<br>Paper, CD/DVD                  |
| Paper Size     | A4, 10×15 cm, 13×18 cm, CD/DVD, A5                                                             |
| Quality        | Draft, Standard, Best                                                                          |
| Density        | -4 do +4                                                                                       |
| Expansion *    | Standard, Mid., Min.                                                                           |
| CD Inner-Outer | Outer: 114 - 120 mm, Inner: 18 - 46 mm                                                         |

\* Izaberite za koliko se slika proširuje prilikom štampanja fotografija bez okvira.

Način Pomnilniška kartica Način Memorijska kartica Режим за мемориска картичка Režim memorijske kartice

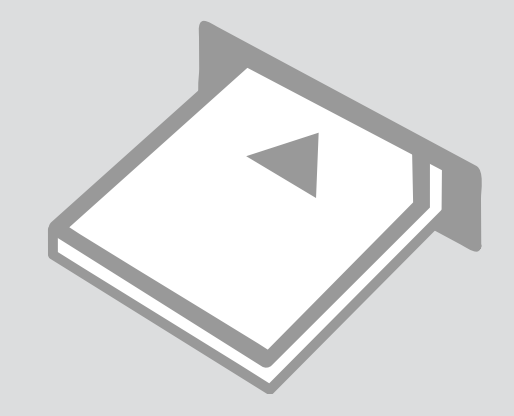

Tiskanje fotografij Ispisivanje fotografija

Печатење фотографии Štampanje fotografija

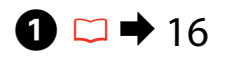

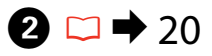

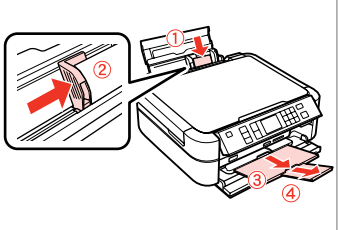

Vstavite papir za fotografije. Umetnite fotografski papir. Ставете фотографска хартија. Umetnite foto papir.

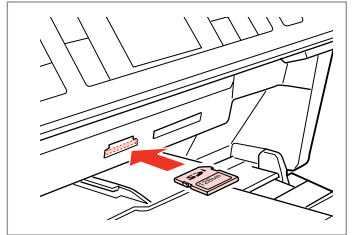

Vstavite pomnilniško kartico. Umetnite memorijsku karticu. Вметнете мемориска картичка. Umetnite memorijsku karticu.

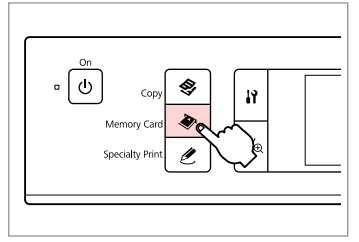

Odprite način Pomnilniška kartica. Uđite u način rada Memorijska kartica.

Влезете во режимот за мемориска картичка.

Ulazak u Režim memorijske kartice.

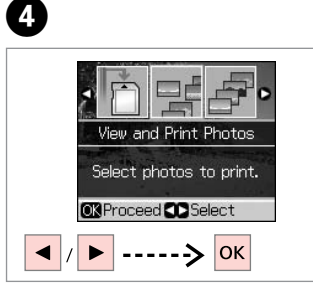

Izberite View and Print Photos. Odaberite View and Print Photos. Изберете View and Print Photos. Izaberite opciju View and Print Photos.

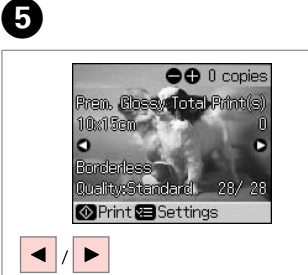

Izberite fotografijo. Odaberite fotografiju. Изберете φοτοгραφија. Izaberite fotografiju.

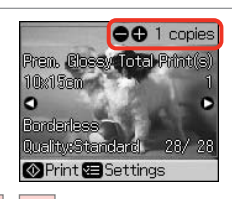

# / \_

6

+

Nastavite število kopij. Postavite broj kopija. Одредете број на копии. Podesite broj kopija.

# Ø

3

Če želite izbrati več fotografij, ponovite koraka **9** in **9**.

Kako biste odabrali više fotografija, ponovite korake 🕤 te 🙃.

Повторете ги чекорите **5** и **6** за избор на повеќе фотографии.

Da biste izabrali više fotografija, ponovite korake **5** i **6**.

# ⑧ □ → 38

Po koraku **③** lahko obrežete in povečate svojo fotografijo. Pritisnite <sup>™</sup>⊕ in opravite nastavitve.

Nakon koraka (), možete smanjiti i povećati vašu fotografiju. Pritisnite () te napravite postavke.

По чекорот **⑤** може да ја отсекувате или зголемувате фотографијата. Притиснете <sup>™</sup>/<sub>ඬ</sub> и одредете ги поставките.

Nakon koraka (6), možete iseći i uvećati fotografiju. Pritisnite  $\mathbb{W}_{\oplus}$ i obavite podešavanja.

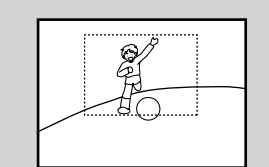

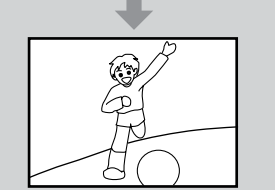

| <br>_ | Copies |      | Stop/Clear |
|-------|--------|------|------------|
| -     |        | +    | $\bigcirc$ |
| •     | ок     | •    | Start      |
| <br>Ű |        | 3    |            |
| Menu  | 1      | Back |            |

Odprite meni za nastavitve tiskanja. Otvorite izbornik postavki ispisa.

Влезете во менито за поставки на печатење.

Uđite u meni za podešavanje štampanja.

| aper lyp   | e <b>O</b> Prem. Gloss |
|------------|------------------------|
| Paper Size | e:1Ux15cm              |
| Layout     | : Borderless           |
| Quality    | : Standard             |
| Filter     | : Off                  |
|            | •                      |
| DAdjust 🕻  | KDone                  |

Nastavite ustrezne nastavitve tiskanja.

Unesite odgovarajuće postavke kopiranja.

Направете ги соодветните поставки за печатење.

Unesite odgovarajuće postavke za štampanje.

## Ø

Ø

Nastaviti morate Paper Type in Paper Size.

Uvjerite se da ste postavili Paper Type te Paper Size.

Проверете дали сте ги поставиле Paper Type и Paper Size.

Obavezno podesite Paper Type i Paper Size.

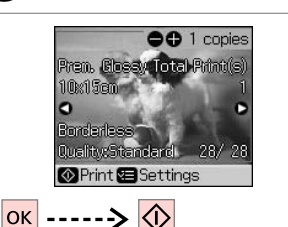

Zaženite tiskanje. Pokrenite ispis. Почнете со печатење. Započnite štampanje.

9

Tiskanje s kazalne pole

Ispis s kontaktne kopije

Печатење од индексен лист

Štampanje sa indeksne strane

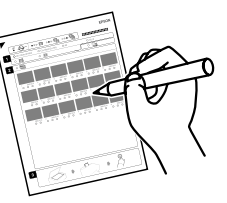

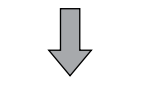

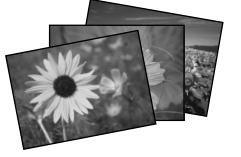

Fotografije lahko natisnete s kazalno polo formata A4. Najprej natisnite kazalno polo, označite fotografije, ki jih želite natisniti, nato poskenirajte kazalno polo.

Možete ispisivati fotografije koristeći A4 kontaktnu kopiju. Prvo ispišite kontaktnu kopiju, označite fotografije koje želite ispisati te skenirajte kontaktnu kopiju kako biste ispisali vaše fotografije.

Може да печатите фотографии со индексен лист А4. Прво, отпечатете индексен лист, обележете ги фотографиите што сакате да ги печатите и потоа скенирајте го индексниот лист за да ги отпечатите фотографиите.

Možete štampati fotografije pomoću indeksne strane formata A4. Najpre odštampajte indeksnu stranu, označite fotografije koje želite da štampate, pa je zatim skenirajte da biste odštampali fotografije.

4

# 1 □ → 16

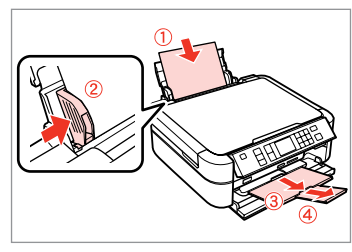

Vstavite navaden papir A4. Umetnite obični papir formata A4. Ставете обична хартија A4. Ubacite običan papir formata A4.

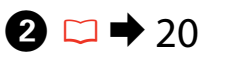

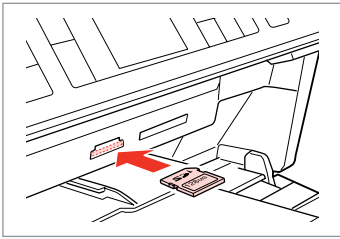

Vstavite pomnilniško kartico. Umetnite memorijsku karticu. Вметнете мемориска картичка. Umetnite memorijsku karticu.

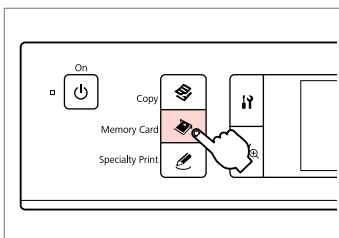

3

Odprite način Pomnilniška kartica. Uđite u način rada Memorijska kartica.

Влезете во режимот за мемориска картичка.

Ulazak u Režim memorijske kartice.

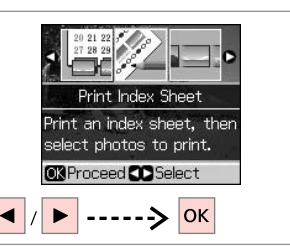

lzberite **Print Index Sheet**. Odaberite **Print Index Sheet**. Изберете **Print Index Sheet**. Izaberite opciju **Print Index Sheet**.

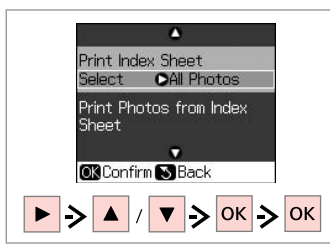

Določite obseg fotografij.

Odaberite raspon fotografija koje želite ispisati.

Изберете го опсегот на фотографии.

Izaberite opseg fotografija.

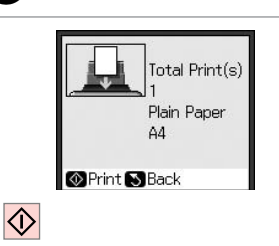

6

9

Natisnite list s kazalom. Ispišite kontaktnu kopiju. Отпечатете го индексниот лист. Odštampajte indeksnu stranu.

Preverite, ali je ▲ poravnan s kotom. Provjerite je li oznaka ▲ poravnata s kutom lista. Проверете дали е ▲ порамнето со аголот на хартијата. Proverite da li je oznaka ▲ poravnata sa uglom lista.

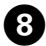

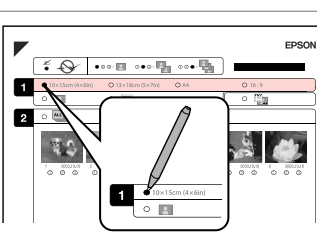

Izberite velikost papirja. Odaberite veličinu papira. Изберете големина на хартијата. Izaberite veličinu papira.

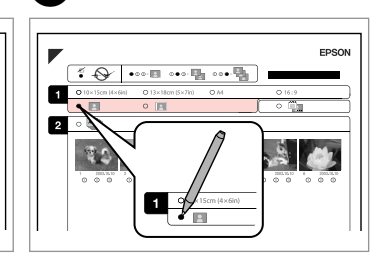

Izberite z ali brez robov.

Odaberite ispis s obrubom ili bez njega.

Изберете со рамки или без рамки. Izaberite štampanje sa ili bez okvira.

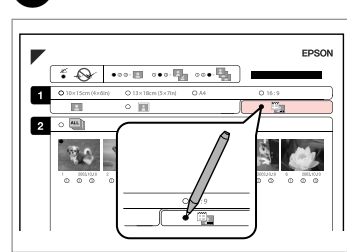

ന

Izberite tiskanje z datumom. Odaberite ispis s otiskom datuma. Изберете дали да се печати со датум.

Izaberite štampanje datuma na fotografiji.

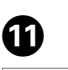

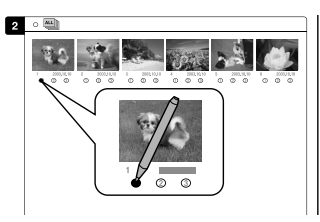

Izberite število kopij. Postavite broj kopija. Изберете го бројот на копии. Izaberite broj kopija.

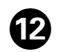

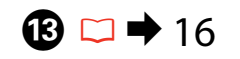

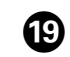

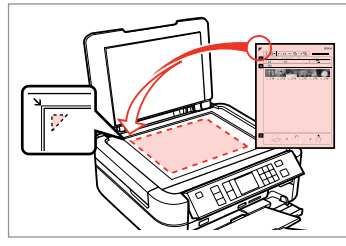

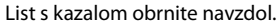

Kontaktnu kopiju uložite licem prema dolje.

Поставете го индексниот лист со лицето надолу.

Postavite indeksnu stranu licem nadole.

Vstavite papir za fotografije. Umetnite fotografski papir. Ставете фотографска хартија. Umetnite foto papir. Natisnite fotografije z lista s kazalom. Ispišite fotografije s kontaktne kopije.

Δ

Print Index Sheet Select : Latest 30 Print Photos from Index

OK Confirm S Back

Sheet

ок

Отпечатете ги фотографиите од индексниот лист.

Odštampajte fotografije sa indeksne strane.

### Ø

Fotografije lahko tiskate na Ultra Glossy Photo Paper (Papir za fotografije z izredno svetlečim premazom), Premium Glossy Photo Paper (Prvovrstni papir s svetlečim premazom), Premium Semigloss Photo Paper (Prvovrstni papir s polsvetlečim premazom), Glossy Photo Paper (Svetleč papir za fotografije) ali na Photo Paper (Papir za fotografije).

Možete ispisivati fotografije na Ultra Glossy Photo Paper (Ultra sjajni fotografski papir), Premium Glossy Photo Paper (Premium sjajni fotografski papir), Premium Semigloss Photo Paper (Premium polusjajni fotografski papir), Glossy Photo Paper (Sjajni fotografski papir), ili Photo Paper (Fotografski papir).

Може да ги печатите фотографиите на Ultra Glossy Photo Paper (Ултрасјајна фотографска хартија), Premium Glossy Photo Paper (Првокласна сјајна фотографска хартија), Premium Semigloss Photo Paper (Првокласна полусјајна фотографска хартија), Glossy Photo Paper (Сјајна фотографска хартија) или на Photo Paper (Фотографска хартија).

Fotografije možete štampati na sledećim tipovima papira: Ultra Glossy Photo Paper (Ultra sjajni foto papir), Premium Glossy Photo Paper (Premium sjajni foto papir), Premium Semigloss Photo Paper (Premium polusjajni foto papir), Glossy Photo Paper (Sjajni foto papir) i Photo Paper (Foto papir).
Skeniranie na pomnilniško kartico

Skeniranje na memorij<u>sku</u> karticu

Скенирање на мемориска картичка

Skeniranje na memorijsku karticu

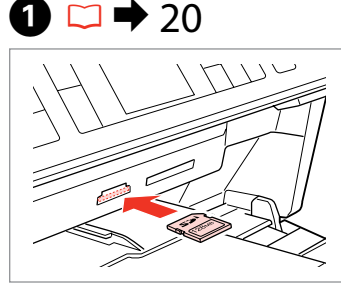

Vstavite pomnilniško kartico. Umetnite memorijsku karticu. Вметнете мемориска картичка. Umetnite memorijsku karticu.

5

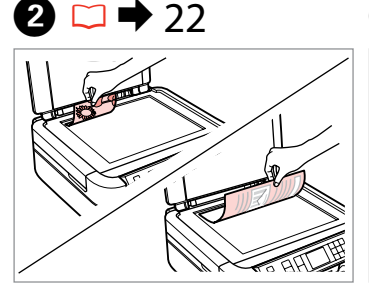

2

6

Izvirnik namestite vodoravno. Smjestite original horizontalno. Ставете го оригиналот хоризонтално. Postavite original horizontalno.

- U IY. Memory Card Specialty Prin

Odprite način Pomnilniška kartica. Uđite u način rada Memorijska kartica.

Влезете во режимот за мемориска картичка.

Ulazak u Režim memorijske kartice.

4

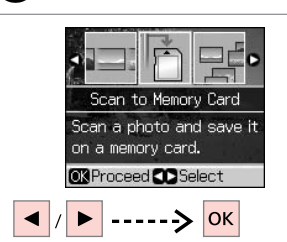

Izberite Scan to Memory Card. Odaberite Scan to Memory Card. Изберете Scan to Memory Card. Izaberite opciju Scan to Memory Card

| ormat     | OJPEG           |
|-----------|-----------------|
| Scan Area | : Auto Cropping |
| Original  | : Text          |
| Quality   | : Standard      |
| Memory    | Capacity OMB    |
| 2         | •               |
| OK Scan N | Back            |

Izberite nastavitve in skenirajte. Odaberite postavke i skeniraite. Изберете ги поставките и скенирајте. Izaberite postavke i skenirajte.

Preglejte sporočilo na ekranu. Provjerite poruku na zaslonu. Проверете ја пораката на екранот. Pogledajte poruku na ekranu.

i Information

"\EPSCAN\EPSON001...IPG"

File saved to memory

card:

**OX**Done

## Ø

3

Če so robovi fotografije bledi, spremenite Scan Area.

Ako su rubovi fotografije blijedi, promijenite Scan Area.

Ако рабовите на фотографијата се нејасни, сменете Scan Area.

Ako se ivice fotografije slabo vide, promenite postavku Scan Area.

Seznam menijev za način pomnilniške kartice

Način popisa izbornika Memorijska kartica

Список на менито на режимот за мемориска картичка

Lista menija Režima memorijske kartice

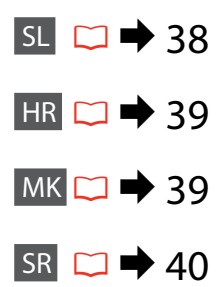

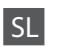

Način Pomnilniška kartica

View and Print Photos, Print All Photos, Print by Date, Print Index Sheet, Slide Show, Scan to Memory Card

Restavitve tiskanja

Paper Type, Paper Size, Layout \*<sup>1</sup>, Quality, Filter \*<sup>2</sup> \*<sup>3</sup>, Enhance \*<sup>2</sup> \*<sup>4</sup>, Reduce Red Eye \*<sup>2</sup> \*<sup>5</sup>, Brightness \*<sup>2</sup>, Contrast \*<sup>2</sup>, Sharpness \*<sup>2</sup>, Saturation \*<sup>2</sup>, Date, Print Info. \*<sup>6</sup>, Fit Frame \*<sup>7</sup>, Bidirectional \*<sup>8</sup>, Expansion \*<sup>9</sup>

- \*1 Ko je izbran način Borderless je slika nekoliko povečana in obrezana, da zapolni papir. Kakovost natisa je lahko slabša na vrhu in na dnu izpisa oz. to območje se lahko med tiskanjem razmaže.
- \*2 Te funkcije vplivajo samo na izpis. Izvirnih slik ne spremenijo.
- \*3 Barvni način slike lahko spremenite na možnosti Sepia ali B&W.
- \*4 Izberite možnost PhotoEnhance če želite samodejno prilagoditi svetlost, kontrast in nasičenost svojih slik. Izberite P.I.M če želite uporabiti možnost svoje kamere PRINT Image Matching ali nastavitve Exif Print.
- \*5 Glede na vrsto fotografije so lahko zraven oči popravljeni tudi drugi deli slike.
- \*6 Izberite možnost On če želite natisniti čas izpostavljenosti svojega fotoaparata (čas zaklopa), F-stop (odprtina) in hitrost ISO.
- \*7 Izberite možnost On če želite samodejno obrezati svojo fotografijo, da se bo ta prilegala prostoru, ki je na voljo za izbrano postavitev. Izberite možnost Off če želite izklopiti samodejno obrezovanje in ohraniti bel prostor ob robovih fotografije.
- \*8 Izberite možnost On za povečanje hitrosti tiskanja. Izberite možnost Off za povečanje hitrosti tiskanja.
- \*9 Določite, za koliko naj se slika razširi za tiskanje fotografij brez robov.

## Način Memorijska kartica

View and Print Photos, Print All Photos, Print by Date, Print Index Sheet, Slide Show, Scan to Memory Card

#### Restavke ispisa

Paper Type, Paper Size, Layout \*<sup>1</sup>, Quality, Filter \*<sup>2</sup> \*<sup>3</sup>, Enhance \*<sup>2</sup> \*<sup>4</sup>, Reduce Red Eye \*<sup>2</sup> \*<sup>5</sup>, Brightness \*<sup>2</sup>, Contrast \*<sup>2</sup>, Sharpness \*<sup>2</sup>, Saturation \*<sup>2</sup>, Date, Print Info. \*<sup>6</sup>, Fit Frame \*<sup>7</sup>, Bidirectional \*<sup>8</sup>, Expansion \*<sup>9</sup>

- \*1 Kada Borderless, slika je neznatno povećana i smanjena kako bi ispunila papir. Kvaliteta ispisa se može pogoršati na gornjim i donjim područjima ili područje može biti razmazano pri ispisivanju.
- \*2 Te funkcije utječu samo na vaše ispise. One ne mijenjaju vaše originale slika.
- \*3 Možete promijeniti način boje slike Sepia ili B&W.
- \*4 Odaberite PhotoEnhance kako biste prilagodili osvjetljenje, kontrast, zasićenost vaših fotografija automatski. Odaberite P.I.M. kako biste koristili ISPIS odgovarajućih slika ili postavku Exif Print.
- \*5 Ovisno o vrsti fotografije, dijelovi slike koji su drugačiji mogu se korigirati.
- \*6 Odaberite On kako biste ispisali ekspoziciju (brzina zatvaranja), F-stop (otvor blende) te ISO brzinu.
- \*7 Odaberite **On** kako biste automatski smanjili fotografiju da odgovara prostoru raspoloživom za izgled koji ste odabrali. Odaberite **Off** kako biste isključili automatsko smanjenje te ostavili bijeli prostor na rubovima fotografije.
- \*8 Odaberite On kako biste povećali brzinu ispisa. Odaberite Off kako biste poboljšali kvalitetu ispisa.
- \*9 Odaberite koliko želite povećati sliku pri ispisu fotografija bez obruba.

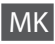

#### 🛠 Режим за мемориска картичка

View and Print Photos, Print All Photos, Print by Date, Print Index Sheet, ], Scan to Memory Card

#### 若 Поставки за печатење

Paper Type, Paper Size, Layout \*<sup>1</sup>, Quality, Filter \*<sup>2</sup> \*<sup>3</sup>, Enhance \*<sup>2</sup> \*<sup>4</sup>, Reduce Red Eye \*<sup>2</sup> \*<sup>5</sup>, Brightness \*<sup>2</sup>, Contrast \*<sup>2</sup>, Sharpness \*<sup>2</sup>, Saturation \*<sup>2</sup>, Date, Print Info. \*<sup>6</sup>, Fit Frame \*<sup>7</sup>, Bidirectional \*<sup>8</sup>, Expansion \*<sup>9</sup>

- \*1 Кога е избрано Borderless, сликата малку се зголемува или се отсекува за да ја исполни хартијата. Квалитетот на отпечатениот примерок може да биде помал најгоре и најдолу или областа за печатење може да е размачкана при печатењето.
- \*2 Овие функции влијаат само на отпечатените примероци. Тие не ги менуваат оригиналните слики.
- \*3 Може да го смените режимот за боја на сликата во Sepia или B&W.
- \*4 Изберете PhotoEnhance за автоматско прилагодување на светлината, контрастот и заситеноста на фотографиите. Изберете P.I.M. за да ги употребите поставките PRINT Image Matching или Exif Print на камерата.
- \*5 Во зависност од типот на фотографијата, делови од сликата, освен очите, може да се поправат.
- \*6 Изберете On за да отпечатите време на експозиција на фотоапаратот (брзина на блендата), F-стоп (апертура) и ISO-брзина.
- \*7 Изберете On за автоматски отсекување на фотографијата за да се вклопи во достапниот простор за избраниот изглед. Изберете Off за да исклучите автоматско отсекување и да оставите бел простор на рабовите на фотографијата.
- \*8 Изберете **On** за да ја зголемите брзината на печатење. Изберете **Off** за да го подобрите квалитетот на печатењето.
- \*9 Изберете колку ќе се прошири сликата при печатење фотографии без рамки.

#### Režim memorijske kartice

View and Print Photos, Print All Photos, Print by Date, Print Index Sheet, Slide Show, Scan to Memory Card

#### Postavke štampanja

Paper Type, Paper Size, Layout \*<sup>1</sup>, Quality, Filter \*<sup>2</sup> \*<sup>3</sup>, Enhance \*<sup>2</sup> \*<sup>4</sup>, Reduce Red Eye \*<sup>2</sup> \*<sup>5</sup>, Brightness \*<sup>2</sup>, Contrast \*<sup>2</sup>, Sharpness \*<sup>2</sup>, Saturation \*<sup>2</sup>, Date, Print Info. \*<sup>6</sup>, Fit Frame \*<sup>7</sup>, Bidirectional \*<sup>8</sup>, Expansion \*<sup>9</sup>

- \*1 Kada se izabere opcija Borderless, slika se malo uvećava i iseca da bi ispunila papir. Kvalitet štampe može opasti u gornjem ili donjem delu otiska ili se površina može razmazati pri štampanju.
- \*2 Ove funkcije utiču samo na otiske. Ne utiču na originalne slike.
- \*3 Režim boje slike možete promeniti u Sepia ili B&W.
- \*4 Izaberite opciju PhotoEnhance da biste automatski podesili osvetljenost, kontrast i zasićenost fotografija. Izaberite P.I.M. da biste koristili postavke fotoaparata za PRINT Image Matching ili Exif Print.
- \*5 U zavisnosti od tipa fotografije, možda će biti ispravljeni još neki delovi slike osim očiju.
- \*6 Izaberite opciju On da biste odštampali dužinu ekspozicije (brzinu okidača), F-stop vrednost (otvor blende) i ISO vrednost sa fotoaparata.
- \*7 Izaberite opciju On da biste automatski isekli fotografiju tako da se uklopi u prostor dostupan u okviru izabranog rasporeda. Izaberite Off da biste isključili automatsko isecanje i ostavili beo prostor na ivicama fotografije.
- \*8 Izaberite On da biste povećali brzinu štampanja. Izaberite Off da biste poboljšali kvalitet štampe.
- \*9 Izaberite stepen proširivanja slike pri štampanju fotografija bez okvira.

Način Posebni tisk Način Specijalni ispis Режим за печатење специјални работи Režim za specijalno štampanje

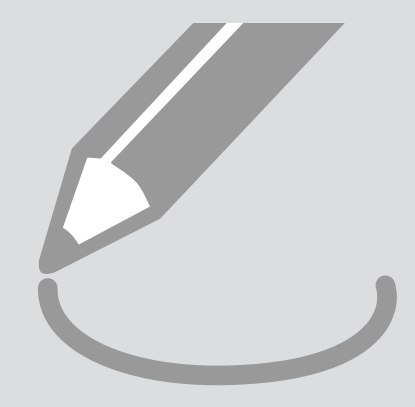

## Kopiraj/obnovi fotografije

Kopiranje/ Obnavljanje fotografija

Копирање / обновување фотографии

Kopiranje/ osvežavanje fotografija

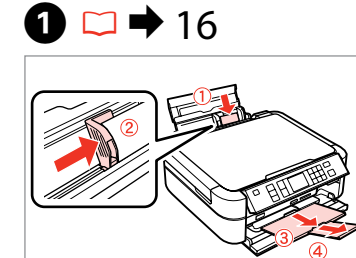

Vstavite papir. Umetnite papir. Ставете хартија. Umetnite papir.

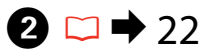

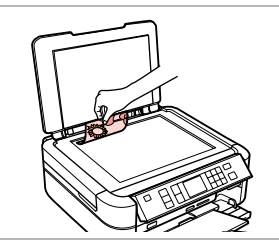

Izvirnik namestite vodoravno. Smjestite original horizontalno. Ставете го оригиналот хоризонтално.

Postavite original horizontalno.

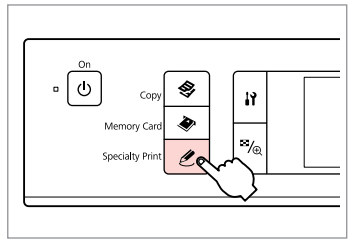

Odprite način Posebni tisk.

3

Uđite u način rada Specijalni ispis.

Влезете во режимот за печатење специјални работи.

Ulazak u Režim za specijalno štampanje.

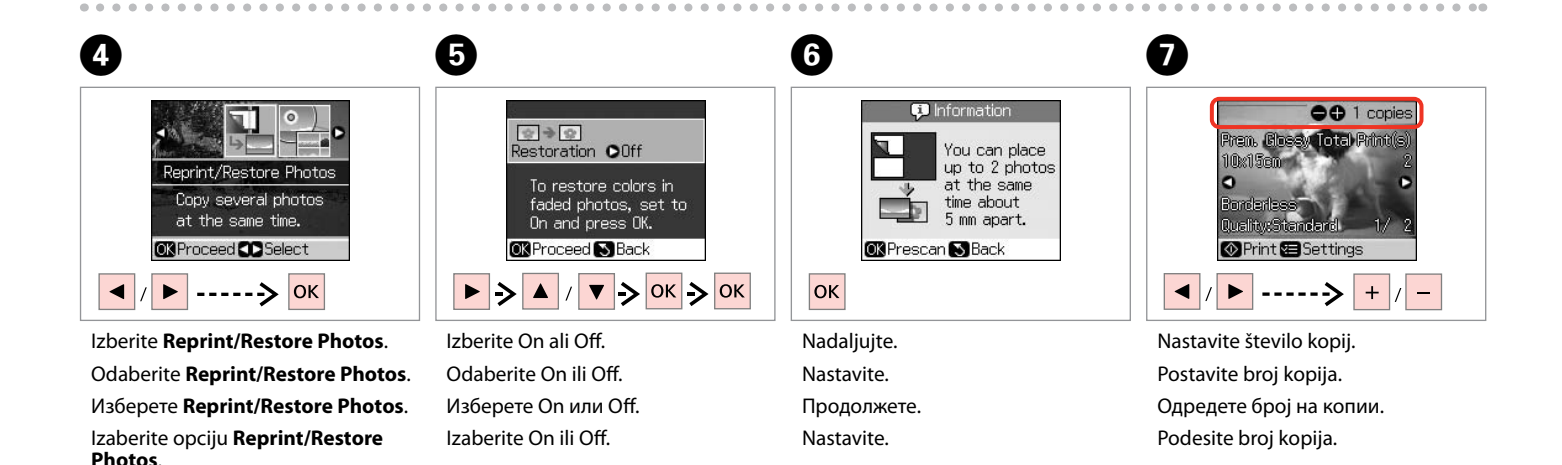

## Ø

# 8

kopirania.

копирање.

kopiranja.

ጠ

Če ste skenirali dve fotografiji, ponovite korak **2** za drugo fotografijo.

Ako skenirate dvije fotografije, ponovite postupak 🕖 za drugu fotografiju.

Доколку сте скенирале две фотографии, повторете го чекорот **Э** за втората фотографија.

Ako ste skenirali dve fotografije, ponovite korak 🔽 za drugu fotografiju.

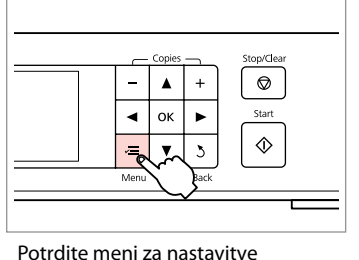

Uđite u izbornik postavki kopiranja.

Влезете во менито за поставки на

Uđite u meni za podešavanje

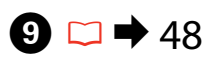

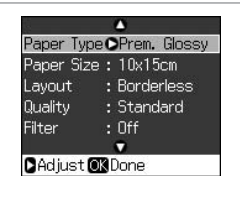

Nastavite ustrezne nastavitve tiskanja.

Unesite odgovarajuće postavke kopiranja.

Направете ги соодветните поставки за печатење.

Unesite odgovarajuće postavke za štampanje.

# Ø

Nastaviti morate Paper Type in Paper Size.

Uvjerite se da ste postavili Paper Type te Paper Size.

Проверете дали сте ги поставиле Paper Type и Paper Size.

Obavezno podesite Paper Type i Paper Size.

1

| Paper Size | : 10x15cm    |
|------------|--------------|
| Layout     | : Borderless |
| Quality    | : Standard   |
| Filter     | : Off        |
|            | •            |
| CAdjust 0  | Done         |

Dokončajte nastavitve. Završite postavke. Завршете со поставките. Završite podešavanje.

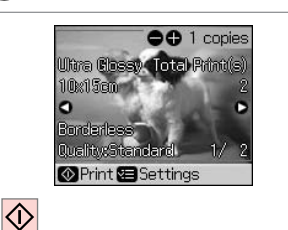

Zaženite kopiranje. Započnite s kopiranjem. Почнете со копирање. Započnite kopiranje. Izberite Tiskanje na CD/DVD

lspisivanje na CD/DVD

Печатење на ЦД/ДВД

4

Štampanje na CD/DVD disku

# 1 □ → 20

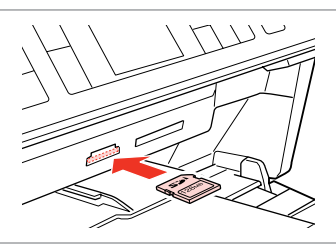

Vstavite pomnilniško kartico. Umetnite memorijsku karticu. Вметнете мемориска картичка. Umetnite memorijsku karticu.

6

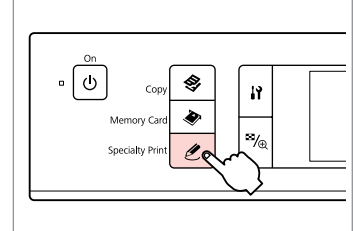

2

6

Odprite način Posebni tisk. Uđite u način rada Specijalni ispis.

Влезете во режимот за печатење специјални работи.

Ulazak u Režim za specijalno štampanje.

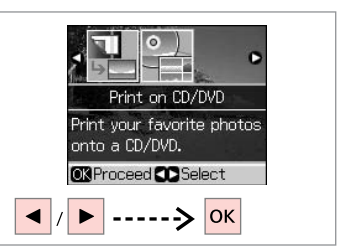

Izberite **Print on CD/DVD**. Odaberite **Print on CD/DVD**. Изберете **Print on CD/DVD**. Izaberite opciju **Print on CD/DVD**.

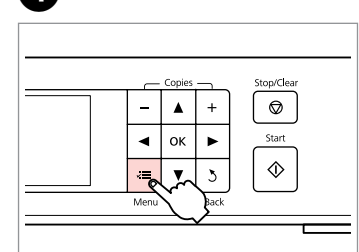

Odprite meni za nastavitve tiskanja.

Otvorite izbornik postavki ispisa.

Влезете во менито за поставки на печатење.

Uđite u meni za podešavanje štampanja.

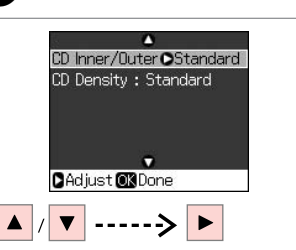

Izberite **CD Inner/Outer**. Odaberite **CD Inner/Outer**. Изберете **CD Inner/Outer**. Izaberite opciju **CD Inner/Outer**.

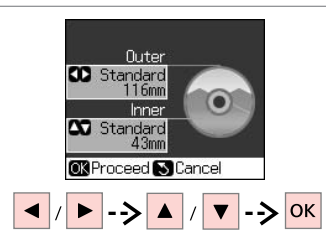

Natavite območje tiskanja in nadaljujte.

Postavite područje ispisivanja i nastavite.

Поставете ја површината за печатење и продолжете.

lzaberite površinu za štampanje i nastavite.

7 □ → 48

3

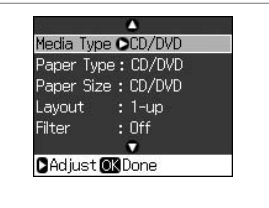

Nastavite druge nastavitve tiskanja.

Unesite ostale postavke ispisa.

Одредете ги другите поставки за печатење.

Unesite ostale postavke za štampanje.

## Ø

Za tiskanje testnega vzorca na papir, izberite nastavitev **Plain Paper** za **Paper Type** in vstavite navaden papir A4.

Kako biste ispisali testni primjerak na papiru, odaberite postavku **Plain Paper** kao **Paper Type**, a zatim umetnite običan papir formata A4.

За печатење тест-примерок на хартија, изберете **Plain Paper** како поставка за **Paper Туре** и ставете обична хартија A4.

Da bi ste odštampali probni uzorak na papiru, izaberite opciju **Plain Paper** kao postavku za **Paper Type** i umetnite običan papir A4 formata.

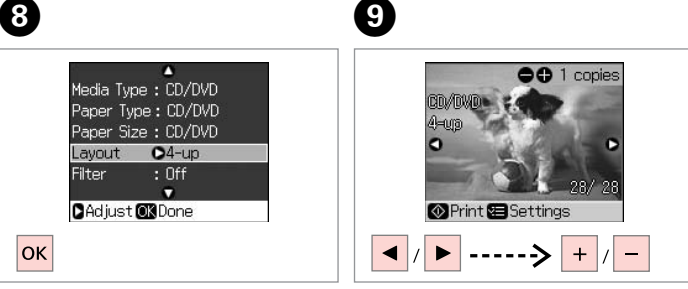

Dokončajte nastavitve. Završite postavke. Завршете со поставките. Završite podešavanje. Izberite fotografijo. Odaberite fotografiju. Изберете фотографија. Izaberite fotografiju.

## Ø

Po koraku 🕑 lahko obrežete in povečate svojo fotografijo. Pritisnite 🎇 in opravite nastavitve.

Nakon koraka ④, možete smanjiti i povećati vašu fotografiju. Pritisnite ™⊕ te napravite postavke.

По чекорот (), може да ја отсекувате или зголемувате фотографијата. Притиснете и одредете ги поставките.

Nakon koraka ④, možete iseći i uvećati fotografiju. Pritisnite 🍕 i obavite podešavanja.

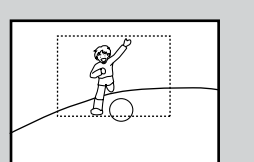

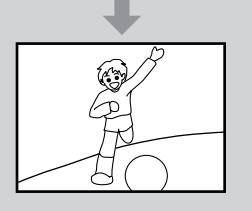

# Ø

Če želite izbrati več fotografij, ponovite korak **9**.

Kako biste odabrali više fotografija, ponovite postupak **9**.

Повторете го чекор **9** за да изберете уште фотографии.

Da biste izabrali više fotografija, ponovite korake **9**.

# 10

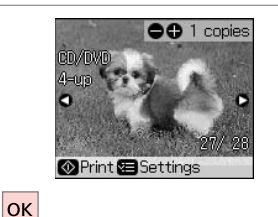

Končajte z izborom fotografij.

Završite odabir fotografija.

Завршете со изборот на фотографии.

Završite sa biranjem fotografija.

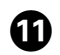

# 18 □ → 18

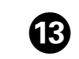

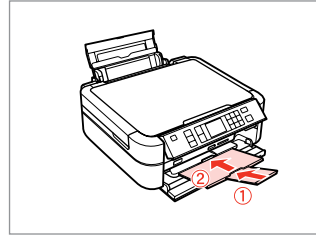

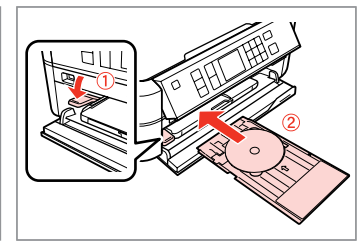

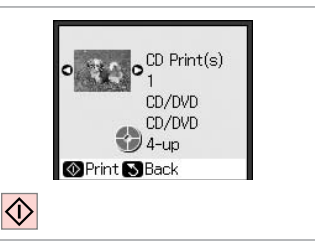

Vstavite CD/DVD. Umetnite CD/DVD. Ставете ЦД/ДВД. Umetnite CD/DVD. Zaženite tiskanje. Pokrenite ispis. Почнете со печатење. Započnite štampanje.

## Ø

Zaprite.

Zatvorite.

Затворете.

Zatvorite.

Za prilagoditev položaja tiskanja izberite Setup, CD/Stickers Position, nato pa CD/DVD.  $\square \Rightarrow 61$ 

Kako biste prilagodili položaj ispisa, odaberite **Setup**, **CD/Stickers Position**, a zatim **CD/DVD**. □ → 61

За да ја прилагодите позицијата за печатење, изберете Setup, CD/Stickers Position, потоа CD/DVD. □ → 61

Da biste podesili položaj za štampanje, izaberite Setup, CD/Stickers Position, a zatim CD/DVD. □ ⇒ 61

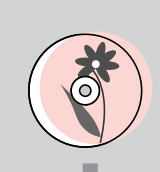

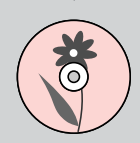

## Tiskanje ovoja za CD/DVD

Ispis CD/DVD ovoja

Печатење на навлака за ЦД/ДВД

## Štampanje omota za CD/DVD

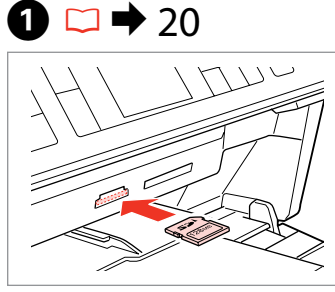

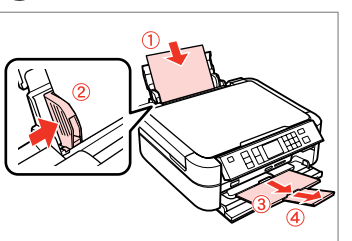

Vstavite pomnilniško kartico. Umetnite memorijsku karticu. Вметнете мемориска картичка. Umetnite memorijsku karticu. Vstavite papir A4. Umetnite papir formata A4. Ставете хартија A4. Ubacite papir formata A4.

6

2 □ → 16

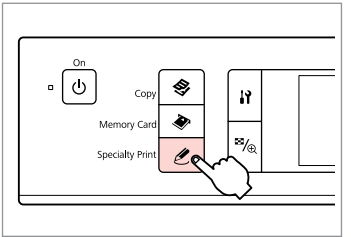

Odprite način Posebni tisk.

3

Uđite u način rada Specijalni ispis.

Влезете во режимот за печатење специјални работи.

Ulazak u Režim za specijalno štampanje.

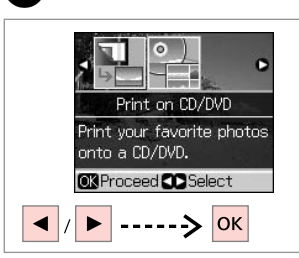

4

Izberite **Print on CD/DVD**. Odaberite **Print on CD/DVD**. Изберете **Print on CD/DVD**. Izaberite opciju **Print on CD/DVD**.

| _            | Copies        | +      | Stop/Clear |
|--------------|---------------|--------|------------|
| <br><b>▲</b> | ок            | ►<br>3 | Start      |
| <br>Menu     | $\overline{}$ | Back   |            |

6

Odprite meni za nastavitve tiskanja.

Otvorite izbornik postavki ispisa.

Влезете во менито за поставки на печатење.

Uđite u meni za podešavanje štampanja.

 Media Type
 CD Jacket

 Paper Type : Pren. Glossy

 Paper Size : A4

 Layout : Jewel Index

 Quality : Standard

 Adjust Or Done

 /

Izberite CD Jacket za Media Type.

Odaberite CD Jacket kao Media Type.

Изберете CD Jacket како Media Туре.

Izaberite opciju CD Jacket kao Media Type.

Sledite koraku ⑧ in nato izberite "Tiskanje na CD/DVD". □ → 44

Slijedite postupak <sup>3</sup> nakon "Ispisivanja na CD/DVD". □ → 44

Следете го чекорот ⑧ и следните во "Печатење на ЦД/ДВД". □ → 44

Pratite korak ③ i sledeće korake iz odeljka "Štampanje na CD/DVD disku". □ → 44 Seznam menijev za način Posebni tisk

Izbornik načina rada Specijalni ispis

Список на менито за режимот за печатење специјални работи

Lista menija Režima za specijalno štampanje

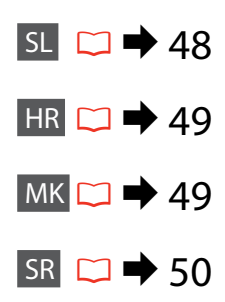

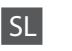

🖉 Način Posebni tisk

Reprint/Restore Photos

Print on CD/DVD

|   | Mactavityo | tickania |
|---|------------|----------|
| × | NASIAVIIVE | USKania  |
|   |            |          |

| Reprint/Restore<br>Photos | Paper Type, Paper Size, Layout $^{\ast 1}$ , Quality, Filter $^{\ast 2}$ $^{\ast 3}$ , Expansion $^{\ast 4}$                                                                                                    |
|---------------------------|----------------------------------------------------------------------------------------------------|
| Print on CD/DVD           | Media Type, Paper Type, Layout, Quality, Filter <sup>*2</sup> <sup>*3</sup> , Enhance <sup>*2</sup><br><sup>*5</sup> , Reduce Red Eye <sup>*2</sup> <sup>*6</sup> , Brightness <sup>*2</sup> , Contrast <sup>*2</sup> , Sharpness <sup>*2</sup> ,<br>Saturation <sup>*2</sup> , CD Innter-Outer, CD Density, Date, Print Info. <sup>*7</sup> ,<br>Fit Frame <sup>*8</sup> , Bidirectional <sup>*9</sup> , Expansion <sup>*4</sup> |

- \*1 Ko je izbran način Borderless je slika nekoliko povečana in obrezana, da zapolni papir. Kakovost natisa je lahko slabša na vrhu in na dnu izpisa oz. to območje se lahko med tiskanjem razmaže.
- \*2 Te funkcije vplivajo samo na izpis. Izvirnih slik ne spremenijo.
- \*3 Barvni način slike lahko spremenite na možnosti Sepia ali B&W.
- \*4 Določite, za koliko naj se slika razširi za tiskanje fotografij brez robov.
- \*5 Izberite možnost PhotoEnhance če želite samodejno prilagoditi svetlost, kontrast in nasičenost svojih slik. Izberite P.I.M. če želite uporabiti možnost svojega fotoaparata PRINT Image Matching ali nastavitve Exif Print.
- \*6 Glede na vrsto fotografije so lahko zraven oči popravljeni tudi drugi deli slike.
- \*7 Izberite možnost On če želite natisniti čas izpostavljenosti svojega fotoaparata (Čas zaklopa), F-stop (Odprtina) in hitrost ISO.
- \*8 Izberite možnost On če želite samodejno obrezati svojo fotografijo, da se bo ta prilegala prostoru, ki je na voljo za izbrano postavitev. Izberite možnost Off če želite izklopiti samodejno obrezovanje in ohraniti bel prostor ob robovih fotografije.
- \*9 Izberite možnost On za povečanje hitrosti tiskanja. Izberite možnost Off za izboljšanje kakovosti tiskanja.

## 🖉 Način Specijalni ispis

Reprint/Restore Photos

Print on CD/DVD

#### Rostavke ispisa

| Reprint/Restore<br>Photos | Paper Type, Paper Size, Layout $^{*1}$ , Quality, Filter $^{*2}$ $^{*3}$ , Expansion $^{*4}$                                                                                                    |
|---------------------------|----------------------------------------------------------------------------------------------------|
| Print on CD/DVD           | Media Type, Paper Type, Layout, Quality, Filter * <sup>2</sup> * <sup>3</sup> , Enhance * <sup>2</sup><br>* <sup>5</sup> , Reduce Red Eye * <sup>2</sup> * <sup>6</sup> , Brightness * <sup>2</sup> , Contrast * <sup>2</sup> , Sharpness * <sup>2</sup><br>Saturation * <sup>2</sup> , CD Innter-Outer, CD Density, Date, Print Info. * <sup>7</sup> ,<br>Fit Frame * <sup>8</sup> , Bidirectional * <sup>9</sup> , Expansion * <sup>4</sup> |

- \*1 Kada Borderless, slika je neznatno povećana i smanjena kako bi ispunila papir. Kvaliteta ispisa se može pogoršati na gornjim i donjim područjima ili područje može biti razmazano pri ispisivanju.
- \*2 Te funkcije utječu samo na vaše ispise. One ne mijenjaju vaše originale slika.
- \*3 Možete promijeniti način boje slike Sepia ili B&W.
- \*4 Odaberite koliko želite povećati sliku pri ispisu fotografija bez obruba.
- \*5 Odaberite PhotoEnhance kako biste prilagodili osvjetljenje, kontrast, zasićenost vaših fotografija automatski. Odaberite P.I.M. kako biste koristili ISPIS odgovarajućih slika ili postavku Exif Print.
- \*6 Ovisno o vrsti fotografije, dijelovi slike koji su drugačiji mogu se korigirati.
- \*7 Odaberite **On** kako biste ispisali ekspoziciju (brzina zatvaranja), F-stop (otvor blende) te ISO brzinu.
- \*8 Odaberite On kako biste automatski smanjili fotografiju da odgovara prostoru raspoloživom za izgled koji ste odabrali. Odaberite Off kako biste isključili automatsko smanjenje te ostavili bijeli prostor na rubovima fotografije.
- \*9 Odaberite On kako biste povećali brzinu ispisa. Odaberite Off kako biste poboljšali kvalitetu ispisa.

# MK

## 🖉 Режим за печатење специјални работи

Reprint/Restore Photos

Print on CD/DVD

#### 若 Поставки за печатење

| Reprint/Restore<br>Photos | Paper Type, Paper Size, Layout $^{\ast1}$ , Quality, Filter $^{\ast2}$ $^{\ast3}$ , Expansion $^{\ast4}$                                                                                                    |
|---------------------------|----------------------------------------------------------------------------------------------------|
| Print on CD/DVD           | Media Type, Paper Type, Layout, Quality, Filter <sup>*2</sup> <sup>*3</sup> , Enhance <sup>*2</sup><br>* <sup>5</sup> , Reduce Red Eye <sup>*2</sup> <sup>*6</sup> , Brightness <sup>*2</sup> , Contrast <sup>*2</sup> , Sharpness <sup>*2</sup> ,<br>Saturation <sup>*2</sup> , CD Innter-Outer, CD Density, Date, Print Info. <sup>*7</sup> ,<br>Fit Frame <sup>*8</sup> , Bidirectional <sup>*9</sup> , Expansion <sup>*4</sup> |

- \*1 Кога е избрано Borderless, сликата малку се зголемува или се отсекува за да ја исполни хартијата. Квалитетот на отпечатениот примерок може да биде помал најгоре и најдолу или областа за печатење може да е размачкана при печатењето.
- \*2 Овие функции влијаат само на отпечатените примероци. Тие не ги менуваат оригиналните слики.
- \*3 Може да го смените режимот за боја на сликата во Sepia или B&W.
- \*4 Изберете колку ќе се прошири сликата при печатење фотографии без рамки.
- \*5 Изберете PhotoEnhance за автоматско прилагодување на светлината, контрастот и заситеноста на фотографиите. Изберете P.I.M. за да ги употребите поставките на камерата PRINT Image Matching или Exif Print.
- \*6 Во зависност од типот на фотографијата, делови од сликата, освен очите, може да се поправат.
- \*7 Изберете On за да отпечатите време на експозиција на фотоапаратот (брзина на блендата), F-стоп (апертура) и ISO-брзина.
- \*8 Изберете On за автоматски отсекување на фотографијата за да се вклопи во достапниот простор за избраниот изглед. Изберете Off за да исклучите автоматско отсекување и да оставите бел простор на рабовите на фотографијата.
- \*9 Изберете On за да ја зголемите брзината на печатење. Изберете Off за да го подобрите квалитетот на печатењето.

## CRežim za specijalno štampanje

Reprint/Restore Photos

#### Print on CD/DVD

#### Rostavke štampanja

| Reprint/Restore<br>Photos | Paper Type, Paper Size, Layout *1, Quality, Filter *2 *3, Expansion *4                                                                                                    |
|---------------------------|----------------------------------------------------------------------------------------------------|
| Print on CD/DVD           | Media Type, Paper Type, Layout, Quality, Filter * <sup>2</sup> * <sup>3</sup> , Enhance * <sup>2</sup><br>* <sup>5</sup> , Reduce Red Eye * <sup>2</sup> * <sup>6</sup> , Brightness * <sup>2</sup> , Contrast * <sup>2</sup> , Sharpness * <sup>2</sup> ,<br>Saturation * <sup>2</sup> , CD Innter-Outer, CD Density, Date, Print Info. * <sup>7</sup> ,<br>Fit Frame * <sup>8</sup> , Bidirectional * <sup>9</sup> , Expansion * <sup>4</sup> |

- \*1 Kada se izabere opcija Borderless, slika se malo uvećava i iseca da bi ispunila papir. Kvalitet štampe može opasti u gornjem ili donjem delu otiska ili se površina može razmazati pri štampanju.
- \*2 Ove funkcije utiču samo na otiske. Ne utiču na originalne slike.
- \*3 Režim boje slike možete promeniti u Sepia ili B&W.
- \*4 Izaberite stepen proširivanja slike pri štampanju fotografija bez okvira.
- \*5 Izaberite opciju PhotoEnhance da biste automatski podesili osvetljenost, kontrast i zasićenost fotografija. Izaberite P.I.M. da biste koristili postavke fotoaparata za PRINT Image Matching ili Exif Print.
- \*6 U zavisnosti od tipa fotografije, možda će biti ispravljeni još neki delovi slike osim očiju.
- \*7 Izaberite opciju On da biste odštampali dužinu ekspozicije (brzinu okidača), F-stop vrednost (otvor blende) i ISO vrednost sa fotoaparata.
- \*8 Izaberite opciju On da biste automatski isekli fotografiju tako da se uklopi u prostor dostupan u okviru izabranog rasporeda. Izaberite Off da biste isključili automatsko isecanje i ostavili beo prostor na ivicama fotografije.
- \*9 Izaberite On da biste povećali brzinu štampanja. Izaberite Off da biste poboljšali kvalitet štampe.

Način Namestitev (Vzdrževanje) Način rada Postavljanje (Održavanje) Режим за поставување (Одржување) Režim za podešavanje (Održavanje)

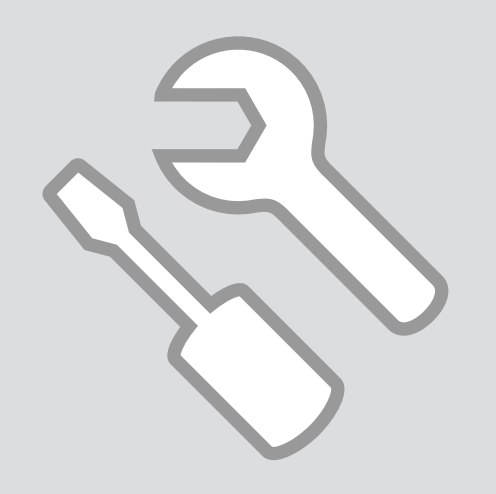

Preverjanje stanja kartuše s črnilom

Provjera stanja spremnika tinte

Проверка на состојбата на касетата со мастило

Provera statusa kertridža sa mastilom

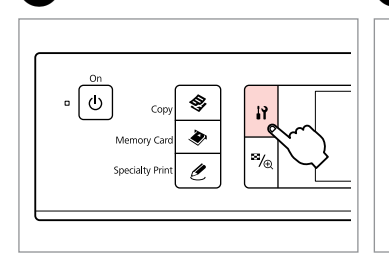

А

Vnesite način Namestitev. Uđite u način Postavljanje. Влезете во режимот за поставување. Ulazak u Režim za podešavanje. lzberite **Ink Levels**. Odaberite **Ink Levels**. Изберете **Ink Levels**. Izaberite opciju **Ink Levels**.

Ink Levels

replace ink cartridges.

----> ок

Check ink levels or

ON Proceed CO Select

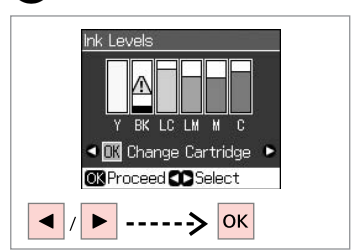

3

Nadaljujte ali zamenjajte kartušo. Nastavite ili promijenite spremnik. Продолжете или сменете ја касетата. Nastavite ili zamenite kertridž

| Y      | ВК   | LC                 | LM                | М         | С           | ⚠                             |
|--------|------|--------------------|-------------------|-----------|-------------|-------------------------------|
| Rumena | Črna | Svetlo ciano modra | Svetlo vijolična  | Vijolična | Ciano modra | Črnila je malo.               |
| Žuta   | Crna | Svijetlo azurna    | Svijetlo purpurna | Purpurna  | Azurna      | Tinta je na niskoj<br>razini. |
| Жолта  | Црна | Светло тиркизна    | Светло розова     | Розова    | Тиркизна    | Мастилото е при крај.         |
| Žuta   | Crna | Svetlo tirkizna    | Svetlo ružičasta  | Ružičasta | Tirkizna    | Mastilo je potrošeno.         |

2

Ø

Pri koraku 🕄 lahko kartuše zamenjate, čeprav niso iztrošene. To operacijo zaženete z vnosom načina 🕅 Namestitev, Maintenance in nato Change Ink Cartridge. Glejte navodila za zamenjavo kartuš. 🗀 🕈 68

Na zaslonu, u koraku 🕄 možete odabrati zamjenu spremnika iako nisu istrošeni. To također možete započeti ulaskom u način 🕅 **Postavljanje**, **Maintenance**, a zatim **Change Ink Cartridge**. Pogledajte upute o zamjeni spremnika za tintu. 🖾 🌩 68

На екранот во чекор 🕄, може да изберете да ги смените касетите со мастило дури и ако не се потрошени. Може и да ја започнете оваа операција со избор на режимот 🕅 Поставки, Maintenance и потоа Change Ink Cartridge. Видете ги упатствата за замена на касетите со мастило. 🗆 🌩 68

Na ekranu u koraku 3, možete izabrati zamenu kertridža čak i ako oni nisu ispražnjeni. Ovu operaciju takođe možete započeti prelaskom u režim **Podešavanje**, biranjem stavke **Maintenance**, a zatim **Change Ink Cartridge**. Pogledajte uputstvo za zamenu kertridža.  $\square \Rightarrow$  68

# Ø

Epson ne more jamčiti za kakovost ali zanesljivost neoriginalnega črnila. Če namestite neoriginalne kartuše, se stanje kartuše morda ne izpiše.

Epson ne može jamčiti kvalitetu ili pouzdanost tinte koja nije originalna. Ako su instalirani spremnici tinte koji nisu originalni, moguće je da se stanje spremnika ne prikaže.

Epson не може да ги гарантира квалитетот или исправноста на неоригиналното мастило. Состојбата на касетите може да не се прикаже ако се ставени касети со неоригинално мастило.

Epson ne može da garantuje kvalitet i pouzdanost neoriginalnih mastila. U slučaju instalacije kertridža sa mastilom koji nisu originalni, moguće je da se njihov status neće prikazivati.

Pregled/čiščenje tiskalne glave

Provjera/Čišćenje glave pisača

Проверка/чистење на главата за печатење

Provera/čišćenje glave za štampanje

#### Ø

Pri čiščenju tiskalne glave se uporablja črnilo, zato glavo očistite le, če se zmanjša kakovost.

Za čišćenje glave koristi se tinta stoga čistite samo ako se pogorša kvaliteta ispisa.

При чистење на главата за печатење се троши мастило, затоа чистете ја само ако квалитетот ослабел.

Pri čišćenju glave za štampanje troši se mastilo, pa je treba čistiti samo ako kvalitet štampe opadne.

# **①** □ → 16

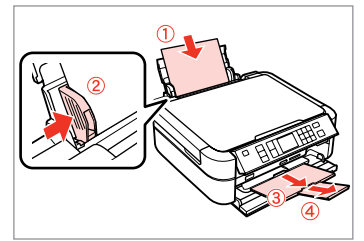

Vstavite navaden papir A4. Umetnite papir veličine A4. Ставете обична хартија A4. Ubacite običan papir formata A4.

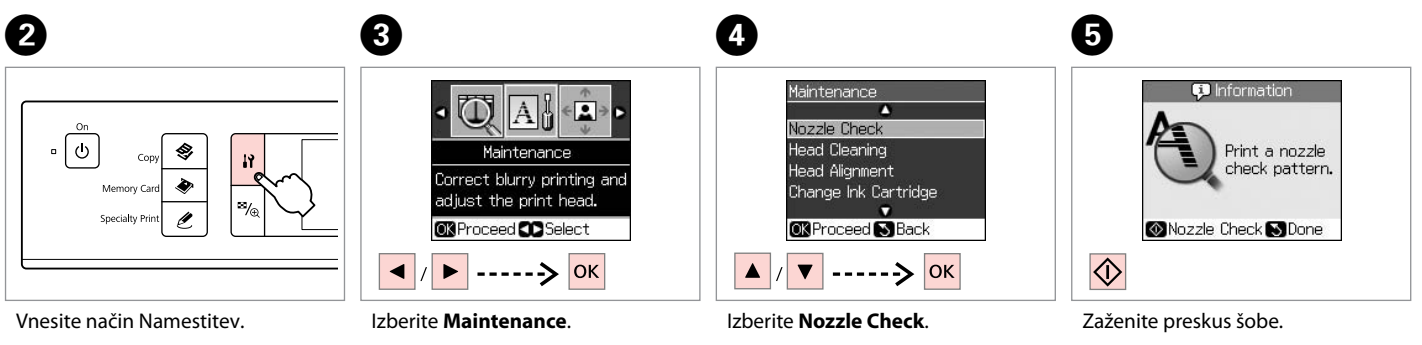

Uđite u način Postavljanje. Влезете во режимот за поставување.

Ulazak u Režim za podešavanje.

Izberite **Maintenance**. Odaberite **Maintenance**. Изберете **Maintenance**. Izaberite opciju **Maintenance**. Izberite **Nozzle Check**. Odaberite **Nozzle Check**. Изберете **Nozzle Check**. Izaberite opciju **Nozzle Check**. Zaženite preskus šobe. Započnite provjeru mlaznica. Почнете ја проверката на прскалките. Započnite proveru mlaznica.

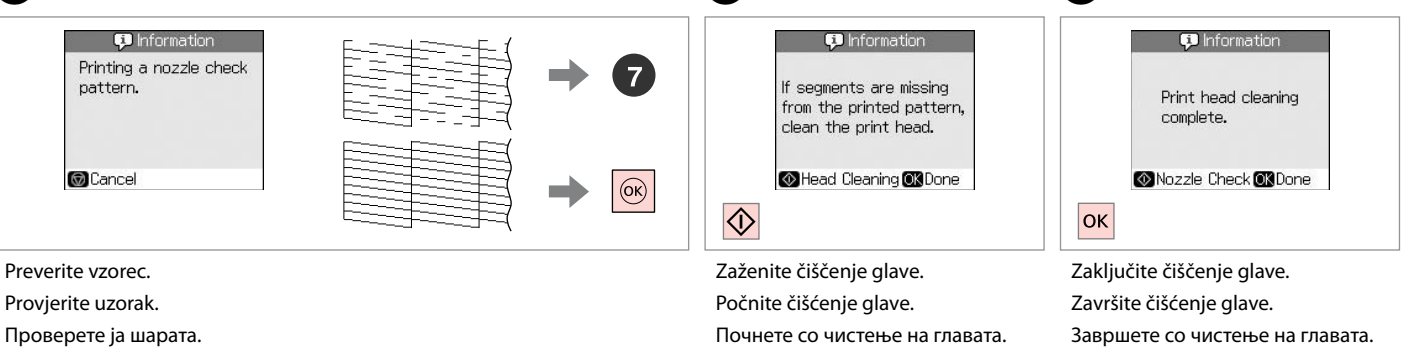

Proverite šaru.

Započnite čišćenje glave.

Završite čišćenje glave.

# Ø

Če se po četrtem čiščenju kakovost ne izboljša, tiskalnik izključite vsaj za šest ur. Nato poskusite tiskalno glavo ponovno očistiti. Če se kakovost ne izboljša, se obrnite na službo za podporo strankam Epson.

Ako se kvaliteta ne poboljša nakon četverostrukog čišćenja, ne dirajte pisač najmanje šest sati. Pokušajte ponovno sa čišćeniem glave pisača. Ako se kvaliteta još uvijek nije pobolišala, obratite se Epsonovoj podršci.

Ако квалитетот не се подобри по четири чистења, оставете го печатачот вклучен најмалку шест часови. Потоа, повторно обидете се да ја исчистите главата за печатење. Ако квалитетот сè уште не се подобрува, контактирајте со одделот за поддршка на Epson.

Ako se kvalitet ne poboljša nakon četiri čišćenja, isključite štampač na bar šest sati. Zatim još jednom očistite glavu za štampanje. Ako kvalitet i dalje nije poboljšan, obratite se podršci kompanije Epson.

## Poravnava tiskalne glave

Poravnavanje glave pisača

Порамнување на главата за печатење

Poravnavanje glave za štampanje

# 1 □ → 16

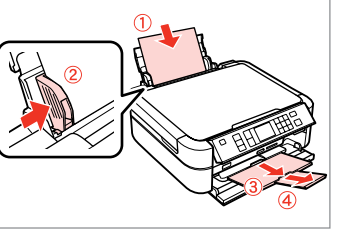

Vstavite navaden papir A4. Umetnite papir veličine A4. Ставете обична хартија A4. Ubacite običan papir formata A4.

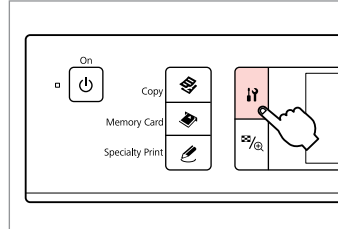

2

6

1

Vnesite način Namestitev. Udite u način Postavljanje. Влезете во режимот за поставување. Ulazak u Režim za podešavanie.

#1

2

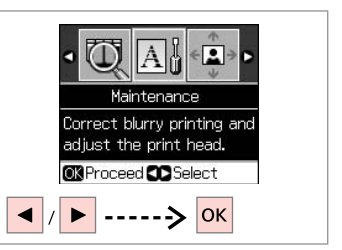

Izberite **Maintenance**. Odaberite **Maintenance**. Изберете **Maintenance**. Izaberite opciju **Maintenance**.

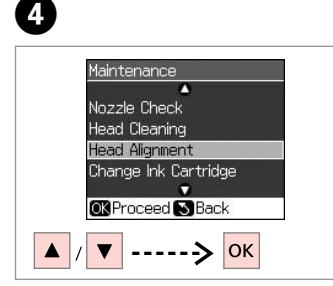

Izberite **Head Alignment**. Odaberite **Head Alignment**. Изберете **Head Alignment**. Izaberite opciju **Head Alignment**.

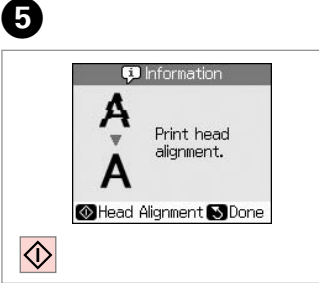

Natisnite vzorce. Ispišite uzorke. Отпечатете ги шарите. Odštampajte šare. Izberite najbolj poln vzorec. Odaberite najsolidniji uzorak. Изберете ја најтемната шара. Izaberite najpuniju šaru. **7** Head Ali

3

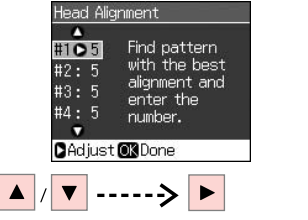

Izberite številko vzorca. Odaberite broj uzorka. Изберете го бројот на шарата. Izaberite broj te šare.

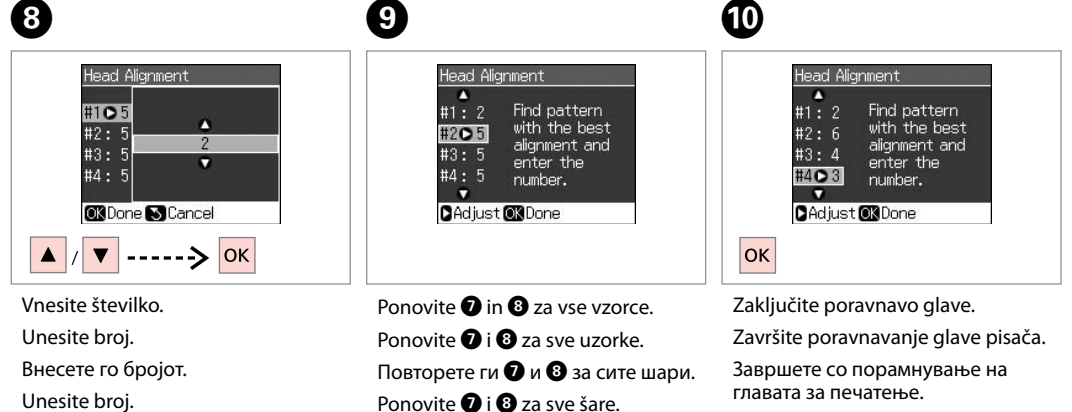

Završite poravnavanje glave za štampanje.

Nastavitev PictBridge

Postavljanje za PictBridge

Поставување на PictBridge

Konfigurisanje PictBridge veze

# 1 □ → 20

Uklonite. Извадете.

Izvadite.

6

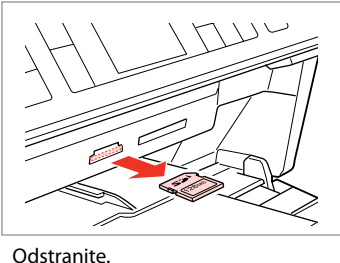

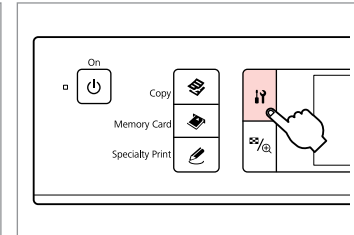

Vnesite način Namestitev. Uđite u način Postavljanje. Влезете во режимот за поставување.

2

6

Ulazak u Režim za podešavanje.

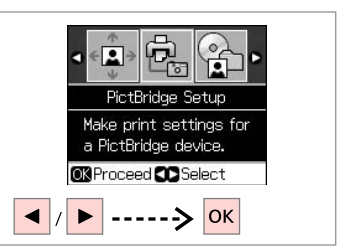

3

Izberite **PictBridge Setup**. Odaberite **PictBridge Setup**. Изберете **PictBridge Setup**. Izaberite opciju **PictBridge Setup**.

❹ 🗀 ➡ 61

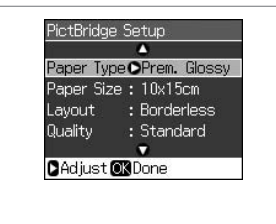

Nastavite ustrezne nastavitve kopiranja.

Unesite odgovarajuće postavke kopiranja.

Направете ги соодветните поставки.

58 Unesite odgovarajuće postavke za kopiranje.

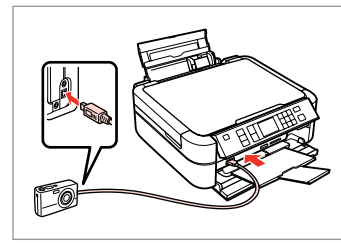

Priključite in vklopite fotoaparat.

Spojite i uključite kameru.

Приклучете и вклучете го фотоапаратот.

Povežite i uključite fotoaparat.

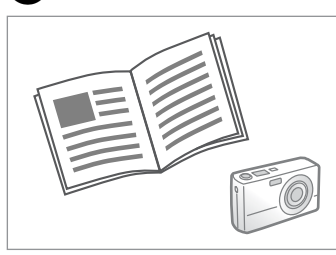

Za tiskanje glejte navodila za uporabo fotoaparata.

Pogledajte vodič za ispis s vaše kamere.

Видете во упатството за фотоапаратот за печатење.

Za štampanje pogledajte uputstvo fotoaparata.

| Združljivost    | PictBridge                               |
|-----------------|------------------------------------------|
| Format datoteke | JPEG                                     |
| Velikost slike  | od 80 × 80 do 9200 × 9200 slikovnih točk |

| Компатибилност     | PictBridge                             |
|--------------------|----------------------------------------|
| Формат на датотеки | JPEG                                   |
| Големина на слики  | 80 × 80 пиксели до 9200 × 9200 пиксели |

| Kompatibilnost  | PictBridge                                           |
|-----------------|------------------------------------------------------|
| Format datoteke | JPEG                                                 |
| Veličina slike  | $80 \times 80$ piksela do 9200 $\times$ 9200 piksela |

| Kompatibilnost  | PictBridge                                           |
|-----------------|------------------------------------------------------|
| Format datoteke | JPEG                                                 |
| Veličina slike  | $80 \times 80$ piksela do 9200 $\times$ 9200 piksela |

## Ø

Določene kombinacije vrste papirja, velikosti in postavitve morda niso podprte za vse nastavitve tiskalnika in digitalnega fotoaparata.

Ovisno o postavkama na pisaču i digitalnoj kameri, neke kombinacije vrste papira, veličine te izgleda ne moraju biti podržane.

Некои комбинации на видот хартија, големината и распоредот не се поддржани во зависност од поставките на печатачот и на дигиталниот фотоапарат.

Neke kombinacije tipa, veličine i rasporeda možda nisu podržane, što zavisi od postavki štampača i digitalnog fotoaparata.

## Ø

Določene nastavitve digitalnega fotoaparata se morda ne pokažejo na rezultatu.

Neke postavke na vašoj digitalnoj kamere nece biti vidljive na ispisu.

Некои од поставките на дигиталниот фотоапарат може да не се прикажат на отпечатениот примерок.

Neke postavke digitalnog fotoaparata se možda neće odraziti na otisak.

Varnostna kopija za zunanio pomnilniško enoto

Stvaranie pričuvne kopije na vanjskom uređaju za pohranu

Резервна копија на екстерен мемориски уред

Pravljenje rezervne kopije na spoljnom memorijskom uređaju

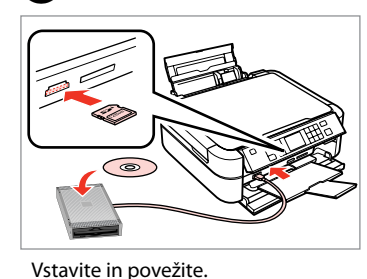

Umetnite i povežite.

Umetnite i povežite.

Вметнете и поврзете.

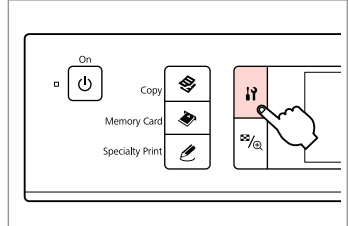

Vnesite način Namestitev. Uđite u način Postavljanje. Влезете во режимот за поставување. Ulazak u Režim za podešavanie.

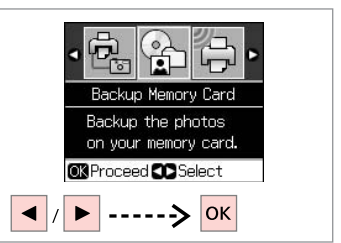

Izberite Backup Memory Card. Odaberite Backup Memory Card. Изберете Backup Memory Card. Izaberite opciju Backup Memory Card

| 4                                                         | 6                                                        |
|-----------------------------------------------------------|----------------------------------------------------------|
| Backup Memory Card<br>Backup Memory Card<br>Folder Select | Menory card<br>data backup<br>Disconnect from<br>the PC. |

Izberite Backup Memory Card. Odaberite Backup Memory Card. Изберете Backup Memory Card. Izaberite opciju Backup Memory Card

ckup. ect the rom Sledite navodilom na zaslonu. Slijedite upute na zaslonu.

Следете ги упатствата на екранот. Pratite uputstva na ekranu.

# Ø

2

Fotografije lahko tiskate iz pomnilniške naprave za varnostne kopije. Iz tiskalnika odstranite spominsko kartico, povežite napravo in nato tiskajte fotografije. 🖾 🌩 32

3

Možete ispisivati fotografije s uređaja za pričuvne kopije. Uklonite memorijsku karticu iz pisača, spojite uređaj, a zatim ispisujte fotografije. □ **→** 32

Може да печатите фотографии од уредот за складирање резервни копии. Извадете ја мемориската картичка од печатачот, поврзете го уредот, потоа печатете ги фотографиите. □ → 32

Možete štampati fotografije sa memorijskog uređaja sa rezervnim kopijama. Izvadite memorijsku karticu iz štampača, povežite uređaj, pa odštamajte fotografije. 🖾 🔿 32

## Seznam menijev za način Namestitev

Popis izbornika načina rada Postavljanje

Список на менито за режим за поставки

Lista menija Režima za podešavanje

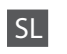

# Način Namestitev

| Ink Levels               |                                                                                                    |
|--------------------------|----------------------------------------------------------------------------------------------------|
| Maintenance              | Nozzle Check, Head Cleaning, Head<br>Alignment, Change Ink Cartridge,<br>Thick Paper *, Language, Screen Saver<br>Settings |
| CD/Sticker Position      | CD/DVD, Stickers                                                                                                    |
| PictBridge Setup         | Za podrobnosti o predmetih nastavitev<br>glejte seznam menijev za način<br>spominske kartice. 🖸 🕈 38                       |
| Backup Memory Card       | □ ➡ 60                                                                                                    |
| Bluetooth Settings       | Za podrobnosti glejte spletna Navodila<br>za uporabo.                                                                      |
| Restore Default Settings |                                                                                                    |

\* Če je izpis razmazan, to funkcijo nastavite na **On**.

# HR

# Način Postavljanje

| Ink Levels               |                                                                                                    |  |
|--------------------------|----------------------------------------------------------------------------------------------------|--|
| Maintenance              | Nozzle Check, Head Cleaning, Head<br>Alignment, Change Ink Cartridge,<br>Thick Paper *, Language, Screen Saver<br>Settings |  |
| CD/Sticker Position      | CD/DVD, Stickers                                                                                                    |  |
| PictBridge Setup         | Za detaljne stavke postavki pogledajte<br>izbornik načina memorijske kartice.<br>□ → 38                                    |  |
| Backup Memory Card       | □ ➡ 60                                                                                                    |  |
| Bluetooth Settings       | Za detalje pogledajte vaš mrežni<br>Korisnički vodič.                                                                      |  |
| Restore Default Settings |                                                                                                    |  |
|                          |                                                                                                    |  |

\* Ako je ispis razmazan, postavite funkciju na **On**.

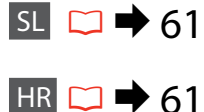

мк 🗀 🔶 62

# SR 🗀 🕈 62

# MK Режим за поставки

| Ink Levels               |                                                                                                    |  |
|--------------------------|----------------------------------------------------------------------------------------------------|--|
| Maintenance              | Nozzle Check, Head Cleaning, Head<br>Alignment, Change Ink Cartridge,<br>Thick Paper *, Language, Screen Saver<br>Settings    |  |
| CD/Sticker Position      | CD/DVD, Stickers                                                                                                    |  |
| PictBridge Setup         | За деталите околу ставките за<br>поставување, погледнете го списокот<br>на менито за режимот за мемориски<br>картички. □ → 38 |  |
| Backup Memory Card       | □ ➡ 60                                                                                                    |  |
| Bluetooth Settings       | Погледнете го Упатството за<br>корисникот на Интернет за повеќе<br>детали.                                                    |  |
| Postara Dofault Cattings |                                                                                                    |  |

# SR

# Režim za podešavanje

| Ink Levels               |                                                                                                    |
|--------------------------|----------------------------------------------------------------------------------------------------|
| Maintenance              | Nozzle Check, Head Cleaning, Head<br>Alignment, Change Ink Cartridge,<br>Thick Paper *, Language, Screen Saver<br>Settings |
| CD/Sticker Position      | CD/DVD, Stickers                                                                                                    |
| PictBridge Setup         | Za više informacija o dostupnim<br>opcijama, pogledajte listu menija za<br>režim memorijske kartice. 🖸 🌩 38                |
| Backup Memory Card       | □ ➡ 60                                                                                                    |
| Bluetooth Settings       | Za više informacija, pogledajte<br>Korisnički vodič na mreži.                                                              |
| Restore Default Settings |                                                                                                    |

Restore Default Settings

Ако отпечатокот е размачкан, поставете ја оваа функција \* на **Оп**.

\* Ako je otisak razmazan, podesite ovu funkciju na **On**.

Reševanje težav Rješavanje problema Решавање проблеми Rešavanje problema

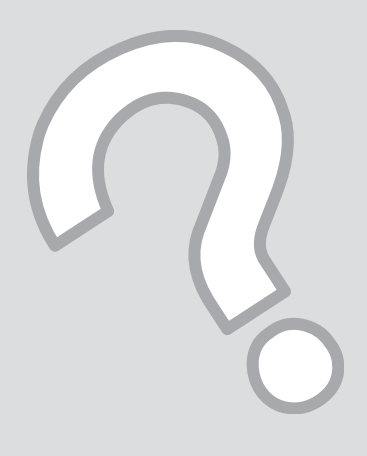

Sporočila o napaki Poruke o pogreškama Пораки за грешки Poruke o greškama

| SL | 64 |
|----|----|
| HR | 65 |
| MK | 66 |
| SR | 67 |

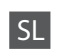

| Sporočila o napaki                                                                                                    | Rešitev                                                                                                    |
|----------------------------------------------------------------------------------------------------|----------------------------------------------------------------------------------------------------|
| A printer error has occurred. Turn off the printer, then press On button to turn on. See your documentation.                           | V tiskalniku ne sme biti ostankov papirja. Če se sporočilo o<br>napaki ponovi, se o težavi posvetujte s podporo podjetja Epson.                                                                                                    |
| A scanner error has occurred. See your documentation.                                                                                  | Izklopite in nato ponovno vklopite tiskalnik. Če se sporočilo o<br>napaki ponovi, se o težavi posvetujte s podporo podjetja Epson.                                                                                                    |
| The printer's ink pads are nearing the end of their service life.<br>Contact Epson Support.                                            | Obrnite se na službo za podporo Epson, da zamenjate blazinice<br>za črnilo, preden se izteče njihova življenjska doba. Ko se<br>blazinice za črnilo napolnijo, se tiskalnik ustavi, za nadaljevanje<br>tiskanja pa je potrebna podpora Epson. |
| The printer's ink pads are at the end of their service life. Please contact Epson Support.                                             | Obrnite se na službo za podporo Epson, da zamenjate blazinice za črnilo.                                                                                                    |
| Paper jam. Open the scanner unit and remove the paper.<br>Press the Start button to eject the paper inside. See your<br>documentation. | □ → 73                                                                                                    |
| Cannot recognize ink cartridges.                                                                                                    | Kartuše morajo biti pravilno nameščene. 🖵 ➡ 68. Nato<br>poskusite ponovno.                                                                                                    |
| The document is too complex to print with Bluetooth.                                                                                   | Glejte dokumentacijo naprave, ki prenaša podatke.                                                                                                    |
| Data error. The document cannot be printed.                                                                                            | Glejte dokumentacijo naprave, ki prenaša podatke. (Vzrok:<br>podatki niso na voljo zaradi nepravilnega delovanja naprave.)                                                                                                    |
| Data error. The document may not be printed correctly.                                                                                 | Glejte dokumentacijo naprave, ki prenaša podatke. (Vzrok:<br>del podatkov je poškodovan ali ne more biti naložen v<br>medpomnilnik.)                                                                                                    |
| Cannot recognize the device.                                                                                                    | Prepričajte se, da je pomnilniška kartica pravilno vstavljena.<br>Če ste priključili pomnilniško enoto USB, poskrbite, da je<br>pomnilniški disk vstavljen pravilno.                                                                          |
| Backup Error.<br>Error Code xxxxxxx                                                                                                    | Pojavila se je težava in varnostna kopija je bila preklicana. Izpišite<br>si kodo napake in se obrnite na službo za podporo strankam<br>Epson.                                                                                                |
| A problem occurred while formatting. Formatting canceled.                                                                              | Ponovno poskusite s postopkom. Če se napaka pojavi ponovno,<br>je težava morda v vaši pomnilniški kartici ali pomnilniškem disku.<br>Preglejte kartico ali disk in poskusite ponovno.                                                         |
| An error occurred while saving. Save canceled.                                                                                         |                                                                                                    |
| Cannot create a folder on the memory card or disk. Operation canceled.                                                                 | Vstavite novno pomnilniško kartico ali pomnilniški disk in<br>poskusite ponovno.                                                                                                    |

HR

| Poruke o pogreškama                                                                                                    | Rješenje                                                                                                    |
|----------------------------------------------------------------------------------------------------|----------------------------------------------------------------------------------------------------|
| A printer error has occurred. Turn off the printer, then press On button to turn on. See your documentation.                           | Uvjerite se da više nema papira u pisaču. Ako se i dalje pojavljuje<br>poruka o pogrešci, obratite se Epsonovoj podršci.                                                                                                    |
| A scanner error has occurred. See your documentation.                                                                                  | lsključite pisač, a zatim ga ponovno uključite. Ako se i dalje<br>pojavljuje poruka o pogrešci, obratite se Epsonovoj podršci.                                                                                                    |
| The printer's ink pads are nearing the end of their service life.<br>Contact Epson Support.                                            | Obratite se Epsonovoj podršci kako biste zamijenili jastučiće<br>za tintu prije isteka njihovog radnog vijeka. Kada su jastučići<br>za tintu u pisaču zasićeni, pisač prestaje s radom i za nastavak<br>ispisivanja je potrebno kontaktirati Epsonovu podršku. |
| The printer's ink pads are at the end of their service life. Please contact Epson Support.                                             | Kontaktirajte Epsonovu podršku radi zamjene jastučića za tintu.                                                                                                    |
| Paper jam. Open the scanner unit and remove the paper.<br>Press the Start button to eject the paper inside. See your<br>documentation. | □ → 73                                                                                                    |
| Cannot recognize ink cartridges.                                                                                                    | Uvjerite se da su jastučići za tintu ispravno umetnuti. 🖵 ➡ 68<br>Pokušajte ponovno.                                                                                                    |
| The document is too complex to print with Bluetooth.                                                                                   | Pogledajte dokumentaciju uređaja za prijenos podataka.                                                                                                    |
| Data error. The document cannot be printed.                                                                                            | Pogledajte dokumentaciju uređaja za prijenos podataka. (Uzrok:<br>Podatak nije dostupan zbog neispravnosti uređaja.)                                                                                                    |
| Data error. The document may not be printed correctly.                                                                                 | Pogledajte dokumentaciju uređaja za prijenos podataka. (Uzrok:<br>Dio podatka je oštećen ili se ne može učitati.)                                                                                                    |
| Cannot recognize the device.                                                                                                    | Uvjerite se da je memorijska kartica ispravno umetnuta. Ako se<br>spojili USB uređaj za pohranu, uvjerite se da je disk za pohranu<br>ispravno umetnut.                                                                                                    |
| Backup Error.<br>Error Code xxxxxxx                                                                                                    | Pojavio se problem te je otkazano stvaranje pričuvne kopije.<br>Zabilježite kod pogreške i obratite se Epsonovoj podršci.                                                                                                    |
| A problem occurred while formatting. Formatting canceled.                                                                              | Ponovite postupak. Ako se pogreška ponovno pojavi, možda                                                                                                    |
| An error occurred while saving. Save canceled.                                                                                         | postoji problem s vašom memorijskom karticom ili diskom za pohranu. Provjerite karticu i disk, a zatim pokušajte ponovno.                                                                                                    |
| Cannot create a folder on the memory card or disk. Operation canceled.                                                                 | Umetnite novu memorijsku karticu ili disk za pohranu i<br>pokušajte ponovno.                                                                                                    |

MK

| Пораки за грешки                                                                                                    | Решение                                                                                                    |
|----------------------------------------------------------------------------------------------------|----------------------------------------------------------------------------------------------------|
| A printer error has occurred. Turn off the printer, then press On button to turn on. See your documentation.                           | Проверете дали сè уште има хартија во печатачот. Ако пораката за грешка сè<br>уште се појавува, контактирајте со поддршката на Epson.                                                                                                    |
| A scanner error has occurred. See your documentation.                                                                                  | Исклучете го печатачот и потоа повторно вклучете го. Ако пораката за грешка<br>сè уште се појавува, контактирајте со поддршката на Epson.                                                                                                    |
| The printer's ink pads are nearing the end of their service life.<br>Contact Epson Support.                                            | Контактирајте со одделот за поддршка на Epson за да ги замените перничињата<br>за мастило пред крајот на нивниот рок на употреба. Кога перничињата за<br>мастило се заситени, печатачот запира и потребна е поддршката на Epson за да<br>продолжи со работа. |
| The printer's ink pads are at the end of their service life. Please contact Epson Support.                                             | Контактирајте со одделот за поддршка на Epson за да ги замените перничињата за мастило.                                                                                                    |
| Paper jam. Open the scanner unit and remove the paper.<br>Press the Start button to eject the paper inside. See your<br>documentation. | □ → 73                                                                                                    |
| Cannot recognize ink cartridges.                                                                                                    | Проверете дали се правилно инсталирани касетите со мастило. 📮 🕈 68. Потоа обидете се повторно.                                                                                                    |
| The document is too complex to print with Bluetooth.                                                                                   | Видете ја документацијата за уредот што ги пренесува податоците.                                                                                                    |
| Data error. The document cannot be printed.                                                                                            | Видете ја документацијата за уредот што ги пренесува податоците. (Причина: податоците не се достапни заради дефект на уредот).                                                                                                    |
| Data error. The document may not be printed correctly.                                                                                 | Видете ја документацијата за уредот што ги пренесува податоците. (Причина:<br>дел од податоците се оштетени или не може привремено да се меморираат.)                                                                                                    |
| Cannot recognize the device.                                                                                                    | Проверете дали е правилно вметната мемориската картичка. Ако сте поврзале USB-уред, проверете дали е правилно вметнат дискот за складирање.                                                                                                    |
| Backup Error.<br>Error Code xxxxxxx                                                                                                    | Се појавил проблем и се откажаа резервни копии. Забележете го кодот на грешката и контактирајте со поддршката на Epson.                                                                                                    |
| A problem occurred while formatting. Formatting canceled.                                                                              | Повторете ја постапката. Ако грешката се појави повторно, веројатно има                                                                                                    |
| An error occurred while saving. Save canceled.                                                                                         | проблем со мемориската картичка или со дискот за складирање. Проверете ги картичката или дискот и обидете се повторно.                                                                                                    |
| Cannot create a folder on the memory card or disk. Operation canceled.                                                                 | Вметнете нова мемориска картичка или диск за складирање и обидете се повторно.                                                                                                    |

SR

| Poruke o greškama                                                                                                    | Rešenje                                                                                                    |
|----------------------------------------------------------------------------------------------------|----------------------------------------------------------------------------------------------------|
| A printer error has occurred. Turn off the printer, then press On button to turn on. See your documentation.                           | Uverite se da u štampaču nema papira. Ako se poruka o grešci i<br>dalje prikazuje, obratite se podršci kompanije Epson.                                                                                                    |
| A scanner error has occurred. See your documentation.                                                                                  | lsključite štampač, pa ga ponovo uključite. Ako se poruka o<br>grešci i dalje prikazuje, obratite se podršci kompanije Epson.                                                                                                    |
| The printer's ink pads are nearing the end of their service life.<br>Contact Epson Support.                                            | Obratite se podršci kompanije Epson da biste zamenili upijače<br>mastila pre kraja njihovog radnog veka. Ako su upijači mastila<br>zasićeni, štampač se zaustavlja i potrebna je podrška kompanije<br>Epson za nastavak štampanja. |
| The printer's ink pads are at the end of their service life. Please contact Epson Support.                                             | Za zamenu upijača se obratite podršci kompanije Epson.                                                                                                    |
| Paper jam. Open the scanner unit and remove the paper.<br>Press the Start button to eject the paper inside. See your<br>documentation. | □ → 73                                                                                                    |
| Cannot recognize ink cartridges.                                                                                                    | Proverite da li su kertridži sa mastilom pravilno instalirani.<br>□ ➡ 68. Zatim pokušajte ponovo.                                                                                                    |
| The document is too complex to print with Bluetooth.                                                                                   | Pogledajte dokumentaciju uređaja sa kojeg se šalju podaci.                                                                                                    |
| Data error. The document cannot be printed.                                                                                            | Pogledajte dokumentaciju uređaja sa kojeg se šalju podaci.<br>(Uzrok: Podaci nisu dostupni zbog problema sa uređajem.)                                                                                                    |
| Data error. The document may not be printed correctly.                                                                                 | Pogledajte dokumentaciju uređaja sa kojeg se šalju podaci.<br>(Uzrok: Deo podataka je oštećen ili se ne može smestiti u<br>međumemoriju.)                                                                                          |
| Cannot recognize the device.                                                                                                    | Proverite da li je memorijska kartica pravilno umetnuta. Ako<br>ste umetnuli USB disk za skladištenje, proverite da li je pravilno<br>umetnut.                                                                                     |
| Backup Error.<br>Error Code xxxxxxx                                                                                                    | Javio se problem pa je pravljenje rezervne kopije otkazano.<br>Zabeležite kod greške i obratite se podršci kompanije Epson.                                                                                                    |
| A problem occurred while formatting. Formatting canceled.                                                                              | Ponovo pokrenite proceduru. Ako se greška ponovo javi,                                                                                                    |
| An error occurred while saving. Save canceled.                                                                                         | možda postoji problem sa memorijskom karticom ili diskom za skladištenje. Proverite karticu ili disk i pokušajte ponovo.                                                                                                    |
| Cannot create a folder on the memory card or disk. Operation canceled.                                                                 | Umetnite novu memorijsku karticu ili disk za skladištenje, pa<br>pokušajte ponovo.                                                                                                    |

## Zamenjava kartuš s črnilom

Zamjena spremnika tinte

Замена на касети со мастило

Zamena kertridža sa mastilom

### Varnostni ukrepi pri ravnanju s kartušami

- Tiskalne glave nikoli ne premikajte z roko.
- Med naslednjimi postopki se iz vseh kartuš porablja črnilo: čiščenje tiskalne glave in polnjenje črnila, ko je nameščena kartuša.
- Količino črnila najboljše izkoristite, če kartušo odstranite samo takrat, ko jo lahko zamenjate. Lahko se zgodi, da kartuše z zelo malo črnila po ponovni vstavitvi ne bodo uporabne.
- Epson priporoča uporabo originalnih kartuš Epson. Epson ne more jamčiti za kakovost ali zanesljivost neoriginalnega črnila. Uporaba neoriginalnega črnila je lahko vzrok za škodo, ki jo garancija Epson ne krije in v določenih primerih povzroči nepravilno delovanje tiskalnika. Podatki o količini neoriginalnega črnila morda niso prikazani, uporaba neoriginalnega črnila pa se beleži za potrebe servisne podpore.
- Pred postopkom zamenjave se prepričajte, da imate na voljo novo kartušo. Ko enkrat začnete z zamenjavo kartuše, morate zaključiti vse korake v enem postopku.
- Iztrošene kartuše pustite v tiskalniku, dokler si ne priskrbite zamenjave. V nasprotnem primeru se lahko preostalo črnilo v tiskalni glavi posuši.
- Embalaže kartuše ne odpirajte, dokler niste pripravljeni na njeno namestitev v tiskalnik. Kartuša je vakuumsko zapakirana z namenom ohranitve zanesljivosti.
- Ostali izdelki, ki jih ne izdeluje družba Epson, lahko povzročijo škodo, ki jo garancije podjetja Epson ne zajemajo in lahko pod določenimi pogoji povzroči nenavadno delovanje tiskalnika.
- Med polnjenjem črnila ne izključite tiskalnika, ker s tem trošite črnilo.
- Ko je kartuša iztrošena, ne morete nadaljevati s tiskanjem, tudi če ostale kartuše še vedno vsebujejo črnilo.

## Mjere opreza za rukovanje sa spremnikom tinte

- D Nikada ne mičite rukama glavu pisača.
- Nešto tinte se troši iz svih spremnika tijekom sljedećih radnji: čišćenje glave pisača i njeno punjenje tintom kada je spremnik tinte instaliran.
- Za maksimalnu djelotvornost tinte, uklonite spremnik tinte samo kada ste ga spremni zamijeniti. Spremnici tinte s niskom razinom tinte možda neće moći biti korišteni kada se ponovno umetnu.
- Epson preporučuje upotrebu originalnih Epson spremnika tinte. Epson ne može jamčiti kvalitetu ili pouzdanost tinte koja nije originalna. Upotreba tinte koja nije originalna može prouzročiti oštećenje koje nije pokriveno Epsonovim jamstvima i, pod određenim okolnostima, može prouzročiti nepravilan rad pisača. Informacije o razini tinte koja nije originalna ne može biti prikazana, a njezina uporaba bit će zabilježena za potrebe servisiranja.
- Provjerite imate li pri ruci novi spremnik prije nego što odlučite zamijeniti stari. Jednom kad ste započeli sa zamjenom spremnika, morat ćete dovršiti sve korake u jednom postupku.
- Ostavite istrošen spremnik umetnut dok ne priskrbite zamjenski spremnik. U suprotnom se tinta koja ostaje u mlaznici glave pisača može osušiti.
- Ne otvarajte paket spremnika za tintu prije ugradnje spremnika u pisač. Spremnik je u vakumiranom pakiranju radi očuvanja njegove pouzdanosti.
- Drugi proizvodi koji nisu proizvedeni od strane Epsona mogu uzrokovati oštećenje koje nije pokriveno Epsonovim garancijama i, pod određenim okolnostima, mogu uzrokovati nepravilan rad pisača.
- Nemojte isključivati pisač tijekom zamjene spremnika tinte jer to bespotrebno troši tintu.
- Ako se jedan od spremnika tinte isprazni, nećete moći nastaviti s ispisom čak i ako u ostalim spremnicima još uvijek ima tinte.

- Безбедносни мерки при ракување со касетите со мастило
- Не движете ја главата за печатење со рака.
- Малку мастило се троши од сите касети за време на следните операции: чистење на главата од печатачот и полнење со мастило при инсталирање на касета со мастило.
- За максимална ефикасност на мастилото, отстранете ја касетата со мастило само кога сте подготвени да ја замените истата. Касетите со мастило со ниска состојба на мастило не може да се користат кога се преинсталирани.
- Ерѕоп препорачува употреба на оригинални касети со мастило на Ерѕоп. Ерѕоп не гарантира за квалитетот и постојаноста на неоригинално мастило. Употребата на неоригинално мастило може да предизвика штета која не ја покрива гаранцијата на Ерѕоп, а во одредени услови, може да предизвика и чудно однесување на печатачот. Информациите за нивото на неоригинално мастило нема да се прикажат, а неговото користење се регистрира за евентуална употреба при сервисирање.
- Погрижете се да имате нова касета со мастило пред да почнете со замената. Кога ќе започнете со менување на касетата, мора да ги завршите сите чекори одеднаш.
- Оставете ја потрошената касета инсталирана додека не набавите замена. Инаку, преостанатото мастило на прскалките на главата за печатење може да се исуши.
- Не отворајте го пакувањето со касета за мастило сè додека не сте подготвени да ја инсталирате во печатачот. Касетата е спакувана под вакуум за да ја задржи нејзината постојаност.
- Другите производи што не ги произведува Epson може да предизвикаат штета што не е опфатена со гаранциите на Epson и под извесни околности, може да предизвика чудно однесување на печатачот.
- Не исклучувајте го печатачот додека трае полнењето со мастило, така се троши мастило залудно.
- Кога ќе се потроши една касета со мастило, не може да печатите дури и ако другите касети не се потрошени.

#### Mere predostrožnosti pri rukovanju kertridžima

- Nikad rukom ne pomerajte glavu za štampanje.
- Tokom sledećih operacija se iz svih kertridža troši malo mastila: čišćenje glave za štampanje i punjenje mastilom pri postavljanju kertridža.
- Za maksimalnu efikasnost mastila, kertridž izvadite tek kada budete spremni da ga zamenite. Kertridži sa niskim nivoom mastila se ne mogu koristiti kada se ponovo ubace.
- Epson preporučuje korišćenje originalnih Epson kertridža. Epson ne može da garantuje kvalitet i pouzdanost neoriginalnih mastila. Upotreba neoriginalnog mastila može izazvati štetu koja nije pokrivena garancijama kompanije Epson i pod određenim okolnostima može izazvati nepravilan rad štampača. Informacije o nivoima neoriginalnih mastila možda neće biti prikazane, a korišćenje neoriginalnog mastila se beleži radi eventualnog kasnijeg servisiranja.
- Pre nego što počnete zamenu, proverite da li imate novi kertridž. Kada počnete sa zamenom kertridža, morate obaviti sve korake odjednom.
- Ostavite istrošeni kertridž u uređaju dok ne nabavite kertridž za zamenu. U suprotnom, preostalo mastilo koje u mlaznicama glave za štampanje se može osušiti.
- Ne otvarajte pakovanje kertridža dok ne budete spremni da ga postavite u štampač. Kertridž je hermetički zapakovan radi održavanja pouzdanosti.
- Ostali proizvodi koje nije proizvela kompanija Epson mogu izazvati štetu koja nije pokrivena garancijama kompanije Epson i pod određenim okolnostima mogu izazvati nepravilan rad štampača.
- Ne isključujte štampač tokom dopunjavanja mastila jer će se tada nepotrebno trošiti mastilo.
- Ako je neki od kertridža istrošen, ne možete nastaviti sa štampanjem čak ni ako u ostalim kertridžima ima mastila.

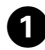

# Error T0804/794 Press the OK button to replace ink cartridges. OK

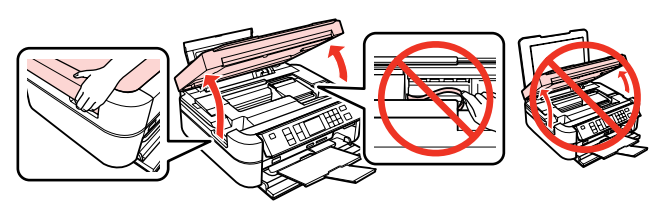

Preverite, katero barvo morate zamenjati.

Provjerite boju za zamjenu.

Проверете која боја треба да се замени.

Proverite koju boju zamenjujete.

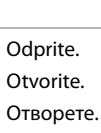

2

Otvorite.

# !

Bodite previdni, da se ne dotaknete ploskega kabla v notranjosti tiskalnika.

Pazite da ne dodirnete plosnati bijeli kabel u pisaču.

Внимавајте да не го допрете сплесканиот кабел во печатачот.

Ne dodirujte ravni beli kabl u štampaču.

# !

Ne dvigujte optičnega čitalca, ko je pokrov za dokumente odprt.

Ne podižite skener kada je poklopac dokumenta otvoren.

Не кревајте ја единицата со скенерот додека е отворен капакот за документи.

Ne podižite skener dok je poklopac skenera otvoren.

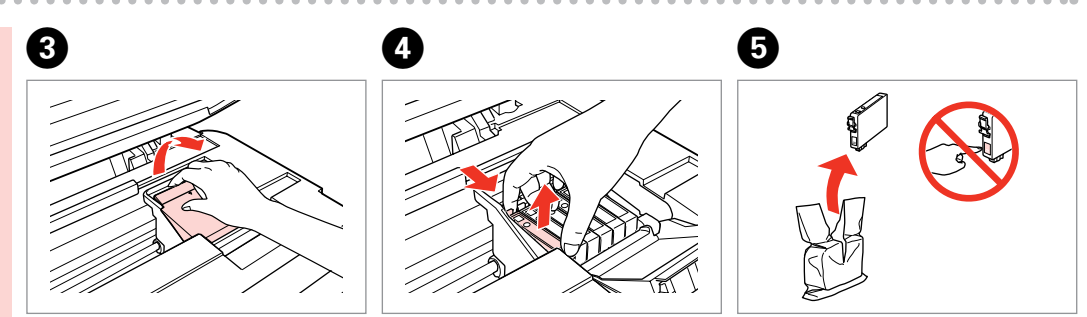

Odprite. Otvorite. Отворете. Otvorite. Stisnite in odstranite. Stisnite i izvadite. Притиснете и извадете. Stisnite i izvadite. Odpakirajte novo kartušo. Raspakirajte novi spremnik. Отпакувајте ја новата касета. Raspakujte novi kertridž.

# !

Bodite previdni, da ne zlomite zavihkov na straneh kartuše.

Pažljivo rukujte spremnikom kako ne biste potrgali kukice koje se nalaze s njegove obje strane.

Внимавајте да не ги скршите куките од страна на касетата со мастило.

Pazite da ne polomite kukice sa bočne strane kertridža.

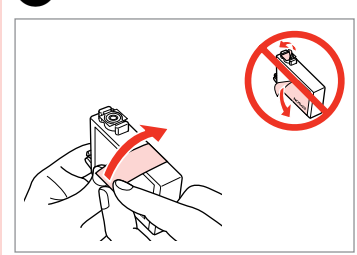

6

Odstranite rumeni trak. Uklonite žutu traku. Извадете ја жолтата лента. Uklonite žutu traku.

| TARA | $\geq$ |
|------|--------|
|      |        |
|      |        |
|      |        |

Vstavite in potisnite. Umetnite i pritisnite. Вметнете и турнете. Ubacite i gurnite.

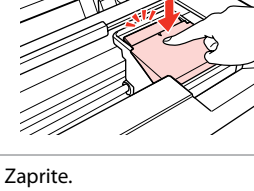

Zaprite. Zatvorite. Затворете. Zatvorite.

# 9

Če ugotovite, da se pokrov težko zapre, pritisnite na vsako kartušo, da se zaskoči.

Ukoliko ne možete zatvoriti poklopac, pritisnite svaki od spremnika prema dolje, sve dok ne klikne.

Ако е тешко да се затвори капакот, притиснете ја секоја касета додека не кликне на своето место.

Ako se poklopac teško zatvara, pritisnite svaki od kertridža dok ne škljocne na svom mestu.

| 9 |                             |
|---|-----------------------------|
|   | ♥ Information<br>▼T0804/794 |
|   | Replace ink<br>cartridges.  |
|   | OX Proceed                  |
|   | ОК                          |

Zaprite. Zatvorite. Затворете. Zatvorite. Začnite s polnjenjem. Započnite punjenje tintom.

Започнете со полнење на мастилото.

Počnite da dopunjavate mastilo.

Ø

V primeru, da ste morali kartušo zamenjati med kopiranjem, prekinite opravilo kopiranja in pričnite ponovno z nameščanjem originalov. Na ta način boste zagotovili enako kakovost vseh kopij.

Ako ste spremnik tinte morali zamijeniti tijekom kopiranja, obustavite zadatak ispisa i počnite ispočetka od postavljanja izvornika, kako biste bili sigurni u kakvoću ispisa po svršetku punjenja tinte .

Ако сте морале да замените касета за време на копирање, откажете го копирањето и почнете го одново по ставање на оригиналите за да обезбедите квалитетно копирање по завршување на полнење на мастилото.

Ako ste tokom kopiranja morali da zamenite neki od kertridža, da biste se uverili u nepromenjen kvalitet otiska nakon dopunjavanja mastila, prekinite posao kopiranja i započnite ga još jednom, počev od postavljanja originala.

## Ø

Za zamenjavo kartuše, preden se ta izprazni, pritisnite gumb **X Namestitev**, izberite **Maintenance**, nato **Change Cartridge** in nazadnje pritisnite gumb **OK**. Nato sledite navodilom iz koraka **3**.

Kako biste premjestili spremnik prije nego je istrošen, pritisnite gumb **X Postavljanje**, odaberite **Maintenance**, a zatim **Change Cartridge** te **OK**. Zatim slijedite upute od koraka **3**.

За да замените касета со мастило пред да се потроши, притиснете го копчето 🕅 Поставки, изберете Maintenance, а потоа Change Cartridge, потоа притиснете ОК. Потоа, следете ги упатствата од чекор 3.

Da biste zamenili kertridž sa mastilom pre nego što se potroši, pritisnite dugme **N Podešavanje**, izaberite opciju **Maintenance**, zatim **Change Cartridge**, pa pritisnite dugme **OK**. Zatim pratite uputstva od koraka **3**.
Zagozdenje papirja Zaglavljen papir Заглавена хартија Zaglavljivanje papira

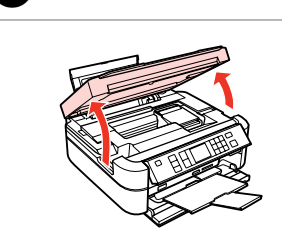

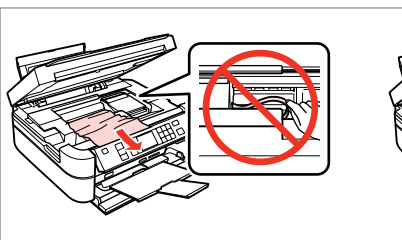

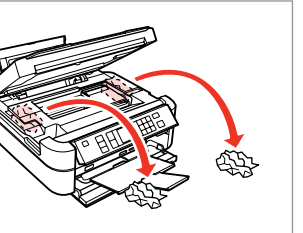

Odprite. Otvorite. Отворете.

Otvorite.

1

Odstranite.

Uklonite.

2

Извадете.

Izvadite.

3

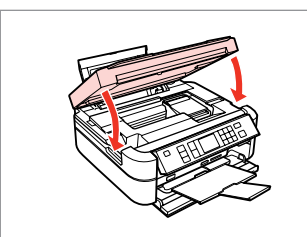

Zaprite. Zatvorite. Затворете. Zatvorite.

### Ø

Papir, ki ostane v bližini zadnjega podajalnika, previdno izvlecite.

Ako se papir još uvijek nalazi u stražnjem ulagaču, pažljivo ga izvucite.

Ако останала хартија кај задниот механизам за додавање хартија, извлечете ја нежно.

Ako papir zaostane blizu zadnjeg ubacivača, pažljivo ga izvucite.

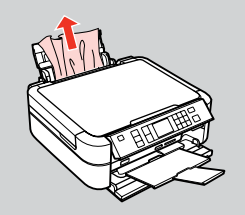

4

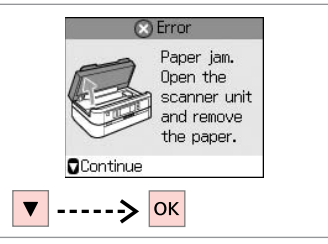

Preverite sporočilo. Provjerite poruku.

Проверете ја пораката.

Pogledajte poruku.

### Težave s kakovostjo tiskanja

Problemi s kakvoćom ispisa/ izgledom

Проблеми со квалитетот/ изгледот на печатењето

Problemi sa kvalitetom/izgledom otiska

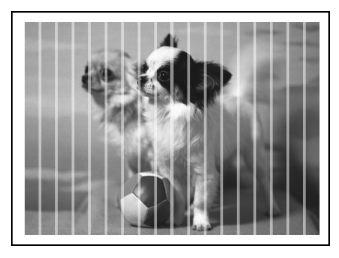

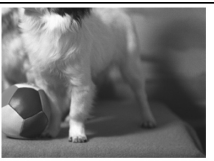

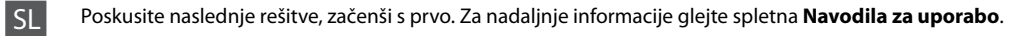

| Teža  | ve                                                                                                    | Rešitev št.                 |
|-------|----------------------------------------------------------------------------------------------------|-----------------------------|
| Na n  | atisnjenih straneh vidite pasove (svetle črte).                                                                                                    | 000000                      |
| Natis | njene strani so meglene ali zapackane.                                                                                                    | 000568                      |
| Tiska | nje je medlo ali ima presledke.                                                                                                    | 00800                       |
| Tiska | nje je zrnato.                                                                                                    | 6                           |
| Vidit | e napačne ali manjkajoče barve.                                                                                                    | <b>00</b>                   |
| Velik | ost ali položaj slik ni pravilen.                                                                                                    | 00080                       |
| Rešit | ve                                                                                                    |                             |
| 0     | lzberite papir pravilnega tipa. 🗔 🕈 14                                                                                                    |                             |
| 0     | Stran za tiskanje (svetlejša stran ali stran s svetlečim premazom) mora biti pravilno obrnjena. 🗁 🏓 16                                                                           |                             |
| 0     | Ko izberete <b>Standard</b> ali <b>Best</b> za nastavitev <b>Quality</b> izberite <b>Off</b> kot nastavitev <b>Bidirectional</b> . Dvosmerr<br>kakovost tiskanja. □ → 28, 38, 48 | no tiskanje zmanjša         |
| 0     | Očistite tiskalno glavo. 🗁 🌩 54                                                                                                    |                             |
| 6     | Poravnajte tiskalno glavo. 🖵 🕈 56                                                                                                    |                             |
| 6     | Notranjost tiskalnika očistite tako, da naredite kopijo, ne da bi na steklo za dokumente namestili dokum<br>informacije glejte spletna <b>Navodila za uporabo</b> .              | ent. Za nadaljnje           |
| 0     | Kartušo porabite v šestih mesecih po odprtju vakuumske embalaže. 쯔 🕈 68                                                                                                    |                             |
| 8     | Uporabljajte originalne kartuše Epson in s strani družbe Epson priporočen papir.                                                                                                 |                             |
| 9     | Če se na natisnjenih straneh pojavlja križast vzorec, spremenite nastavitev <b>Zoom</b> ali nastavite položaj iz                                                                 | virnika.                    |
| 0     | Prepričajte se, da ste za vstavljen papir izbrali ustrezne nastavitve za Paper Size, Layout, Expansion, in                                                                       | <b>Zoom. □ ➡</b> 28, 38, 48 |
| 0     | Prepričajte se, da ste vstavili papir in pravilno namestili izvirnik. 🗀 🌩 16, 22                                                                                                 |                             |
| Ð     | Prilagodite položaj tiskanja na CD/DVD, če ta ni poravnan. 🗁 ➡ 18, 44                                                                                                    |                             |
| ₿     | Če so robovi kopije ali fotografije obrezani, malce umaknite izvirnik od roba.                                                                                                   |                             |
| ⊕     | Očistite steklo za dokumente. Glejte spletna Navodila za uporabo.                                                                                                    |                             |

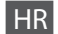

| Prob  | lemi                                                                                                    | Br. rješenja.            |
|-------|----------------------------------------------------------------------------------------------------|--------------------------|
| Na is | pisima ili kopijama se pojavljuju svijetle crte.                                                                                                    | 000509                   |
| lspis | je nejasan ili zamrljan.                                                                                                    | 000568                   |
| lspis | je blijed ili isprekidan.                                                                                                    | 00800                    |
| lspis | je zrnat.                                                                                                    | 0                        |
| Boje  | su nepravilne ili nedostaju.                                                                                                    | 00                       |
| Velià | ina ili položaj slike su nepravilni.                                                                                                    | 00080                    |
| Rješ  | enja                                                                                                    |                          |
| 0     | Uvjerite se da ste odabrali ispravnu vrstu papira. 🗁 🏓 14                                                                                                    |                          |
| 0     | Provjerite je li strana papira za ispis (bjelja ili sjajnija strana) okrenuta u pravom smjeru. 💴 🕈 16                                                                                |                          |
| 8     | Kada odaberete <b>Standard</b> ili <b>Best</b> kao i <b>Quality</b> postavku, odaberite <b>Off</b> kao i <b>Bidirectional</b> postavku.<br>smanjuje kvalitetu ispisa. □ → 28, 39, 48 | Dvosmjerno ispisivanje   |
| 4     | Očistite glavu pisača. 🗁 ➡ 54                                                                                                    |                          |
| 6     | Poravnajte glavu pisača. 🗁 🌩 56                                                                                                    |                          |
| 6     | Kako biste očistili unutrašnjost pisača, kopirajte bez dokumenta. Za daljnje informacije, pogledajte vaš<br><b>vodič</b> .                                                           | mrežni <b>Korisnički</b> |
| 0     | Spremnik tinte iskoristite unutar šest mjeseci od otvaranja vakumiranog pakiranja. 🞞 🕈 68                                                                                            |                          |
| 8     | Koristite originalne Epsonove spremnike za tintu te papire koje preporučuje Epson.                                                                                                   |                          |
| 9     | Ako se na vašoj kopiji pojavi moiré (rešetkast) uzorak, promijenite postavku Zoom ili promijenite polo                                                                               | žaj originala.           |
| 0     | Uvjerite se da ste odabrali ispravnu postavku Paper Size, Layout, Expansion te Zoom pri umetanju p                                                                                   | apira. 🗀 Þ 29, 39, 48    |
| 0     | Uvjerite se da ste ispravno umetnuli papir i smjestili original. 🗁 🏓 16, 22                                                                                                    |                          |
| Ð     | Prilagodite pravilan položaj CD/DVD za ispis. 🖾 ➡ 18, 44                                                                                                    |                          |
| ₿     | Ako su rubovi kopije ili fotografije odsječeni, blago odmaknite original od kutova.                                                                                                  |                          |
| 1     | Očistite ležište dokumenta. Pogledajte vaš mrežni Korisnički vodič.                                                                                                    |                          |

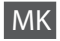

Обидете се со следните решенија по редослед од најгоре. За повеќе информации, видете во **Упатството за корисникот** на интернет.

| Про  | блеми                                                                                                    | Решение бр.                   |
|------|----------------------------------------------------------------------------------------------------|-------------------------------|
| Глед | ате штрафти (светли линии) на отпечатените примероци или копии.                                                                                                    | 000000                        |
| Отпе | ечатениот примерок е нејасен или размачкан.                                                                                                    | 00000                         |
| Отпе | ечатениот примерок е блед или има празнини.                                                                                                    | 00800                         |
| Отпе | ечатениот примерок е се флеки.                                                                                                    | 6                             |
| Глед | ате неточни бои или некои од боите недостасуваат.                                                                                                    | 00                            |
| Голе | мината на сликата или позицијата не е правилна.                                                                                                    | 00080                         |
| Реш  | енија                                                                                                    |                               |
| 0    | Проверете дали сте избрале правилен вид на хартија. 🖵 🌩 14                                                                                                    |                               |
| 0    | Проверете дали страната за печатење на хартијата (побелата или посјајната страна) е свртена во т                                                                                                    | очниот правец. 🗀 🕈 16         |
| 0    | Кога ќе изберете <b>Standard</b> или <b>Best</b> како поставка за <b>Quality</b> , изберете <b>Off</b> како поставка за <b>Bidire</b><br>печатење го намалува квалитетот на печатењето. 🗁 🕈 28, 39, 48 | ectional. Двонасочното        |
| 0    | Исчистете ја главата за печатење. 🗁 🌩 54                                                                                                    |                               |
| 6    | Порамнете ја главата за печатење. 🗀 🕈 56                                                                                                    |                               |
| 6    | Направете копија без ставање документ на плочата за документи за да ја исчистите внатрешноста информации, видете во <b>Упатство за корисникот</b> на Интернет.                                         | на печатачот. За повеќе       |
| 0    | Користете ја касетата со мастило најмногу шест месеци откако ќе се отвори вакуумски затворенот                                                                                                    | го пакување. 🖾 🕈 68           |
| 8    | Користете само оригинални касети со мастило и хартија на Epson што ги препорачува Epson.                                                                                                    |                               |
| 9    | Ако на копијата се појавува брановидна шара (вкрстени процепи), сменете ја поставката <b>Zoom</b> ил оригиналот.                                                                                       | и сменете ја позицијата на    |
| 0    | Проверете дали сте ги одбрале точните поставки за Paper Size, Layout, Expansion и Zoom за став                                                                                                    | ената хартија. 🗀 🕈 29, 39, 48 |
| 0    | Проверете дали сте ставиле хартија и дали сте го ставиле оригиналот правилно. 🗁 🏓 16, 22                                                                                                    |                               |
| Ø    | Прилагодете ја позицијата за печатење на ЦД/ДВД ако е разместена. 드 🌩 18, 44                                                                                                    |                               |
| ₿    | Ако рабовите на копијата или на фотографијата се отсечени, поместете го оригиналот малку настр                                                                                                    | оана од аголот.               |
| Ø    | Исчистете ја плочата за документи. Видете го Упатството за корисникот на Интернет.                                                                                                    |                               |

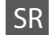

| Prob  | lemi                                                                                                    | Rešenje br.          |
|-------|----------------------------------------------------------------------------------------------------|----------------------|
| Vide  | se trake (svetle linije) na otiscima ili kopijama.                                                                                                    | 000609               |
| Otis  | ak je mutan ili razmazan.                                                                                                    | 000668               |
| Otis  | ak je bled ili nepotpun.                                                                                                    | 00800                |
| Otis  | ak je zrnast.                                                                                                    | Ø                    |
| Boje  | su nepravilne ili nedostaju.                                                                                                    | 00                   |
| Velia | ina ili položaj slike je neispravan.                                                                                                    | 00080                |
| Reše  | nja                                                                                                    |                      |
| 0     | Proverite da li ste izabrali odgovarajući tip papira. 🗁 🕈 14                                                                                                    |                      |
| 0     | Uverite se da je strana na kojoj se štampa (belja ili sjajnija strana) okrenuta kako treba. 🗀 🌩 16                                                                                              |                      |
| 8     | Kada izaberete <b>Standard</b> ili <b>Best</b> kao postavku za <b>Quality</b> , izaberite opciju <b>Off</b> kao postavku za <b>Bidire</b><br>štampanje smanjuje kvalitet otiska. □ → 28, 40, 48 | ctional. Dvosmerno   |
| 4     | Očistite glavu za štampanje. □ → 54                                                                                                    |                      |
| 6     | Poravnajte glavu za štampanje. 🗁 🕈 56                                                                                                    |                      |
| 6     | Da biste očistili unutrašnjost štampača, napravite kopiju ne stavljajući nikakav dokument na ploču sker informacije pogledajte <b>Korisnički vodič</b> na mreži.                                | iera. Za dodatne     |
| 0     | Kertridže sa mastilom iskoristite u roku od šest meseci od otvaranja vakumiranog pakovanja. 끄 🌩 68                                                                                              |                      |
| 8     | Trudite se da koristite originalne Epson kertridže i papir preporučen od strane kompanije Epson.                                                                                                |                      |
| 9     | Ako se na kopiji pojavi moare (unakrsne pruge), promenite postavku <b>Zoom</b> ili pomerite originalni doku                                                                                     | iment.               |
| 0     | Proverite da li ste izabrali odgovarajuće vrednosti za <b>Paper Size, Layout, Expansion</b> i <b>Zoom</b> u skladu s<br>⊂ → 30, 40, 48                                                          | a umetnutim papirom. |
| 0     | Uverite se da ste ubacili papir i da ste pravilno postavili original. 쯔 🌩 16, 22                                                                                                    |                      |
| B     | Podesite položak CD/DVD diska za štampanje ako nije poravnat. 🗀 🌩 18, 44                                                                                                    |                      |
| ₿     | Ako ivice kopije ili fotografije bivaju odsečene, malo odmaknite original od ugla.                                                                                                    |                      |
| œ     | Očistite ploču skenera. Pogledajte Korisnički vodič na mreži.                                                                                                    |                      |

### Stik s podporo za stranke

Kontaktiranje korisničke podrške

Центар за поддршка на купувачите

Kontaktiranje korisničke podrške Če vam ne uspe odpraviti težave z rešitvami iz poglavja Iskanje in reševanje težav, pokličite na pomoč službo za podporo. Podatke za stik z lokalno službo za podporo najdete v priročniku navodila za uporabo na spletu ali na garancijskem listu. Če teh podatkov ne najdete, pokličite prodajalca, ki vam je izdelek prodal.

Ako ne možete rješiti problem koristeći se dokumentacijom priloženom uz proizvod, obratite se korisničkoj podršci za pomoć. Kontaktne informacije o korisničkoj podršci u vašem području možete pronaći u mrežnom Korisničkom vodiču ili u garanciji. Ako informacije nisu navedene, obratite se dobavljaču od kojeg ste proizvod kupili.

Ако не може да го решите проблемот користејќи ги информациите за решавање на проблемите, јавете се за помош во центарот за поддршка на купувачите. Информациите за контакт со поддршката на купувачите за вашето подрачје може да ги најдете во Упатството за корисникот на Интернет или во гарантниот лист. Ако не ги најдете таму, јавете се на продавачот од којшто сте го купиле производот.

Ako niste u stanju da rešite problem pomoću informacija za rešavanje problema, zatražite pomoć od korisničke podrške. Podaci za kontaktiranje korisničke podrške u vašem području su uneti u Korisnički vodič ili garantni list. Ako ih tamo ne nađete, kontaktirajte distributera od koga ste kupili proizvod.

## SL Kazalo

#### Simboli

| JIIIDUII   |                                  |           |
|------------|----------------------------------|-----------|
| 2. kopij   | a                                |           |
| В          |                                  | 20.20.40  |
| č Brez rol | bov/z robom                      |           |
| čiččoni    | a natroniast tiskalnika          | 74        |
| Črno b     | e, notranjost tiskalnika         |           |
|            | en usk                           |           |
| Debelr     | apir                             | 61        |
| Diaproi    | akciia                           | 38        |
| Diapitoj   | ekcija                           |           |
| Digitali   | erpo                             | 38 / 8 7/ |
| F          |                                  |           |
| Filtor (S  | enia Črno-belo)                  | 38.48     |
| G          |                                  |           |
| Gostotz    | a (nastavitev konije)            | 28        |
| Gumbi      | nadzorna plošča                  | 8 11      |
| Gumbi,     |                                  | 0.11      |
| Izberi n   | o datumu (fotografija)           | 38        |
| izpis da   | ituma (Datum)                    | 35 38 48  |
| 12013 00   |                                  |           |
| lezik si   | oremeni                          | 61        |
| K          |                                  |           |
| Kakovo     | st                               |           |
| kartuša    | , zamenjava                      |           |
| Količina   | črnila                           |           |
| Kontras    | st                               |           |
| kopiran    | nie dokumentov                   |           |
| kopiran    | nie fotografii                   |           |
| L          | , ,                              |           |
| List s ka  | azalom                           |           |
| N          |                                  |           |
| Nadzor     | na plošča                        |           |
| Nasičer    | nost                             |           |
| Nastavi    | tev PictBridge                   |           |
| Nastavi    | tve Bluetooth                    | 61        |
| Nastavi    | tve ohranjevalnika zaslona       | 61        |
| 0          |                                  |           |
| Oblika     | prikaza                          |           |
| Območ      | je optičnega čitanja             |           |
| Območ      | je tiskanja CD/DVD, prilagoditev |           |
| Obnovi     | privzete nastavitve              | 61        |
| Obnovi     | tev barv                         |           |
| Obnovi     | zbledelo fotografijo             |           |
| obrezo     | vanje (obreži)                   |           |
| obrezo     | vanje fotografij                 |           |
| Odprav     | ljanje težav                     |           |
| Ojačite    | v                                |           |
| Ojačite    | v fotografije                    |           |

| Optično čitanje (kopije dokumentov)24         |
|-----------------------------------------------|
| Ostrina                                       |
| Ovoj za CD/DVD, tiskanje47                    |
| DI M 20 40                                    |
| Papir palagania                               |
| Papir zastoj 72                               |
| Papii, zastoj                                 |
| Prosta zavibkov                               |
| Položaj tickanja CD/DVD prilagoditov 27.46.74 |
| Polozaj liskalija CD/DVD, prilagouriev        |
| Poravpava tiskalne dave                       |
| Postavitava tiskairie glave                   |
| Povečava (obraži) 812 33 45                   |
| Prededovalnik 11                              |
| nreskus šobe 54.61                            |
| Prilagoditev okvira 38.48                     |
| Thagoartev ortvira                            |
| Razširitev (tiskanie brez roba)               |
| rdeče oči, popravek                           |
|                                               |
| Spominska kartica za varnostne kopije60       |
| Sporočila o napaki64                          |
| Stanje kartuše s črnilom52                    |
| Svetlost                                      |
|                                               |
| Tip papirja                                   |
| Tiskanje fotografij                           |
| tiskanje sepia                                |
|                                               |
| Uporaben papır14                              |
| Velikost papiria 28.38.48                     |
| Vzdrževanje 51                                |
| v2012c v01ijc                                 |
| Zastoj, papir73                               |
| Zoom (kopiranje)                              |
| Zoom (obrezovanje)                            |

Ρ

R

S

Т

U V

Ζ

# HR Indeks

| Sim | nboli                                      |  |
|-----|--------------------------------------------|--|
|     | 2 kopije                                   |  |
| В   |                                            |  |
|     | B&W ispis                                  |  |
|     | Bez obruba/S obrubom                       |  |
| С   |                                            |  |
|     | CD/DVD ispisivanje ovoja47                 |  |
| Ċ   |                                            |  |
|     | čišćenje unutrašnjosti pisača75            |  |
| D   |                                            |  |
|     | Debeli papir61                             |  |
|     | Digitalna kamera, ispisivanje sa58         |  |
|     | Dijaprojekcija                             |  |
| -   | Dvosmjerno                                 |  |
| E   |                                            |  |
|     | Ekspanzija (ispis bez obruba)              |  |
| -   | Filter (Sepia, B&W)                        |  |
| F   |                                            |  |
| ~   | Format prikaza                             |  |
| G   | Cumhi Umu dia ila ala ia                   |  |
|     | Guilibi, Opravijačka pioca                 |  |
| 1.1 | Gustoca (postavka kopitalija)29            |  |
| ÷   | Ispisivanie fotografija 32.34              |  |
|     | Izolod 20 30 40                            |  |
| 1.1 | 12gieu                                     |  |
|     | lezik promiena 61                          |  |
| к   |                                            |  |
|     | Kontaktna kopija                           |  |
|     | Kontrast                                   |  |
|     | kopiranje dokumenata24                     |  |
|     | kopiranje fotografija42                    |  |
|     | korekcija crvenih očiju                    |  |
|     | Kvaliteta                                  |  |
| Μ   |                                            |  |
|     | Memorijska kartica20                       |  |
|     | memorijska kartica za pričuvne kopije60    |  |
| 0   |                                            |  |
|     | Obnavljanje izblijedjelih fotografija42.49 |  |
|     | Obnova boje42                              |  |
|     | Obnovi zadane postavke61                   |  |
|     | obreži fotografiju                         |  |
|     | obrezivanje (obreži)                       |  |
|     | Odaberi prema datumu (fotografiju)         |  |
|     | Udrzavanje                                 |  |
|     | Ostrina                                    |  |
|     | Usvjetijenje                               |  |
|     | otisak datuma (Datum)                      |  |

| PLM                                | 39.49      |
|------------------------------------|------------|
| Papir, ulaganie                    |            |
| Papir, zaglavlien                  |            |
| Ploča                              |            |
| Pobolišanie fotografije            |            |
| područie ispisa CD/DVD, prilagodba |            |
| Područie skenirania                |            |
| Podržan papir                      | 14         |
| Pojačati                           |            |
| položaj ispisa CD/DVD, prilagodba  |            |
| Poravnavanje glave pisača          | 56         |
| Poruke o pogreškama                | 64         |
| Postavke Bluetootha                | 61         |
| Postavke čuvara zaslona            | 61         |
| Postavljanje za PictBridge         |            |
| Povećajte (obreži)                 | 8.12.33.45 |
| Preglednik                         |            |
| Prikaz umanjene slike              | 8          |
| Prilagodi okvir                    |            |
| Provjera mlaznice                  |            |
|                                    |            |
| Razine tinte                       |            |
| Rješavanje problema                | 63         |
|                                    |            |
| sepia ispis                        |            |
| Skeniranje (kopiranje dokumenta)   | 24         |
| Status spremnika za tintu          |            |
|                                    |            |
| Upravljačka ploča                  | 8.11       |
|                                    |            |
| Veličina papira                    |            |
| Vrsta papira                       |            |
|                                    |            |
| Zaglavljen papir                   | 73         |
| zamjena spremnika za tintu         | 68         |
| Zasićenost                         |            |
| Zumiranje (kopiranje)              | 8.28       |
| Zumiranje (smanjivanje)            |            |

Ρ

R

S

U V

Ζ

# МК Индекс

| Симболи          |                                 |                         |
|------------------|---------------------------------|-------------------------|
| P.I.M            |                                 |                         |
| J                |                                 | 62                      |
| Б                | мена                            | 02                      |
| без рабов        | и / со рабови                   | 29.39.49                |
| В                |                                 |                         |
| Вид на хар       | отија                           | 15.29.39                |
| Вракање н        | на зададените поставки          | 62                      |
| Големина         | на хартија                      | 29 39 49                |
| Густина (пе      | оставка за копирање)            |                         |
| Д                | ,                               |                         |
| Двонасочн        | но                              | 39.49.76                |
| двострано        | о копирање                      | 29                      |
| Дебела ха        | ртија                           | 62                      |
| Дигитален        | і фотоапарат, печатење од       | 58                      |
| ><br>320028//821 |                                 | 73                      |
| Заситенос        | т                               | 39.49                   |
| Зголемува        | ње (отсекување)                 | 8.12.33.45              |
| Зум (копир       | рање)                           |                         |
| Зумирање         | отсекување)                     |                         |
| И                |                                 |                         |
| Избор спо        | ред датум (фотографија)         |                         |
| Изглед           |                                 | 29.39.49                |
| Индексен.        | ЛИСТ                            |                         |
| касета со м      | мастило, замена                 | 68                      |
| кастрење         | (отсекување)                    | 8.12.33.45              |
| Квалитет         |                                 | 29.39.76                |
| Контраст         |                                 |                         |
| Контролен        | н панел                         |                         |
| копирање         | документи                       |                         |
| копирање         | е фотографии<br>Контролоц вонов |                         |
| M                | попролен панел                  |                         |
| Мемориск         | а картичка                      |                         |
| мемориск         | а картичка за резервни копии    | 60                      |
| Н                |                                 |                         |
| Нивоа на м       | мастилото                       | 52.62                   |
| 06500500         |                                 | 47                      |
| област за        | и цд/дод, печатење              |                         |
| Област на        | скенирање                       | 27. <del>44</del><br>37 |
| Обновуван        | ње на избледени фотографии      |                         |
| Одржуван         | ье                              |                         |
| Острина          |                                 |                         |

|   | Откривање на грешкиб                | 3 |
|---|-------------------------------------|---|
|   | отсекување фотографија 8.33.4       | 5 |
| П |                                     |   |
|   | Панел                               | 1 |
|   | печатење во црно и бело             | 9 |
|   | печатење стара слика                | 9 |
|   | Печатење фотографии                 | 4 |
|   | печат со датум (Датум)              | 9 |
|   | Поддржана хартија1                  | 4 |
|   | Подобрување                         | 9 |
|   | Подобрување на фотографија          | 9 |
|   | позиција за печатење на ЦД/ДВД,     |   |
|   | прилагодување                       | 6 |
|   | Пораки за грешки6                   | 4 |
|   | Порамнување на главата за печатење5 | 6 |
|   | Поставка на PictBridge              | 2 |
|   | Поставки за Bluetooth6              | 1 |
|   | Поставки за заштита на екранот      | 2 |
|   | Поставување рамка                   | 9 |
|   | Преглед во мали сликички            | 8 |
|   | Прегледник1                         | 1 |
|   | Приказ на слајдови3                 | 9 |
|   | Проверка на прскалките54.6          | 2 |
| _ | Проширување (печатење без рабови)   | 9 |
| Ρ |                                     |   |
| _ | Реставрирање на боите4              | 2 |
| C |                                     |   |
|   | Светлина                            | 9 |
|   | Скенирање (копирање документи)2     | 4 |
|   | Состојба на касетите со мастило5    | 2 |
| Φ |                                     |   |
|   | Филтер (Стара слика, црно-бело)     | 9 |
|   | Формат на приказ                    | 8 |
| Х |                                     |   |
|   | Хартија, заглавувања7               | 3 |
|   | Хартија, ставање1                   | 6 |
| Ц |                                     |   |
|   | црвени очи, корекција               | 9 |
| Ч |                                     |   |
|   | чистење, внатрешност на печатачот7  | 6 |

# SR Indeks

| В   |                                          |             |
|-----|------------------------------------------|-------------|
|     | Bez okvira/Sa okvirom                    | 30.40.50    |
|     | Biranie po datumu (fotografije)          | 38          |
| C   |                                          |             |
| ~   | CD/DVD položaj za štampanje podečavanje  | 27 46 77    |
|     | CD/DVD položaj za stampanje, podešavanje |             |
|     | Cros belo čtampanio                      | 20 40 50    |
| č   | Chio-belo stampanje                      |             |
| C   |                                          |             |
| _   | ciscenje, unutrasnjost stampaca          | //          |
| D   |                                          |             |
|     | Debeo papir                              | 62          |
|     | Digitalni fotoaparat, štampanje          | 58          |
|     | Dugmad, Kontrolna tabla                  | 8.11        |
|     | Dvosmerno                                | 40.50.77    |
| E   |                                          |             |
|     | efekat crvenih očiju, ispravljanje       |             |
| F   |                                          |             |
| ÷., | Filter (senija, crno-belo)               | 40.50       |
|     | Format prikazivanja                      | 0.50        |
| C   | Pormat prikazivanja                      | 0           |
| G   |                                          | 20          |
|     | Gustina (postavka za kopiranje)          |             |
| 1   |                                          |             |
|     | Indeksna strana                          | 34          |
|     | isecanje fotografije                     | 8.33.45     |
|     | isecanje po ivicama (isecanje)           | 8.12.33.45  |
| J   |                                          |             |
|     | Jezik, menjanje                          | 62          |
| Κ   |                                          |             |
|     | kertridž sa mastilom, zamena             | 68          |
|     | Konfigurisanie PictBridge veze           | 58.62       |
|     | Kontract                                 | 40.50       |
|     | Kontrolna tabla                          | 0.50        |
|     | konirania dalumanata                     |             |
|     | kopiralije dokumenata                    |             |
|     | kopiranje totografija                    |             |
|     | Kopiranje vise stranica na jednom listu  |             |
|     | Kvalitet                                 | 30.40.50.77 |
| Μ   |                                          |             |
|     | Memorijska kartica                       | 20          |
| Ν   |                                          |             |
|     | Nivoi mastila                            |             |
| 0   |                                          |             |
| -   | Obnavlianie boia                         | 42          |
|     | Održavanje                               | 51          |
|     | Omot za CD/DVD čtampania                 |             |
|     | Office 2a CD/DVD, starripalije           |             |
|     |                                          |             |
|     | Osvetijenost                             |             |
|     | Usvezavanje izbledele fotografije        |             |
| _   | oznaka datuma (Datum)                    | 35.40.50    |
| Ρ   |                                          |             |

| 1.1.1.1.1.1.1.1.1.1.1.1.1.1.1.1.1.1.1.1.                                                                                                    | 40.50                                                                                                    |
|----------------------------------------------------------------------------------------------------|----------------------------------------------------------------------------------------------------|
| Papir, ubacivanje                                                                                                    |                                                                                                    |
| Papir, zaglavljivanje                                                                                                    | 73                                                                                                    |
| PhotoEnhance                                                                                                    |                                                                                                    |
| Poboljšavanje                                                                                                    |                                                                                                    |
| podešavanja Bluetooth                                                                                                    | 61                                                                                                    |
| Podržani papir                                                                                                    | 14                                                                                                    |
| Poravnavanje glave za štampanje                                                                                                    |                                                                                                    |
| Poruke o greškama                                                                                                    | 64                                                                                                    |
| Postavke čuvara ekrana                                                                                                    | 62                                                                                                    |
| Površina za skeniranje                                                                                                    | 37                                                                                                    |
| pravljenje rezervne kopije na memorijskoj kartici                                                                                                    | 60                                                                                                    |
| Prikazivač                                                                                                    | 11                                                                                                    |
| Prikaz u vidu sličica                                                                                                    | 8                                                                                                    |
| Projekcija slajdova                                                                                                    | 40                                                                                                    |
| Proširivanje (štampanje bez okvira)                                                                                                    | 30.40.50                                                                                                    |
| Proveravanje mlaznica                                                                                                    |                                                                                                    |
|                                                                                                    |                                                                                                    |
| Raspored                                                                                                    | 30.40.50                                                                                                    |
| Rešavanje problema                                                                                                    | 63                                                                                                    |
|                                                                                                    |                                                                                                    |
|                                                                                                    |                                                                                                    |
| Skeniranje (kopiranje dokumenata)                                                                                                    | 24                                                                                                    |
| Skeniranje (kopiranje dokumenata)                                                                                                    | 24                                                                                                    |
| Skeniranje (kopiranje dokumenata)<br>Štampanje fotografija                                                                                                    | 24<br>                                                                                                    |
| Skeniranje (kopiranje dokumenata)<br>Štampanje fotografija<br>štampanje u tonovima sepije                                                                                                    | 24<br>                                                                                                    |
| Skeniranje (kopiranje dokumenata)<br>Štampanje fotografija<br>štampanje u tonovima sepije<br>Status kertridža                                                                                                    | 24<br>                                                                                                    |
| Skeniranje (kopiranje dokumenata)<br>Štampanje fotografija<br>štampanje u tonovima sepije<br>Status kertridža                                                                                                    | 24<br>                                                                                                    |
| Skeniranje (kopiranje dokumenata)<br>Štampanje fotografija<br>štampanje u tonovima sepije<br>Status kertridža                                                                                                    | 24<br>                                                                                                    |
| Skeniranje (kopiranje dokumenata)<br>Štampanje fotografija<br>štampanje u tonovima sepije<br>Status kertridža<br>Tabla<br>Tip papira                                                                                                    |                                                                                                    |
| Skeniranje (kopiranje dokumenata)<br>Štampanje fotografija<br>štampanje u tonovima sepije<br>Status kertridža<br>Tabla<br>Tip papira                                                                                                    | 24<br>                                                                                                    |
| Skeniranje (kopiranje dokumenata)<br>Štampanje fotografija<br>štampanje u tonovima sepije<br>Status kertridža<br>Tabla<br>Tip papira<br>Uklapanje u okvir                                                                                                    | 24<br>                                                                                                    |
| Skeniranje (kopiranje dokumenata)<br>Štampanje fotografija<br>štampanje u tonovima sepije<br>Status kertridža<br>Tabla<br>Tip papira<br>Uklapanje u okvir<br>Uvećanje (isecanje)                                                                                                    | 24<br>                                                                                                    |
| Skeniranje (kopiranje dokumenata)<br>Štampanje fotografija<br>štampanje u tonovima sepije<br>Status kertridža<br>Tabla<br>Tip papira<br>Uklapanje u okvir<br>Uvećanje (isecanje)                                                                                                    |                                                                                                    |
| Skeniranje (kopiranje dokumenata)<br>Štampanje totografija<br>štampanje u tonovima sepije<br>Status kertridža<br>Tabla<br>Tip papira<br>Uklapanje u okvir<br>Uvećanje (isecanje)<br>Veličina papira                                                                                  |                                                                                                    |
| Skeniranje (kopiranje dokumenata)<br>Štampanje fotografija<br>štampanje u tonovima sepije<br>Status kertridža<br>Tabla<br>Tabla<br>Tip papira<br>Uklapanje u okvir<br>Uvećanje (isecanje)<br>Veličina papira<br>Vraćanje na fabričke postavke                                        |                                                                                                    |
| Skeniranje (kopiranje dokumenata)<br>Štampanje fotografija<br>štampanje u tonovima sepije<br>Status kertridža                                                                                                    | 24<br>                                                                                                    |
| Skeniranje (kopiranje dokumenata)<br>Štampanje fotografija<br>štampanje u tonovima sepije<br>Status kertridža<br>Tabla<br>Tabla<br>Tabla<br>Uklapanje u okvir<br>Uvećanje (isecanje)<br>Veličina papira<br>Vraćanje na fabričke postavke<br>Zaglavljivanje, papir                    |                                                                                                    |
| Skeniranje (kopiranje dokumenata)<br>Štampanje fotografija<br>štampanje u tonovima sepije<br>Status kertridža<br>Tabla<br>Tabla<br>Tip papira<br>Uklapanje u okvir<br>Uvećanje (isecanje)<br>Veličina papira<br>Vraćanje na fabričke postavke<br>Zaglavljivanje, papir<br>Zasićenost | 24<br>32.34<br>40.50<br>52<br>                                                                               |
| Skeniranje (kopiranje dokumenata)<br>Štampanje fotografija<br>štampanje u tonovima sepije                                                                                                    | 24<br>32.34<br>40.50<br>52<br>8.11<br>15.30.40<br>40.50<br>8.12.33.45<br>30.40.50<br>62<br>30.40.50<br>33.45 |

R

S Š

Т

U

V

Ζ

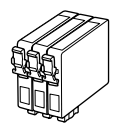

Velikosti kartuš se razlikujejo glede na področje. Dostupne veličine spremnika za tintu variraju ovisno o području. Достапноста на големините на касетите со мастило зависи од земјата. Dostupnost veličina kertridža zavisi od tržišta.

|                                                            |   | ВК                                 | С                                  | М                                  | Y                                  | LC                                 | LM                                 |
|------------------------------------------------------------|---|------------------------------------|------------------------------------|------------------------------------|------------------------------------|------------------------------------|------------------------------------|
| Epson<br>Stylus<br>Photo<br>PX650<br>Series * <sup>1</sup> | Y | T0801                              | T0802                              | T0803                              | T0804                              | T0805                              | T0806                              |
|                                                            | 0 | T0791                              | T0792                              | T0793                              | T0794                              | T0795                              | T0796                              |
| Epson Stylus Photo<br>TX650 Series * <sup>2</sup>          |   | 82N<br>(T0821N)<br>81N<br>(T0811N) | 82N<br>(T0822N)<br>81N<br>(T0812N) | 82N<br>(T0823N)<br>81N<br>(T0813N) | 82N<br>(T0823N)<br>81N<br>(T0814N) | 82N<br>(T0825N)<br>81N<br>(T0815N) | 82N<br>(T0826N)<br>81N<br>(T0816N) |
| SL                                                         |   | Črna                               | Ciano modra                        | Vijolična                          | Rumena                             | Svetlo ciano<br>modra              | Svetlo vijolična                   |
| HR                                                         |   | Crna                               | Azurna                             | Purpurna                           | Žuta                               | Svijetlo azurna                    | Svijetlo purpurna                  |
| МК                                                         |   | Црна                               | Тиркизна                           | Розова                             | Жолта                              | Светло тиркизна                    | Светло розова                      |
| SR                                                         |   | Crna                               | Tirkizna                           | Ružičasta                          | Žuta                               | Svetlo tirkizna                    | Svetlo ružičasta                   |

Pridobivanje dodatnih informacij

Više informacija

Добивање повеќе информации

Dostupnost veličina kertridža zavisi od tržišta

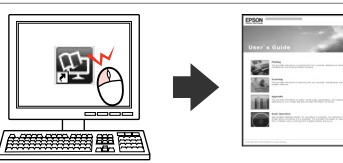

Copyright © 2009 Seiko Epson Corporation. All rights reserved. Printed in XXXXXX

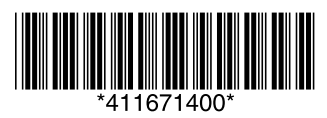

- \*1 Za serijo PX650 Series priporoča družba Epson za običajno tiskanje kartuše T080.
- \*2 Za tiskalnik serije TX650 Series je številka kartuše s črnilom v oklepajih lahko prikazana glede na področje.
- \*1 Za PX650 Epson preporučuje T080 spremnike tinte za korištenje pri normalnom ispisivanju.
- \*2 Za TX650 broj spremnika tinte u zagradi može biti prikazan ovisno o lokaciji.
- \*1 За серијата РХ650, Epson ги препорачува касетите со мастило Т080 за нормална употреба на печатачот.
- \*2 За серијата ТХ650, броевите на касетите со мастило во заградите може да се прикажани во зависност од земјата.
- \*1 Za seriju PX650, preporučuje kertridže sa mastilom T080 za normalno štampanje.
- \*2 Kod serije TX650, u zavisnosti od tržišta mogu biti prikazani brojevi kertridža u zagradi.